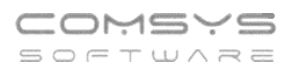

## Změny v programu COMPANY MANAGER

### <u>v roce 2024</u>

| 1.  | Změna sazby DPH od 1.1.2024                       | 2  |
|-----|---------------------------------------------------|----|
| 2.  | Úprava DI souvisejících s osvobozením knih od DPH | 6  |
| 3.  | Nastavení pracovního období                       | 6  |
| 4.  | Záložka Foto + dokumenty – PDF                    | 7  |
| 5.  | Vytěžování dat z přijatých faktur                 | 8  |
| 6.  | Agenda Pokladna – DUZP v rozúčtování              | 19 |
| 7.  | Vytěžování FP – pole "Došla"                      | 20 |
| 8.  | Kontroly datumů/období ve fakturách               | 21 |
| 9.  | Náhledy na PDF dokumenty                          | 23 |
| 10. | Tlačítko Rychlý rozpis                            | 23 |

## 1. Změna sazby DPH od 1.1.2024

Ze tří sazeb DPH platných v roce 2023 (jedna základní – 21 % a dvě snížené – 15 % a 10 %) se v roce 2024 stávají dvě. Základní zůstává ve výši 21 % a snížená je ve výši 12 %. V našich programech jsou používány sazby platné podle pracovního období nastaveného na hlavní obrazovce.

Některé činnosti umožňují starou sazbu DPH převést na aktuálně platnou. Například činnost "Kopie loňské faktury" nebo "Úprava sazby daně v ceníku". Tyto funkce po zrušení 2. snížené sazby slučují obě snížené sazby. Výjimečným případům, kdy je žádoucí jiný postup, např. u knih, musí uživatel věnovat zvýšenou pozornost.

Pro nově založené doklady (vydané faktury, přijaté faktury, pokladní doklady) jsou použity sazby DPH podle období nastaveného na hlavní obrazovce. Pokud vystavujete doklady s jinou sazbou daně, než platí v nastaveném pracovním období, věnujte jim zvýšenou pozornost.

Při výběru zboží z ceníku, které má vedenou prodejní cenu včetně DPH je nutné upravit tyto ceny v ceníku viz níže.

#### Kopie Vydané faktury z loňského roku

Založení nové vydané faktury jako kopie z loňského roku. Klávesová zkratka Alt + F5. V případě zrušení 3. sazby DPH se položky ve 3. sazbě přesunou do snížené sazby. Po zkopírování vydané faktury z loňského roku vždy doporučujeme zkontrolovat nově založený doklad.

### Paušální Vydané faktury z loňského roku

Zaškrtnou volbu "Včetně faktur z loňského roku". Při zrušení 2. snížené sazby jsou položky z ní převedeny do snížené sazby DPH.

| 😵 Vystavení pau | ıšálních faktur |                                      |                    |
|-----------------|-----------------|--------------------------------------|--------------------|
|                 |                 |                                      | 1                  |
| Vystavená       | 01.01.2024      | 🗹 Včetně loňských                    | √ <u>V</u> ystavit |
| Splatná         | 15.01.2024      | Den v měsíci podle                   |                    |
| DPH dne         | 01.01.2024      | původní faktury (pro všechny datumy) |                    |
| Běžný účet      | 1               | - Uprav sazbu DPH                    |                    |
| Založit v řadě  | FV              | na 12%, 21%,                         |                    |
| Podepsal        | Tereza Rousova  | á                                    | U Konec            |
|                 |                 |                                      | ]                  |

### Činnost Změna sazby daně

V některých letech dochází ke změně sazby daně a je potřeba v ceníku a na skladových kartách změnit sazbu daně, popřípadě ceny. K tomu slouží činnost Změna sazby DPH z menu Ceník.

Nastavte pracovní období nového roku.

Zjednodušená činnost pro změny sazby daně. Tato činnost slouží k hromadné změně sazeb DPH v ceníkových kartách, ke změně prodejních cen a související změně DPH ve skladových kartách.

Činnost Změna sazby daně slučuje tyto jednotlivé činnosti.

- Změna sazba daně v ceníku. Menu Ceník Ceny x koeficient.
- Změna prodejních cen v ceníku. Menu Ceník Ceny x koeficient.
- Načtení prodejních cen do skladových karet. Menu Skladová karta Načti z ceníku.
- Upravit sazbu daně v pohybech = jednotlivých příjemkách, pokud si přejete novou sazbu daně vidět již v příjmech na sklad.

# **!!!** Tato činnost může provádět hromadné změny v ceníku a ve skladu, a proto je potenciálně nebezpečná. Nejdříve UDĚLEJTE ZÁLOHU dat**!**

#### Menu Ceník -> Změna sazby DPH

| 器 CM1 VZOR 7          | 7/21     |                                                       |                                                                                       |                                              |                          |                                  |                 |                                                                                                    |
|-----------------------|----------|-------------------------------------------------------|---------------------------------------------------------------------------------------|----------------------------------------------|--------------------------|----------------------------------|-----------------|----------------------------------------------------------------------------------------------------|
| Soubor Úpravy         | / Zobraz | Služby                                                | Nápověd                                                                               | la Číselníky                                 | Tabulk                   | a Ceník-pa                       | arametry        | Cenik                                                                                                    |
| DE 20GO<br>DE Přiklad | ſ        |                                                       |                                                                                       |                                              |                          |                                  |                 | Stav ceníkové karty F12<br>Info o zboží<br>Kontrola stavu skladu<br>Načti poslední nákupní ceny ze skladu                                                       |
|                       |          | Seznam                                                | ENIK F:\APLIKACE.WIN\MANAGER\VZOR\CENIk<br>mam Karta Dodavatel / Odběratel Skupiny ce |                                              |                          | ZOR\CENIK<br>Skupiny ce          | .DBF<br>niku MS | Napočti NALCESTĚ z objednávek<br>Volné po velikostech                                                                                                    |
|                       |          | Zn PR                                                 | MY-0001                                                                               |                                              | MYŠI S<br>PRMY           | k.MS Pořadí<br>1                 | Dzn             | Změna ZN<br>Změna celního kódu                                                                                                    |
|                       |          | Text My                                               | š Genius I                                                                            | NX                                           |                          |                                  |                 | Hromadné naplnění: Učet sklad<br>Hromadné naplnění: Spotřební obal<br>Hromadné naplnění: Vybrané ceny                                                           |
|                       |          | 3                                                     |                                                                                       |                                              |                          |                                  |                 | Export / Import                                                                                                    |
|                       |          | Poz.                                                  |                                                                                       |                                              |                          |                                  |                 | Načti hmotnosti ze zálohy                                                                                                    |
|                       |          | Autor<br>Nakla<br>datel<br>DPH %<br>21,0<br>Mari<br>1 | Měr. j.<br>ks<br>že Prode<br>0.0 %                                                    | Fix2<br>Hmotnost<br>0,0000<br>ij - bez<br>21 | MJ_balen<br>daně<br>0.00 | Fix3<br>í MJvbale<br>-sdaní<br>2 | Fix4            | Ceny x koeficient<br>Ceny x kurz<br>Editace vybrané ceny<br>Zapiš nákupní cenu do skladových karet<br>Změna sazby DPH<br>Aktualizuj skladové karty podle ceníku |

#### 1. Upravit sazbu daně v ceníku

Sazba daně 🔿 Základní 🖲 Snížená 🔿 2\_Snížená

1. Upravit sazbu daně v ceníku na 12%

Nejprve se vybere, jaká daň se bude v ceníkových kartách upravovat. Základní, snížená nebo 2. snížená.

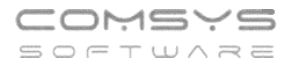

1. Upravit sazbu daně v ceníku na 12%

Výběr snížená a 2. snížená nabízí tlačítko Program zapíše o změně sazby protokol.

#### 2. Změna prodejních cen v ceníkových kartách.

Nejprve se vybere, jaká daň se bude v ceníkových kartách upravovat. Základní, snížená nebo 2. snížená.

- Potom, která cena zůstane a která se bude upravovat.
- Zaškrtnout, které prodejní ceny se změna bude týkat. Prodejní 1,2,3,4,5.

Např.

O provedené změně se zapíše protokol.

| 2. Upravit prodejní ceny včetně daně 1<br>Upraveno : 6 | * |
|--------------------------------------------------------|---|
|                                                        |   |
|                                                        | - |

#### 3. Upravit sazbu daně ve skladových kartách

Zvolí se sklad, ve kterém se bude upravovat sazba daně. Klávesa F1 zobrazí výběr skladů.

| 8 | 🖁 Vybe | r     |                   |              |                   |
|---|--------|-------|-------------------|--------------|-------------------|
|   | VYBEF  | Cislo | Nazev             | $\mathbf{A}$ |                   |
| Г |        | 1     | Centr. sklad      |              | Vyber / Nevyber   |
| Г |        | 2     | manipulační sklad |              |                   |
| Þ |        | 3     | sklad - Kladno    |              |                   |
|   |        |       |                   |              | ∀ <u>V</u> šechny |
| E |        |       |                   |              | Ø Žá <u>d</u> ný  |
|   |        |       |                   |              | t Inverze         |

Popis funkce VYBER viz. Funkce Vyber.

O provedené změně se zapíše protokol.

| Sklad 2 : 3. Upravit sazbu daně ve skladových kartách<br>Upraveno : 31  | - |
|-------------------------------------------------------------------------|---|
| Sklad 3 : 3. Upravit sazbu daně ve skladových kartách<br>Upraveno : 270 |   |
|                                                                         | - |

#### 4. Upravit sazbu daně v pohybech.

Sazba daně se upraví pouze v příjemkách vybraných skladů. O provedené změně se zapíše protokol.

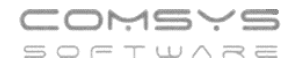

Sklad 2 : 4. Upravit sazbu daně v pohybech (příjem) Upraveno : 1

Sklad 3 : 4. Upravit sazbu daně v pohybech (příjem) Upraveno : 173

### Neukončené Zakázky

Změna DPH v rozpisu neukončených zakázek - před vystavením faktury se provede změna sazby DPH na jednotlivé zakázce:

Menu Zakázky -> Další služby -> Upravit sazby DPH na zakázce

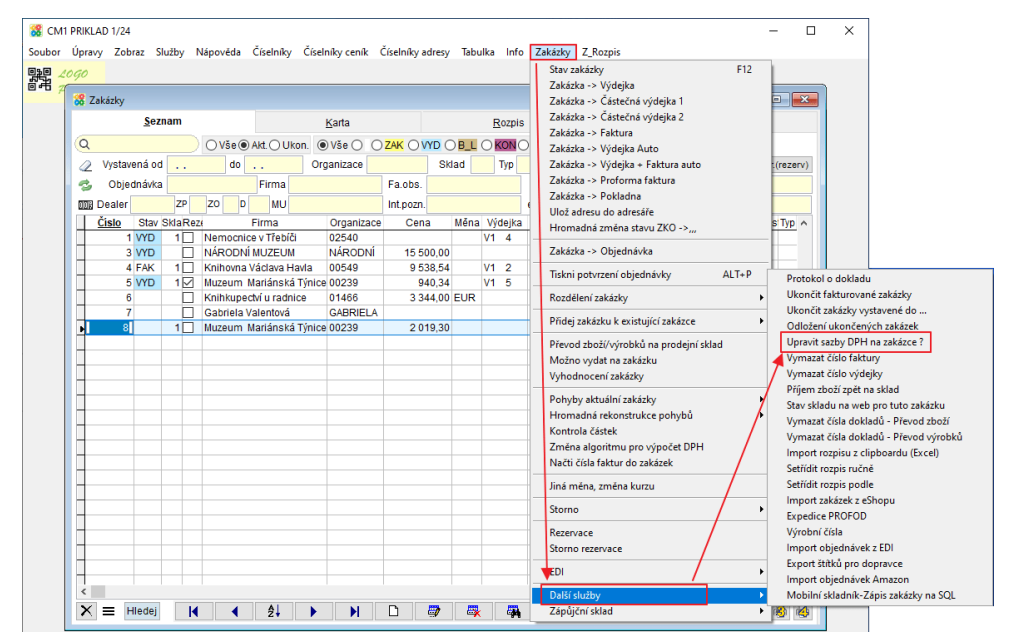

Použití pro neukončené zakázky, kde se v rozpisu zakázky vyskytuje stará sazba DPH. Po změně sazeb daně. Tato volba upraví řádky zakázky s novou sazbou DPH.

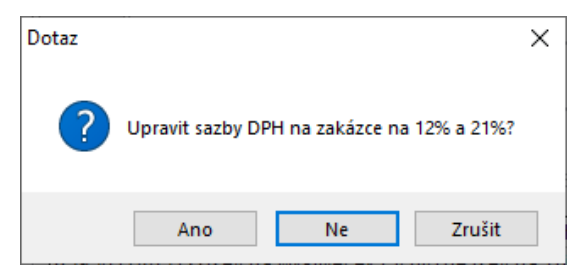

Pokud existuje k zakázce faktura, její číslo je zapsáno v hlavičce zakázky, tato volba není povolena.

U zakázek, kde již existuje nějaká faktura oddělte nevyfakturovanou část a pak na nové zakázce změňte sazbu DPH.

# Menu Zakázky -> Rozdělení zakázky -> Oddělení neuspokojené části zakázky do jiné Zakázky

۸

Ξ

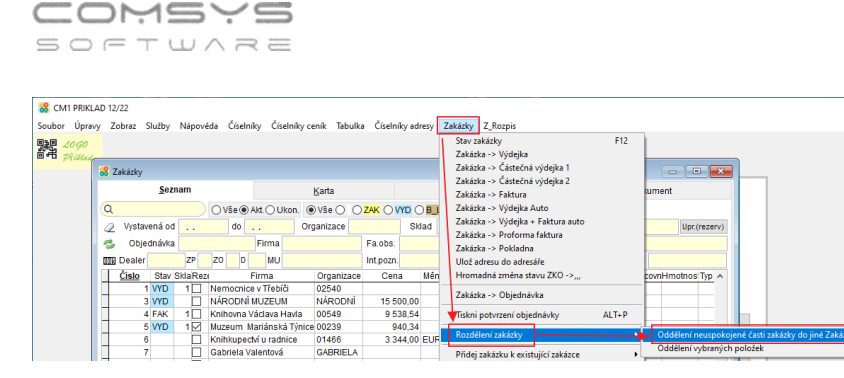

A pak menu Zakázky -> Další služby -> Upravit sazby DPH na zakázce

## 2. Úprava DI souvisejících s osvobozením knih od DPH

V souvislosti s osvobozením dodání knih a služeb obdobných dodání knih od daně z přidané hodnoty platným od 1.1. 2024 byly zavedeny nové daňové informace DI 119 (prodej) a DI 9 (nákup).

DI 119 - Uskutečněná plnění osvobozená od daně s nárokem na odpočet. Dodání knih osvobozené dle § 71i zákona o DPH, uvádí se na řádku 26 přiznání.

DI 9 - Přijaté plnění osvobozené od daně. Nákup, nevykazuje se v přiznání DPH.

### 3. Nastavení pracovního období

Víme, že pro pohodu uživatelů jsou i drobnosti důležité, proto jsme pro Vás připravili zrychlené přepínání pracovního období na pravé tlačítko myši.

Pokud máte nastavený aktuální měsíc, tak se pracovní období pravým tlačítkem myši přepne na předchozí měsíc. Pokud máte nastavené jakékoli jiné pracovní období, přepnete ho jedním kliknutím pravého tlačítka myši na aktuální měsíc.

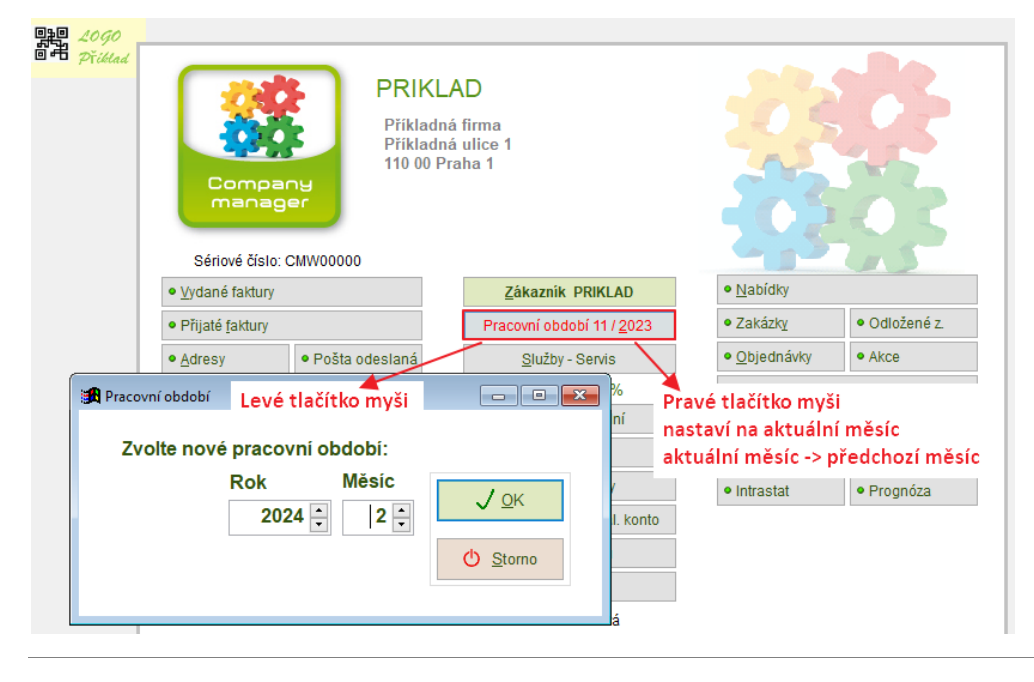

| Telefon     | E-mail                  | IČO      | DIČ          |
|-------------|-------------------------|----------|--------------|
| 224 911 583 | zdenek.krejci@comsys.cz | 13150529 | CZ6209260915 |
| 224 911 584 | http://www.comsys-sw.cz |          |              |

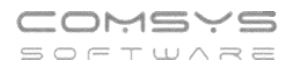

Další pomůckou pro rychlé přepínání pracovního období jsou nová tři **tlačítka** ve spodní části formuláře přepínání pracovního období – přejít na **poslední měsíc předchozího roku, předchozí měsíc, aktuální měsíc**. Po kliknutí na jedno z těchto tlačítek se rovnou přejde na zvolené pracovní období.

| 😹 Pracovní období            |                  |
|------------------------------|------------------|
| Zvolte nové pracovní období: |                  |
| Rok Měsíc<br>2024 - 3 -      | <u>√ o</u> k     |
|                              | 🖒 <u>S</u> torno |
| 12/2023 02/2024 03/2024      |                  |

## 4. Záložka Foto + dokumenty – PDF

Nově je v záložce Foto + dokumenty u PDF souborů zobrazen náhled první stránky souboru (dříve byla zobrazena pouze ikona PDF).

| 🔏 Přijaté faktury PRIKLAD 2024                                                                                                    |                            |                                   |
|----------------------------------------------------------------------------------------------------|----------------------------|-----------------------------------|
| <u>S</u> eznam                                                                                                    | <u>K</u> arta              | Rozúčtování, DPH Foto + dokumenty |
| Přijatá faktura Dod. číslo                                                                                                    | Dodavatel<br>Zdeněk Kreičí | DPH dne                           |
| FP2400003       2301244         V. pořadí popis         Ø 001       FAKTURA_FV2301244         Ø       Ø         Ø       Ø | Zdeněk Krejčí              | <section-header></section-header> |
|                                                                                                    | FAKTURA_FV2301             | 1244                              |
|                                                                                                    |                            | 🗋 📑 🗮 🚉 🖶 🖄 🕛 Nahradit aktuální   |

## 5. Vytěžování dat z přijatých faktur

Programy Company Manager a Daňová evidence umožňují načítat data z některých typů souborů například z **QR kódů, textových PDF souborů** nebo přiložených **ISDOC souborů**.

Formulář pro vytěžování dat ze souborů přijatých faktur otevřete tlačítkem 쁢, které naleznete v seznamu přijatých faktur a na kartě faktury vpravo dole a také ve formuláři pro

Zpracování elektronických dokumentů (vyvoláte tlačítkem <sup>322</sup>).

### Příklad zpracování přijaté faktury

#### Agenda Přijaté faktury

1. Tlačítko vpravo dole na seznamu přijatých faktur nebo kartě přijaté faktury otevřete formulář pro zpracování elektronických dokladů. V seznamu označte fakturu, kterou chcete zaúčtovat.

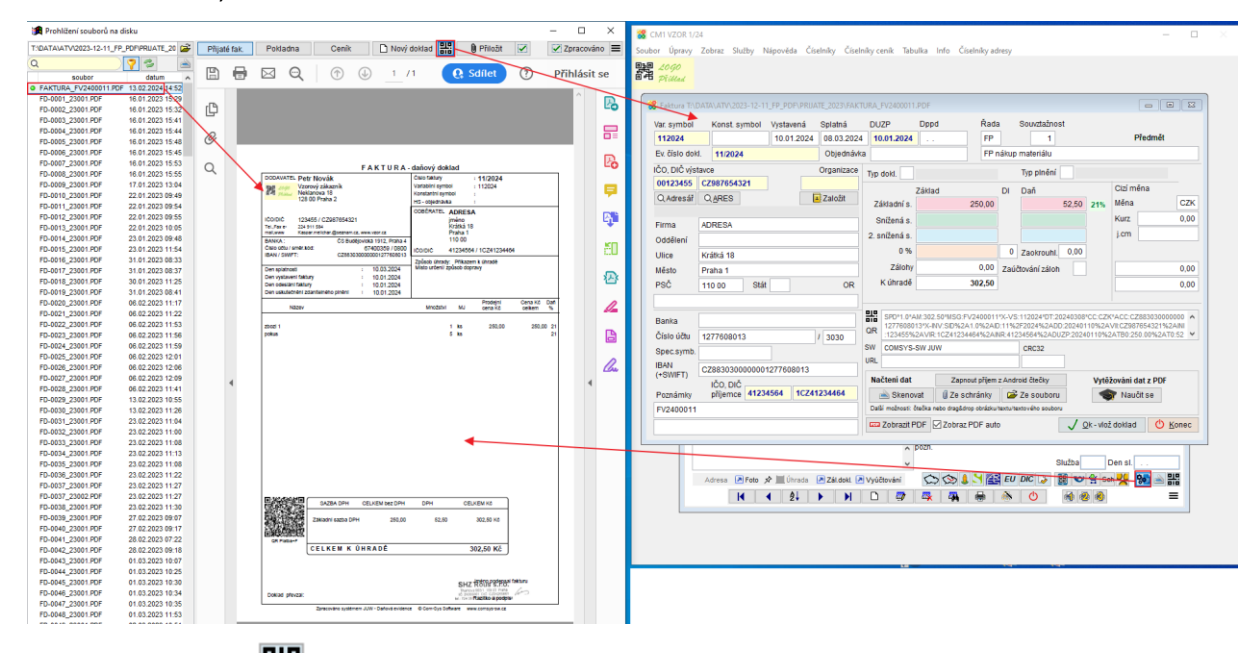

- 2. Tlačítkem se otevře formulář, ve kterém je možné vytěžovat data z QR kódů, textových PDF souborů nebo přiložených ISDOC dokumentů.
- 3. Vytěžování textových dat z faktur od daného dodavatele je možné postupně

vylepšovat pomocí formuláře vyvolaného tlačítkem kapitola Naučit se vytěžování textových dat z PDF).

Naučit se (Podrobně viz

4. Tlačítkem <u>Qk-vlož doklad</u> založíte nový dokladu do agendy Přijaté faktury, vyplní se karta dané faktury.

IČO

13150529

### Formulář vytěžování dat

Formulář vytěžování dat otevřete tlačítkem

Při vyvolání formuláře z karty faktury je nutné do něj fakturu načíst (přetáhnout ji do formuláře př. z e-mailu, vybrat ze složky, ze souboru, ze schránky, naskenovat, vyfotit připojenou Android čtečkou atd.)

Při vyvolání formuláře pro zpracování elektronických dokumentů (<sup>11</sup>) se automaticky vytěží data z označené faktury.

Data se načítají z:

- 1. Přiloženého ISDOC dokumentu, pokud je k PDF faktury přiložený.
- 2. QR kódu (pokud na faktuře je) u PDF souborů a některých obrázků, pokud jsou dostatečně kvalitní.
- 3. Z PDF souboru faktury, pokud je to PDF obsahující text, ne naskenovaný PDF

| 器 Faktura T:\D                                                                                                    | )ata\pp\2023-                                                                                       | 11-30 Pr         | ijate faktury∖l                                                                                                    | Faktura_FV230                     | 1085.                                                                                                    | PDF                          |                                                       |      |   |                  |      |              |                            |                |  |  |  |
|----------------------------------------------------------------------------------------------------|----------------------------------------------------------------------------------------------------|------------------|----------------------------------------------------------------------------------------------------|-----------------------------------|----------------------------------------------------------------------------------------------------|------------------------------|-------------------------------------------------------|------|---|------------------|------|--------------|----------------------------|----------------|--|--|--|
| Var. symbol<br>2301085<br>Ev. číslo dok                                                                                                    | Konst. sy<br>0308<br>I. FV23010                                                                     | mbol<br>085      | Vystavená<br>17.10.2023                                                                                                    | Splatná<br>31.10.202<br>Objednávi | DL<br>3 <mark>1</mark><br>(a P                                                                                                    | JZP<br>7.10.2023<br>L2300068 | Dppd<br>                                              | Řada | 3 | Souvztažnos<br>0 | st   |              | Před                       | lmět           |  |  |  |
| IČO, DIČ výstavce         Organizace           13150529         CZ6209260915         T44           Q,Adresář         Q,ARES         Upravit |                                                                                                    |                  |                                                                                                    |                                   | Тур                                                                                                    | dokl.                        | d. Typ plnění<br>Základ DI Daň<br>adní s 15,517,50 3( |      |   |                  |      |              | Cizí měna<br>8.88 Měna CZK |                |  |  |  |
| Firma<br>Oddělení                                                                                                    | Adresa nalezena<br>krejčí Zdeněk, Ing.<br>ělení<br>e Neklanova 18<br>to Praha 2<br>t 128 00 Stát OR |                  |                                                                                                    |                                   | Adresa nalezena Sr<br>, Ing. 2. sr                                                                                                    |                              |                                                       |      |   |                  | 0.00 | Kurz<br>j.cm |                            | 0,00           |  |  |  |
| Ulice<br>Město<br>PSČ                                                                                                    |                                                                                                    |                  |                                                                                                    |                                   | Ianova 18         0 %         0 Zaokrouhl.         0,00           ha 2         Zálohy         0,00         Zaúčtování záloh           00         Stát         OR         K úhradě         18 776,18                                        |                              |                                                       |      |   |                  |      |              | 0,00                       |                |  |  |  |
| Banka<br>Číslo účtu<br>Spec.symb.                                                                                                    | ČS Budějovi<br>67400359                                                                             | cká 191          | 2, Praha 4                                                                                                    | / 0800                            | Image: SPD*1.0*AM:18776.18*MSG:KONZULTACE         ÚDRŽBA           DAT%:VS:2301085%:KS:0308*0C:CZK*ACC:C293080000000066           NV:SID%2A1.0%2AID:FV2301085%2ADD:20231017%2AON:PL2300           SW         COMSYS-SW JUW           CRC32 |                              |                                                       |      |   |                  |      |              | 9+GIBACZP<br>2AVII:CZ620   | X*X-<br>)926 ¥ |  |  |  |
| IBAN<br>(+SWIFT)<br>Poznámky                                                                                                    | CZ93080000<br>IČO, DIČ<br>příjemce                                                                  | 0000000<br>14890 | 067400359+<br>259 CZ14                                                                                                    | GIBACZPX                          | URL           Načtení dat         Zapnout přijem z Android čtečky         Vytěžování dat z PDF           Skenovat                                                                                                    |                              |                                                       |      |   |                  |      |              |                            | F              |  |  |  |
| KONZULTA                                                                                                    | CE UDRZBA                                                                                           | DAT              | Daisi moznosti: cteoka nebo drag&drop obrazku/textu/textoveho souboru<br>☐ Zobrazit PDF ☐ Zobraz PDF auto ✓ <u>O</u> k - vlož doklad <mark>Ú Konec</mark> |                                   |                                                                                                    |                              |                                                       |      |   |                  |      |              |                            |                |  |  |  |

Pokud vkládáte dokumenty z formuláře zpracování elektronických dokumentů vidíte náhled na fakturu v tomto formuláři. Pokud jste fakturu do formuláře načetli jiným způsobem (př.

přetažením z emailu), je možné zobrazit náhled na ni tlačítkem Zobrazit PDF. Při zaškrtnutí Zobraz PDF auto se vždy automaticky zobrazuje náhled na fakturu hned po jejím načtení do formuláře.

Ve formuláři QR faktura je možné upravovat hodnoty vyplněné v polích a vyplňovat další údaje jako jsou řada dokladů, do které se faktura založí nebo její souvztažnost (viz níže).

Pomocí funkce je možné upřesnit, jak budou jednotlivé údaje z PDF dokumentu v budoucnu načteny. Podrobně viz kapitola **Naučit se vytěžování textových dat z PDF**.

### IČO, DIČ a Adresa dodavatele

Pokud se ze souboru správně načte IČO nebo DIČ dodavatele, je možné doplnit informace firmě z Adres tlačítkem QAdresář.

Pokud daná firma v adresách není, je možné založit novou organizaci v adresách tlačítkem

Ke zjištěné organizaci se při dalších načítáních faktur ve formuláři vytěžování dat budou vyplňovat zadané údaje o firmě automaticky.

#### Pole Řada dokladů, Souvztažnost a Předmět

Ve formuláři se vyskytují i údaje, které jsou konstantou = ve všech fakturách od daného dodavatele jsou stejné a ani nemusí být obsaženy v souboru faktury například vlastní řada dokladů, souvztažnost a předmět (text, který se propíše až do účetnictví).

Na F1 se v polích **Řada dokladů** a **Souvztažnost** zobrazí příslušné **číselníky** k výběru. Při vyplnění souvztažnosti se z automaticky vyplní text do pole Předmět (je možné ho dále upravovat).

| 器 Faktura C:\l                           | Jsers\terka\De | sktop\Fa | aktura | a_FV2400 | 011.pdf   |              |                 |                                             |           |              |       |                          |          |          |       |                      |        |                         | - 0                | 8             |
|------------------------------------------|----------------|----------|--------|----------|-----------|--------------|-----------------|---------------------------------------------|-----------|--------------|-------|--------------------------|----------|----------|-------|----------------------|--------|-------------------------|--------------------|---------------|
| Var. symbol                              | Konst. syr     | nbol     | Vysta  | vená     | Splatna   | á            | DUZF            | •                                           | Dppd      |              | Ē     | Rada                     | s        | Souvztaż | žnos  | t                    |        |                         |                    |               |
| 112024                                   |                |          | 10.0   | 1.2024   | 08.03     | 2024         | 10.0            | 1.2024                                      |           |              |       | FP                       |          |          | 3     |                      |        | Př                      | edmět              |               |
| Ev. číslo dokl. 11/2024 Objednávka       |                |          |        |          |           |              | ı 📃             |                                             |           |              |       | spotř                    | ebni n   | nateriál |       |                      |        |                         |                    |               |
| IČO, DIČ výstavce Organizace             |                |          |        |          |           |              |                 | ki 🗌                                        |           | -            | 5     |                          | -        | Tvp plné | ění   |                      |        |                         |                    |               |
| 00123455                                 | CZ98765432     | 1        | _      |          |           |              | 130 00          |                                             |           |              |       |                          |          |          |       |                      |        | Cizí měr                | 19                 |               |
| Q Adresář                                | Q <u>A</u> RES |          |        | Vyberte  | z číselní | ku VZT       | TAHY            |                                             |           |              |       |                          |          |          |       | 2.50                 | 24%    | Měna                    |                    | C7K           |
|                                          |                | Adresu   | u jse  | Cislo    | Rada      | а            |                 | Text                                        |           | Synn         | ndA   | nmd                      | Synd     | And      | ^     | 2,50                 | 2170   | Kurz                    |                    | 0.00          |
| Firma                                    |                |          |        |          | 1 FP      | interr       | net             |                                             |           | 518          | 3     |                          | 321      | 1        |       |                      |        |                         |                    | 0,00          |
| Oddělení                                 |                |          |        |          | 2 FP      | stave        | ební prá        | ice nepl                                    | átce      | 518          | 1     |                          | 321      | 21 1     |       |                      |        | J.CM                    |                    |               |
| Ulice                                    |                |          |        | ۱.       | 3 FP      | spotř        | třební materiál |                                             |           | 501          | 1     |                          | 321      | 1        |       | 0,00                 |        |                         |                    |               |
| Města                                    |                |          | -      | _        | 4 FP      | PHM          |                 |                                             |           | 501          | 4     | -                        | 321      | 1        |       |                      |        |                         |                    | 0.00          |
| Mesto                                    |                |          |        | -        | 5 FP      | stave        | ební prá        | ice plato                                   | e         | 518          | 1     |                          | 321      | 1        |       |                      |        |                         |                    | 0,00          |
| PSC                                      |                | Stát     |        |          |           | povinnost ZS |                 |                                             | 395       | 1            |       | 343                      | 2        |          |       |                      |        |                         | 0,00               |               |
|                                          |                |          | -      | -        | 14 ГГ     | lidid        | ui              |                                             |           | 501          | 4     | •                        | 321      | -        |       | <u> </u>             |        |                         |                    |               |
| Banka                                    |                |          |        |          |           |              |                 |                                             |           |              |       |                          |          |          | ~     | 40308                | CC:CZK | (*ACC:CZ8               | 83030000           | 000 🔺         |
| Číslo účtu                               | 1277608013     |          |        | Voj      | < C       | )Storn       | • Q             |                                             |           |              | 010   | 015                      |          |          |       | 202401<br>P:2024     | 10%2A  | VII:CZ9876<br>2ATB0:250 | 54321%2<br>00%2AT0 | AINI<br>:52 ¥ |
| Spac symb                                |                |          |        |          |           |              |                 |                                             |           |              |       |                          |          | GRODZ    |       |                      |        |                         |                    |               |
| IDAN                                     |                |          |        |          |           |              | URL             |                                             |           |              |       |                          |          |          |       | 1                    |        |                         |                    |               |
| IBAN<br>(+SWIFT) CZ883030000001277608013 |                |          |        |          |           |              |                 |                                             |           |              |       |                          | -        |          |       |                      |        |                         |                    |               |
| IČO, DIČ                                 |                |          |        |          |           |              |                 | Načtení dat Zapnout příjem z Android čtečky |           |              |       |                          |          |          | /     | Vytěžování dat z PDF |        |                         |                    |               |
| Poznámky                                 | příjemce       | 412345   | 564    | 1CZ41    | 234464    |              | <u></u>         | Skenov                                      | at        | 🛛 Ze sch     | irán  | ky                       | 🗁 Z      | le soub  | oru   |                      |        | 寮 Naučit                | se                 |               |
| FV2400011                                |                |          |        |          |           |              | Další n         | nožnosti: č                                 | tečka net | oo drag&droj | o obr | ázku/te                  | xtu/text | ového so | uboru |                      |        |                         |                    |               |
| Zobrazit PDF Zobraz PDF auto             |                |          |        |          |           |              |                 |                                             |           |              |       | Ok - vlož doklad 🕐 Konec |          |          |       |                      |        |                         |                    |               |

Pokud se načítají data z první faktury od daného dodavatele tzn. ještě neexistuje definice ve

formuláři učení, zapíší se po jeho otevření tlačítkem údaje z formuláře vytěžování dat do definice ve formuláři učení a vyplňují se automaticky do dalších zpracovávaných faktur od daného dodavatele. Pokud již definice existuje, pak se pro

zapamatování obsahu těchto polí vyplňují údaje až do formuláře učení

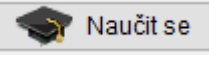

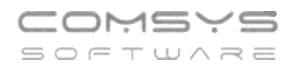

### Naučit se vytěžování textových dat z PDF

Naučit se Pomocí funkce je možné upřesnit, jak budou jednotlivé údaje z PDF faktur od daného dodavatele v budoucnu načítány.

🋐 Naučit se Pro funkci je nutné, aby bylo ve formuláři vytěžování dat správně vyplněno IČO nebo DIČ dodavatele. Program se učí, jak vypadá faktura od konkrétního dodavatele. Zakládají se definice pro faktury od jednotlivých dodavatelů. Pro to, jakou definici použít při zpracování nové přijaté faktury, se použije IČO nebo DIČ vytěžené z faktury při jejím načítání do formuláře vytěžování dat.

| 器 Faktura T:\[    | )ata\pp\2023-11-30  | Prijate faktury∖F | aktura_FV230  | 1085.              | PDF                   |                                     |           |                               |                       |                   |          |                | ×     |
|-------------------|---------------------|-------------------|---------------|--------------------|-----------------------|-------------------------------------|-----------|-------------------------------|-----------------------|-------------------|----------|----------------|-------|
| Var. symbol       | Konst. symbol       | Vystavená         | Splatná       | DU                 | JZP                   | Dppd                                | Řada      | a                             | Souvztažnos           | t                 |          | Diadma         | z.    |
| Ev. číslo dok     | I. FV2301085        | 17.10.2023        | Objednávk     | a P                | L2300068              |                                     |           |                               | 0                     |                   |          | Fredme         | я<br> |
| IČO, DIČ výst     | avce                |                   | Organizace    | Тур                | dokl.                 |                                     |           |                               | Typ plnění            |                   |          |                |       |
| 13150529          | CZ6209260915        | T44               |               |                    |                       | 7áklad                              |           | DI                            | Daň                   |                   | Cizí m   | ěna            |       |
| Q Adresář         | Q. <u>A</u> RES     |                   | Upravit       | z                  | ákladní s.            | 15 :                                | 517,50    | ]                             | 32                    | 258,68            | Měna     | C              | СZК   |
| Firma             | Krejčí Zdeněk, Ing. | Au                | lesa nalezena | s                  | Snížená s.            |                                     |           | ]                             |                       |                   | Kurz     | C              | ),00  |
| Oddělení          |                     |                   |               | 2. s               | snížená s.            |                                     |           | ]                             |                       |                   | j.cm     |                |       |
| Ulice             | Neklanova 18        |                   |               |                    | 0 %                   |                                     |           | 0                             | Zaokrouhl.            | 0,00              |          |                |       |
| Město             | Praha 2             |                   |               |                    | Zálohy                | 0,00                                |           | <sup>0</sup> Zaúčtování záloh |                       |                   |          | 0              | 0,00  |
| PSČ               | 128 00 Stá          | t                 | OR            | K úhradě 18 776,18 |                       |                                     |           |                               |                       |                   |          | 0              | 0,00  |
|                   |                     |                   |               |                    |                       |                                     |           |                               |                       |                   |          |                |       |
| Banka             | ČS Budějovická 19   | 12, Praha 4       |               | 쁢                  | SPD*1.0*A<br>DAT*X-VS | M:18776.18*MSG:<br>:2301085*X-KS:03 | KONZUL    | TACE<br>ZK*AC                 | ÚDRŽBA<br>C:CZ9308000 | 0000000           | 6740035  | 9+GIBACZPX*X   | _ ^   |
| Číslo účtu        | 67400359            |                   | / 0800        | QR                 | INV:SID%2             | A1.0%2AID:FV23                      | 01085%    | 2ADD:2                        | 0231017%2A            | ON:PL23           | 00068%   | 2AVII:CZ620926 | 6 🗸   |
| Spec.symb.        |                     |                   |               | SW                 | COMSYS-               | SW JUW                              |           |                               | CRC32                 | _                 | χ        |                |       |
| IBAN<br>(COM/IET) | CZ930800000000      |                   | GIBACZPX      | URL                |                       |                                     |           |                               |                       |                   | <u> </u> |                |       |
| (+SWIFT)          | IČO, DIČ            |                   |               | Na                 | ičtení dat            | Zapno                               | ut příjem | z Andr                        | oid čtečky            | V                 | /těžovái | ní dat z PDF   |       |
| Poznámky          | příjemce 1489       | 0259 CZ148        | 390259        |                    | 📥 Skenov              | /at 🔋 🛛 Ze sch                      | nránky    | 2                             | Ze souboru            |                   | 🥎 N      | aučit se       |       |
| KONZULTA          | CE ÚDRŽBA DAT       |                   |               | Dal                | ší možnosti: č        | tečka nebo drag&dro                 | p obrázku | /textu/te                     | xtového souboru       |                   |          |                |       |
|                   |                     |                   |               | PDF                | Zobrazit P            | DF Zobraz F                         | PDF aut   | 0                             |                       | <u>0</u> k - vlož | źdoklad  | 🕛 <u>K</u> on  | ec    |
|                   |                     |                   |               |                    |                       |                                     |           |                               |                       |                   |          |                |       |

Otevře se formulář učení.

IČO

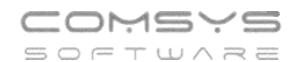

| T:\DATA\PP\2023-11                     | -30 PRIJATE FAKTURY\FAKTUF | A_FV2301085.PDF 13150529 | CZ6209260915 32             |                          |                         |                |                    |          | - • × |
|----------------------------------------|----------------------------|--------------------------|-----------------------------|--------------------------|-------------------------|----------------|--------------------|----------|-------|
| ▶IČO                                   | 13150529                   |                          | <b>1</b>                    |                          |                         |                |                    |          | 🔲 ок  |
| DIČ                                    | CZ6209260915               |                          |                             |                          | واوا والارتيان والمراجع |                |                    |          |       |
| Ev. číslo dokladu                      | FV2301085                  |                          |                             | FAKTURA-                 | danovy dokia            | a              |                    |          |       |
| Variabilní symbol                      | 2301085                    | DODAVATEL -              |                             |                          | Číslo faktury           |                | EV/2204095         |          |       |
| Objednávka                             | PL2300068                  | Ing. 2                   | denek Krejci                |                          | Variabilaí avraba       |                | FV2301085          |          |       |
| Datum vystavení                        | 17.10.2023                 | Neklar                   | nova 18                     |                          | variabiliti syrribo     |                | 2301085            |          |       |
| DUZP                                   | 17.10.2023                 | Praha                    | 2                           |                          | Konstantni symt         | 001            | 0308               |          |       |
| Datum splatnosti                       | 31.10.2023                 | 128 00                   | )                           |                          | HS - objednávka         |                | PL2300068          |          |       |
| IBAN                                   | CZ93 0800 0000 0000 6      |                          |                             |                          | ODBĚRATEL               |                | ero                |          |       |
| SWIFT                                  | GIBA CZ PX                 |                          | COD / C7CO000C004E          | _                        |                         | long Želivski  | sha 2704           |          |       |
| Číslo účtu                             | 67400359                   | Tel Fex e 224.011        | 529 / CZ6209260915          |                          |                         | Droho 2 Žiž    | eno 2704           |          |       |
| Směrový kód                            | 0800                       | mail,www zdenek.         | .krejci@comsys.cz , http:// | /www.comsys-sw.cz        |                         | 130 00         | KUV                |          |       |
| Banka                                  | ČS Budějovická 1912, Pr    | DANIKA                   | ČO Dudžu                    | viské 4040. Decha 4      |                         | 150 00         |                    |          |       |
| ZS: částka bez DPH                     | 15 517,50                  | BANKA.                   | CS Budejo                   | DVICKa 1912, Prana 4     |                         |                |                    |          |       |
| ZS: DPH                                | 3 258,68                   | Cisio uctu / smer.kod:   | 0700.0000                   | 67400359 / 0800          | IČO/DIČ                 | 14890259 / 0   | CZ14890259         |          |       |
| SS: částka bez DPH                     |                            | IBAN / SWIFT:            | CZ93 0800 00                | 00000067400359           | Způsob úhradv           | Příkazem k     | úhradě             |          |       |
| SS: DPH                                |                            |                          |                             | GIBACZ PA                | Místo určení / zp       | ůsob dopravy:  |                    |          |       |
| 3S: částka bez DPH                     |                            | Den splatnosti           |                             | 31.10.2023               | Sklad Veltrusy,         | Zlosyň 171, 27 | 7 44, p. Vojkovice |          |       |
| 3S: DPH                                |                            | Den vystavení faktury    |                             | 17.10.2023               |                         |                |                    |          |       |
| castka 0%                              |                            | Den odeslání faktury     |                             | 17.10.2023               |                         |                |                    |          |       |
| Zaokrounieni                           |                            | Den uskutečnění zdanil   | telného plnění              | 17.10.2023               |                         |                |                    |          |       |
| Celkem k uhrade                        | 18 / /6,18                 |                          |                             |                          |                         |                | Prodeiní           | Cena Kč  | Daň   |
| Mena<br>Oslikarska sister i a i a i    |                            | Název                    |                             |                          | Množství                | MJ             | cena Kč            | celkem   | %     |
| Zélebe 0%                              |                            |                          |                             |                          |                         |                |                    |          |       |
| Záloha cizí měno                       |                            | Konzultace školení údr   | ržba dat instalace          |                          |                         | 3.5 hodin      | 1295.00            | 4 532 50 | 21    |
| Zaluna uzi mena<br>Dekonituloos šóstek |                            | Contournó                |                             |                          |                         | 2 hodin        | 105.00             | 200.00   | 01    |
| Konstatní symbol                       | 0308                       | Kenzultaan åkeleni úde   | ržba dat instalasa          |                          |                         | 2 houin        | 1305.00            | 4 530,00 | 21    |
| Specifický symbol                      | 0300                       | Konzultace, skoleni, udi | rzba dat, instalace         |                          |                         | 3,5 nodin      | 1295,00            | 4 532,50 | 21    |
| Firma                                  | Ing. Zdeněk Kreičí         | Cestovné                 |                             |                          |                         | 2 hodin        | 195,00             | 390,00   | 21    |
| Firma2                                 | ing. Zachek reger          | Konzultace, školení, údi | ržba dat, instalace         |                          |                         | 3,5 hodin      | 1295,00            | 4 532,50 | 21    |
| Ulice                                  | Neklanova 18               | Cestovné                 |                             |                          |                         | 2 hodin        | 195,00             | 390,00   | 21    |
| Město                                  | Praha 2                    | Cestovné                 |                             |                          |                         | 75 km          | 10,00              | 750,00   | 21    |
| Psč                                    | 128 00                     |                          |                             |                          |                         |                |                    |          |       |
| Stát                                   |                            |                          | SAZBADPH                    | CELKEM bez DPH           | DPH                     | CELK           | EM KČ              |          |       |
| Řada dokladů FP                        |                            |                          |                             |                          |                         |                |                    |          |       |
| Souvztažnost                           |                            |                          | Základní sazha DPH          | 15 517 50                | 3 258 68                | 18             | 776 18 KČ          |          |       |
| DI0 - daňová informa                   |                            |                          | Zanadin Gazba Di Ti         | 15 517,50                | 5250,00                 | 10             | 10,10 100          |          |       |
| účet výdej (JUW)                       |                            | OD Blatha E              |                             | UDADČ                    |                         |                |                    |          |       |
| Předmět - text do fakt                 |                            | uk Hatba+r (             | JELKEM K L                  | JHRADE                   |                         | 18 770         | 5,18 Kč            |          |       |
| Kurz                                   |                            | Dod                      | avatel je zansán v živr     | uostenském reistříku ved | eném Mč Praha 4         |                |                    |          |       |
| Klíč pro import - soub                 | (                          | Dou                      | arator je zapadni v Zivi    | iostonakem rejstiiku veu | enerit wich ralla 4     |                |                    |          |       |
| Počet dnů splatnosti                   |                            |                          |                             |                          |                         | le le          | a. Zdopěk Kroiší   |          |       |
|                                        |                            |                          |                             |                          |                         | In             | ig. Zueriek Krejci |          |       |
|                                        |                            | Doklad převzal           |                             |                          |                         | R              | azítko a podpis    |          |       |
| _                                      |                            |                          |                             |                          |                         |                |                    |          |       |
|                                        | ¥                          |                          |                             |                          |                         |                |                    |          |       |

V levé části je seznam všech údajů, které je možno zjišťovat, a vedle nich hodnoty, které byly do těchto polí formuláře z textového PDF načteny.

V pravé části formuláře je textový obsah PDF. Pokud má PDF více stránek, je možné mezi

stránkami přecházet vlevo nahoře pomocí tlačítek 🚺 🚺 1 🕨 🕨 .

IČO

### Změna údaje v poli:

Označte řádek v seznamu (v levé části formuláře) = vybarví žlutě a stejnou barvou se obarví textové pole PDF, ze kterého byla příslušná hodnota načtena.

Kliknout na textbox v pravé části formuláře, které obsahuje požadovanou hodnotu (označeno žlutě). Otevře se formulář pro upřesnění způsobu vyhodnocení údaje. Tento

formulář otevřete také tlačítkem 🖆 v levé horní části textu PDF.

| 🔀 Zadání podmínek prov | vyhodnocení údaje        | - • × |
|------------------------|--------------------------|-------|
| 1                      | 23455 / CZ987654321      |       |
| Zadaná hodnota         |                          | ]     |
|                        | Připojit text vpravo     |       |
|                        | Připojit text níže       |       |
|                        | Vypustit první slovo     |       |
|                        | Pouze 1. slovo           |       |
|                        | Pouze 2. slovo           |       |
|                        | Pouze 3. slovo           |       |
|                        | Pouze poslední slovo     |       |
| Vyber za textem        |                          |       |
| Vyber do textu         |                          |       |
|                        | Vypustit mezery          |       |
| Vypustit znaky         |                          |       |
|                        | Pouze číslice            | -     |
|                        | Vypustit PSČ             |       |
|                        | Pouze PSČ                |       |
|                        | Pole je zarovnané vpravo |       |
| Ukotvit k textu (F1)   |                          |       |
| Najdi podle textu      |                          | Ток   |
|                        | ·                        |       |

#### Zadání podmínek pro vyhodnocení údaje:

**Zadaná hodnota** (konstanta)– vyplňte, pokud je příslušná hodnota pro danou organizaci vždy stejná. Takto je možné automaticky doplnit údaje, které ani nejsou v textu PDF obsaženy.

Řada dokladů FP, Souvztažnost, Di a Měna ukáží na F1 k výběru příslušné číselníky.

Pokud textové pole PDF obsahuje více textu než jen požadovanou hodnotu, je možné vybrat jen její část. Je možné kombinovat více zaškrtnutých a vyplněných podmínek.

**Připojit text vpravo/níže** – spojí více textboxů, pokud je požadovaný údaj v PDF rozdělený. Text z vybraného pole spojí do jednoho s textem, který je od něj vpravo nebo pod ním.

**Vypustit první slovo, Pouze 1./2./3./poslední slovo** – jako oddělovače slov ve vybraném textboxu slouží různé znaky mezery, čárky, lomítka, pomlčky atd.

Pouze číslice – vypustí všechny znaky, které nejsou číslice

Vypustit PSČ – vypustí PSČ z adresy

#### Pouze PSČ

Vyber za textem/ do textu - vyplňte 1 nebo více znaků, kterými se omezí vybraná část textu.

Vypustit mezery – spojí text, pokud byl v PDF rozdělený na části

**Vypustit znaky** – vyplní se znaky, které jsou obsaženy v textu PDF, ale do hodnoty daného pole nepatří

Pole je zarovnané vpravo – často se zaškrtává u čísel

**Ukotvit k textu** – F1 ukáže k výběru texty, které jsou k vybrané hodnotě v PDF blízko, vyberte text, u kterého předpokládáte, že se bude vyskytovat blízko i v dalších fakturách od daného dodavatele. Podrobně viz samostatná kapitola **Ukotvení k textu. Ukotvení k textu je vhodné použít u všech částek na faktuře (základ daně, daň, celkem k úhradě, zaokrouhlení atd.).** 

**!!!** Pokud existuje více různých typů faktur od jednoho dodavatele, je nutné jejich zpracování rozdělit viz kapitola **Více typů faktur od jednoho dodavatele**.

Př. vyplnění podmínek vyhodnocení údaje

| C:\USERS\TERKA\DE       | SKTOP\FAKTURA_FV2400011.I | IDF 00123455 CZ987654321 0                         |              |
|-------------------------|---------------------------|----------------------------------------------------|--------------|
| lčo                     | ^                         |                                                    | S OK         |
| DIČ                     | CZ987654321               |                                                    |              |
| Ev. číslo dokladu       | 11/2024                   | FAR TO RA- danovy doklad                           |              |
| Variabilní symbol       | 112024                    | DODAWATEL Petr Novák Číslo faktury 11/2024         |              |
| Objednávka              |                           | Vzorový zákazník Variabilní symbol 112024          |              |
| Datum vystavení         | 10.01.2024                | Neklanova 18 Konstantní svmhol                     |              |
| DUZP                    | 10.01.2024                | 128 00 Praha 2                                     |              |
| Datum splatnosti        |                           | H5 - OUJEDITAVKA                                   |              |
| IBAN                    | CZ8830300000012776        | ODBÊRATEL ADRESA                                   |              |
| SWIFT                   |                           | IČO/DIČ 123455 / C7987654321                       |              |
| Číslo účtu              |                           | Tel. Fax e- 224 911 584                            |              |
| Směrový kód             |                           | mail,www Kaspar.melichar.@seznam.cz, www.vzor.cz   |              |
| Banka                   |                           | BANKA ČS Budělovické 1912 Praha 4 250,00           |              |
| ZS: částka bez DPH      | 250,00                    |                                                    |              |
| ZS: DPH                 | 52,50                     | 6/4003597/0800                                     |              |
| SS: částka bez DPH      |                           | IBAN/SWIFT: C28830300000012/7608013 Zadana hodnota |              |
| SS: DPH                 |                           | Připolit text vpravo                               |              |
| 3S: částka bez DPH      |                           | Den splatnosti 10.03.2024                          |              |
| 3S: DPH                 |                           | Dehvystavení faktury 10.01.2024 Připojit text níže |              |
| částka 0%               |                           | Den odeslání faktury 10.01.2024                    |              |
| Zaokrouhlení            |                           | Den uskutečněgí zdanitelného plnění 10.01.2024     |              |
| Celkem k úhradě         | 302,50                    | Pouze 1. slovo                                     |              |
| Měna                    |                           | Název                                              |              |
| Celkem v cizí měně      |                           | Pouze 2. slovo                                     |              |
| Záloha 0%               |                           |                                                    |              |
| Záloha cizí měna        |                           |                                                    |              |
| Rekapitulace částek ·   | •                         | pokus Pouze poslední slovo                         |              |
| Konstatní symbol        |                           |                                                    |              |
| Specifický symbol       |                           | SAZBADPH CELKEM bez DPH Vyber za textem            |              |
| Firma                   |                           | Veiker de textu                                    |              |
| Firma2                  |                           | Základní sazba DPH                                 |              |
| Ulice                   |                           | Vypustit mezery                                    |              |
| Město                   |                           | OD DisthauF                                        |              |
| Psč                     |                           | Vypustit znaky                                     |              |
| Stát                    |                           |                                                    |              |
| Rada dokladů FP         |                           |                                                    |              |
| Souvztażnost            |                           | Vypustit PSČ                                       |              |
| DIU - danová informa    | c                         |                                                    |              |
| ucet wdej (JUW)         |                           | Doklad převzal:                                    |              |
| Predmet - text do fakti | u                         | Pole je zarovnané vpravo                           |              |
| KUIZ                    |                           | Zpracováno systémem JUW - Daňová evidence          |              |
| Riic pro import - soub  | 20                        | Ukotvit k textu (F1) CELKEM bez DPH                |              |
| Pocet dnu splatnosti    |                           | Neidi and Andre                                    |              |
| -                       |                           | Najdi podle textu                                  | √ <u>o</u> κ |
| -                       |                           |                                                    |              |
| -                       |                           |                                                    |              |
| -                       |                           |                                                    |              |
| -                       |                           |                                                    |              |
| -                       | v                         |                                                    |              |
|                         |                           |                                                    |              |

Tlačítkem

<u>о</u>к

uložíte podmínky pro vyhodnocení daného údaje.

Tlačítkem ve formuláři učení se uloží vyplněné hodnoty a podmínky jejích vyhodnocení a formulář se uzavře.

#### COMSYS BOFTWARE

#### Ukotvení k textu

Při učení vyhodnocování údajů z PDF se u přiřazení textboxu k poli zapamatuje i jeho umístění v PDF pro zvýšení pravděpodobnosti jeho nalezení v další faktuře od stejného dodavatele.

Ukotvení k textu je vhodné použít u všech částek na faktuře (základ daně, daň, celkem k úhradě, zaokrouhlení atd.).

Rekapitulace částek na fakturách od jednoho dodavatele mají často stejnou strukturu, ale mohou se v rámci faktury vyskytovat na různých místech př. když má faktura více stránek, tak jsou vždy na konci. Pro nalezení hodnot zejména různých částek a zaokrouhlení slouží kotvení údaje k nějakému jinému údaji, který se s ním nachází vždy společně (např. hodnotu základu DPH21% spojit s textem "základ daně 21%", datum DUZP spojit s textem "Datum uskutečnění plnění" atp.).

Údaj je možné ukotvit pouze k textu, který je jednoznačný v rámci faktury (pokud je stejný text na více místech, není možné vyhodnotit, které z nich je to správné).

Ukotvení k textu při učení je možné 3 způsoby:

#### Ukotvení rekapitulace částek

Pokud má rekapitulace částek vždy stejnou strukturu, ale pokaždé je v rámci faktury od jednoho dodavatele na jiném místě, pak je možné nastavit ukotvení všech položek z rekapitulace najednou a není nutné je vyplňovat pro každé pole zvlášť.

Ve formuláři učení vyberte vpravo položku "Rekapitulace částek" a k ní přiřaďte textbox, který je vždy na stejném místě vůči položkám z rekapitulace.

| T:\DATA\PP\2023-11   | -30 PRIJATE FAKTURY\FA_G | GRIT_ | 2231     | 2804.F  | DF 469           | 53740 C | Z46963 | 3740 27   |            |               |            |                  |          |         |            |       |          |          |
|----------------------|--------------------------|-------|----------|---------|------------------|---------|--------|-----------|------------|---------------|------------|------------------|----------|---------|------------|-------|----------|----------|
| IČO                  | 46963740                 | ^     | K        |         | 1                |         | 1      | 1         |            |               |            |                  |          |         |            |       |          |          |
| DIČ                  | CZ46963740               |       |          | 1.4     |                  |         |        | de el     |            |               |            |                  |          | * 00'   | 240004     |       | (4 (4)   | _        |
| Ev. číslo dokladu    | 1387993231/2700          |       | Fa       | iktul   | a - da           | inovy   |        | lad       |            |               |            |                  |          | C. 22.  | 512804     |       | (1/1)    |          |
| Variabilní symbol    | 22312804                 |       | D        | ndavate | ŀ                |         |        |           |            |               | Odběratel: |                  |          |         |            |       |          |          |
| Objednávka           | EPPS1111T02C             |       |          |         |                  |         |        |           |            |               | outeroter. |                  |          |         |            |       |          |          |
| Datum vystavení      | 01.11.2023               |       | 6        |         |                  |         |        |           |            |               |            |                  |          |         |            |       |          |          |
| DUZP                 | 01.11.2023               |       | 6        | KII, S. | 1.0.<br>4 4 0    |         |        |           |            |               | P+Ps       | pol. s r. o.     |          |         |            |       |          |          |
| Datum splatnosti     | 15.11.2023               |       | ĸ        | opecr   | a 10             |         |        |           |            |               | Jana Ž     | -<br>elivského 2 |          |         |            |       |          |          |
| IBAN                 | CZ6127000000013879       | 2     | 6        | 02 00   | Brno-S           | tred    |        |           |            |               | 130.00     | Praha 3          |          |         |            |       |          |          |
| SWIFT                | BACXCZPP                 |       | C        | eská    | republi          | a       |        |           |            |               | Česká      | republika        |          |         |            |       |          |          |
| Číslo účtu           | 1387993231               |       |          |         |                  |         |        |           |            |               | Geard      | герионка         |          |         |            |       |          |          |
| Směrový kód          | 2700                     |       | IC       | :0      |                  |         |        | 46963740  | 0          |               | ičo        |                  | 1400/    | 1260    |            |       |          |          |
| Banka                | UCB CZK 231              |       | D        | IĆ:     |                  |         |        | CZ46963   | 740        |               | 100:       |                  | 14890    | 1209    |            |       |          |          |
| ZS: částka bez DPH   | 3 470,00                 | 1     | В        | anka:   |                  |         |        | UCB CZK   | 231        |               | DIC:       |                  | C214     | 890259  | 9          |       |          |          |
| ZS: DPH              | 728,70                   |       | Č        | islo k  | onta:            |         |        | 1387993   | 231/2700   |               |            |                  |          |         |            |       |          |          |
| SS: částka bez DPH   |                          |       | s        | WIFT/   | BIC <sup>.</sup> |         |        | BACXCZE   | р          |               | Číelo em   | louw.            | F        | PPS11   | 11T02C     |       |          |          |
| SS: DPH              |                          |       |          | ANE     |                  |         |        | 0761270   |            | 97002221      | Cialo ani  | iouvy.           | -        |         | 111020     |       |          |          |
| 3S: částka bez DPH   | X                        |       |          | 1/11 N. |                  |         |        | 0201270   | 00000012   | 07993231      |            |                  |          |         |            |       |          |          |
| 3S: DPH              |                          |       | 7        | ánia d  | - 00             | KO D.   |        | 140 O 144 |            |               | Datum us   | skutecheni       |          |         |            |       |          |          |
| částka 0%            |                          |       | 2        | apis d  | 0 OR U           | KS V BI | me, oc |           | 263 0000   |               | zdanitelni | eho pineni:      | 0        | 1.11.20 | J23        |       |          |          |
| Zaokrouhlení         |                          |       |          |         |                  |         |        |           |            |               | Datum vy   | stavení:         | 0        | 1.11.20 | 023        |       |          |          |
| Celkem k úhradě      | 4 198,70                 |       |          |         |                  |         |        |           |            |               | Způsob p   | latby:           | P        | řevodn  | iím příkaz | em    |          |          |
| Měna                 |                          |       |          |         |                  |         |        |           |            |               | Datum sp   | olatnosti:       | 1        | 5.11.20 | 023        |       |          |          |
| Celkem v cizí měně   |                          |       |          |         |                  |         |        |           |            |               | Variabilni | symbol:          | 2        | 23128   | 04         |       |          |          |
| Záloha 0%            |                          |       |          |         |                  |         |        |           |            |               |            |                  |          |         |            |       |          |          |
| Záloha cizí měna     |                          |       | F        | əkturu  | iomo V           | ám:     |        |           |            |               |            |                  |          |         |            |       |          |          |
| Rekapitulace částek  | Rekapitulace v CZK       | 1     |          | antara  | jenne v          | ann.    |        |           |            |               |            |                  | In doct  |         |            |       |          |          |
| Konstatní symbol     |                          |       | <b>\</b> |         |                  |         |        |           |            |               |            | Merna            | Jeanot   | kova    |            |       | 24       |          |
| Specifický symbol    |                          |       | C        | TSIQ    | Popis            |         |        |           |            |               | Mnozstvi   | jednotka         | cena bez | DPH     | DPH %      | Sleva | Castka   |          |
| Firma                | GRiT, s.r.o.             |       | 1        | 1       | Datové           | přenos  | sy EDI | ORION -   | 01.11 2023 | - 30.11.2023. | 1,00       | ks               | 3 4      | 70,00   | 21,00      | 0,00  | 3 470,00 |          |
| Firma2               |                          |       |          |         |                  | ~       |        |           |            |               |            |                  |          |         |            |       |          | ٦.       |
| Ulice                | Kopečná 10               |       |          |         |                  |         |        |           |            | Rekapitula    | ce v CZK   |                  | DPH %    | 7á      | klad DPH   | DP    | Hčástka  |          |
| Město                | Brno-Střed               |       |          |         |                  |         |        |           |            |               |            |                  |          |         |            |       |          |          |
| Psč                  | 602 00 Brno-Střed        |       |          |         |                  |         |        |           |            |               |            |                  | 21,00    |         | 3 470,00   | )     | 728,70   |          |
| Stát                 |                          |       |          |         |                  |         |        |           |            |               |            |                  | Celkem   |         | 3 470,00   | )     | 728,70   | 1        |
| Řada dokladů FP      |                          |       |          |         |                  |         |        |           |            |               |            |                  |          |         |            |       |          |          |
| Souvztažnost         |                          |       |          |         |                  |         |        |           |            | Celkem        | v CZK včet | Ině DPH          |          |         |            | 4 '   | 198,70   |          |
| DI0 - daňová informa | 0                        | ~     |          |         |                  |         |        |           |            |               |            |                  |          |         |            |       |          | <b>-</b> |

### Ukotvení jednotlivých polí k textu

Ve formuláři zadání podmínek pro vyhodnocení údaje je možné zadat ukotvení údajů z jednotlivých polí k textům (př. datum DUZP ukotvit k textboxu "zdanitelného plnění").

Najděte **text jiný než údaj v poli**, který se v rámci faktur od daného dodavatele posouvá zároveň s naším údajem. Př. částku úhradě, které je na každé faktuře jiná je možné ukotvit k textu, který ji popisuje "K úhradě celkem:".

F1 v poli "Ukotvení k textu" nabídne k ukotvení na výběr textboxy, které jsou od vybraného vlevo a nahoře. Označte ten, co se s vyhodnocovaným údajem na fakturách od daného dodavatele vždy pojí a tlačítkem OK výběr uložte.

Postup: Ve formuláři učení vyberte pole v seznamu vlevo

- -> označte textbox v pravé části formuláře
- -> otevře se formulář zadání podmínek

-> vyplňte podmínky tak, aby v poli formuláře učení byl zadán jen hledaný údaj

-> F1 v poli "Ukotvení k textu" ukáže výběr textboxů z okolí, vyberte ten, který se vyskytuje na každé faktuře od daného dodavatele ve stejné pozici vůči údaji v poli (př. částce) a je v rámci faktury jednoznačný

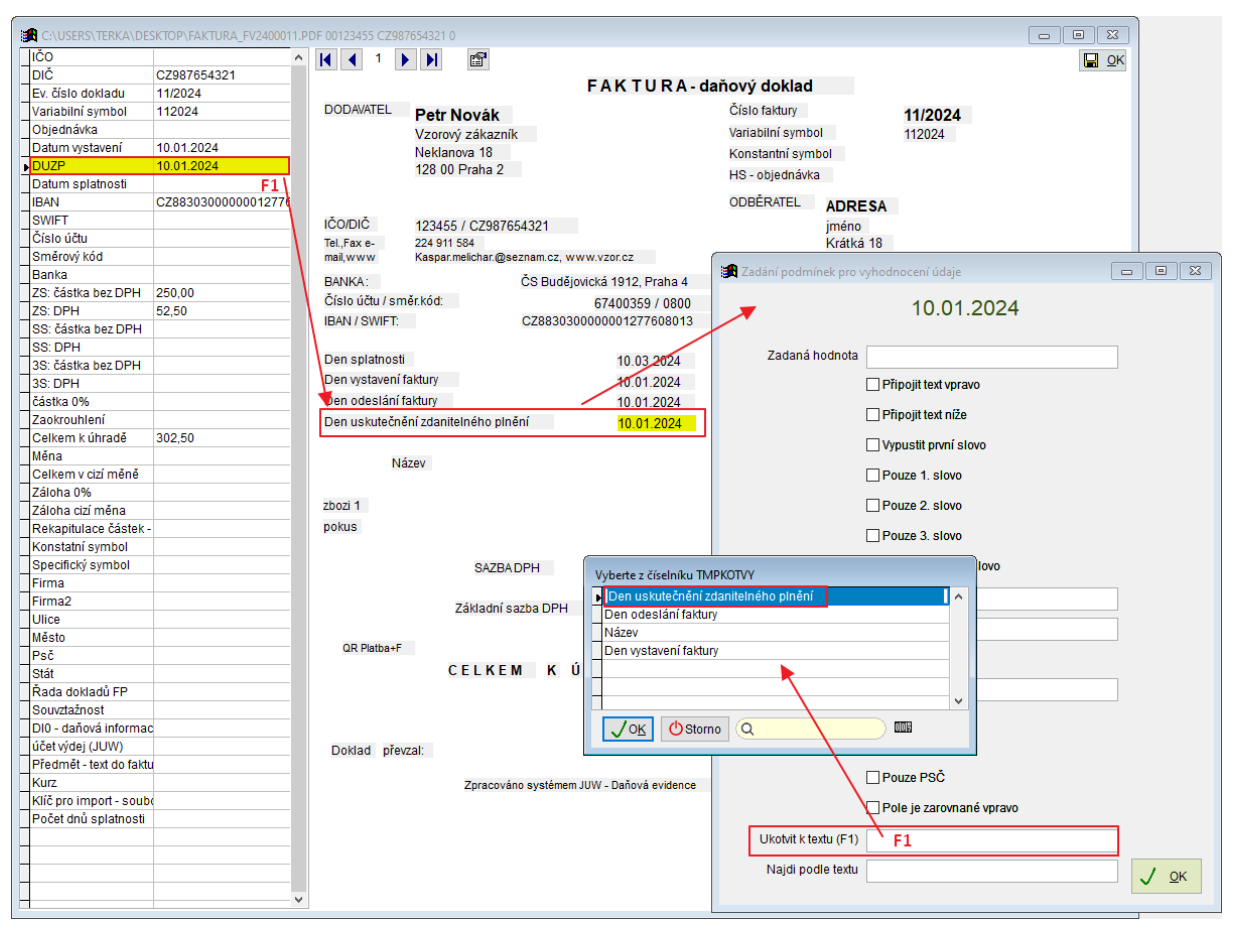

 Telefon
 E-r

 224 911 583
 zdr

 224 911 584
 htt

E-mail zdenek.krejci@comsys.cz http://www.comsys-sw.cz

IČO 13150529 DIČ CZ6209260915

### Ukotvení jednotlivých polí podle textu

Tento způsob se použije, pokud je **hledaný údaj součástí dlouhého textu** (př. částka k úhradě), který začíná na každé faktuře od daného dodavatele stejně, ale v rámci faktury se posouvá na různá místa.

Postup: Ve formuláři učení vyberte pole v seznamu vlevo

- -> označte textbox v pravé části formuláře
- -> otevře se formulář zadání podmínek
- -> vyplňte podmínky tak, aby v poli formuláře učení byl zadán jen hledaný údaj

-> F1 v poli "Najdi podle textu" vyplní celý vybraný text, smažte jeho konec tak, aby jeho začátek byl jednoznačný v rámci faktury a stejný v rámci všech faktur od daného dodavatele

|                         | ARCHAIA_PDF\202324.PE    | OF 22673083 CZ45245932 0 |                           |                          |                            |              |
|-------------------------|--------------------------|--------------------------|---------------------------|--------------------------|----------------------------|--------------|
| IČO 2                   | 2673083                  |                          | P <sup>a</sup>            |                          |                            | C OK         |
| DIČ C                   | Z45245932                |                          |                           |                          |                            |              |
| Ev. číslo dokladu 2     | 02324                    |                          | F                         | aktura č. 202324         |                            |              |
| Variabilní symbol       |                          |                          | Ì                         | 7 dán ( nadmínak nra )   | a de a de a con ( údicio   |              |
| Objednávka              |                          | Dodavatel:               |                           | an zadani podminek pro v | ynodhoceni udaje           |              |
| Datum vystavení D       | Datum vystavení: 31.12.2 | Free life z.s.           |                           | K úk                     | vradě celkem: 45 100 - Kč  |              |
| DUZP D                  | Datum vystavení: 31.12.2 | N 71 + 1 + 2004 //       |                           | rt ui                    | inade ceikein. 45 100,- Kc |              |
| Datum splatnosti D      | Datum splatnosti: 12.1.2 | Na Ziatnici 301/2        | 2                         |                          |                            |              |
| IBAN                    |                          | 147 00 Praha 4 -         | Podolí                    | Zadaná hodnota           |                            |              |
| SWIFT                   |                          | IČ: 22673083             |                           |                          |                            |              |
| Číslo účtu 1            | 364516010                | 10122070000              |                           |                          | Pripojit text vpravo       |              |
| Směrový kód 3           | 030                      | Bankovní cnoloní         | . AirBook                 |                          | Připojit text níže         |              |
| Banka B                 | Bankovní spojení: AirBar | sankovni spojeni         | All Dallk                 |                          |                            |              |
| ZS: částka bez DPH 4    | 5 100,-                  | Císlo konta: 1           | 364516010/3030            |                          | Vypustit první slovo       |              |
| ZS: DPH                 |                          |                          |                           |                          | Reuze 1 clove              |              |
| SS: částka bez DPH      |                          | Datum vystavení          | : 31.12.2023              |                          | Pouze 1. slovo             |              |
| SS: DPH                 |                          | Datum splatnost          | i 12 1 2024               |                          | Pouze 2. slovo             |              |
| 3S: částka bez DPH      |                          | butum spinenose          |                           |                          |                            |              |
| 3S: DPH                 |                          |                          |                           |                          | Pouze 3. slovo             |              |
| částka 0%               |                          |                          | Název produktu            |                          | Pouze poslední slovo       |              |
| Zaokrouhlení            |                          |                          |                           |                          |                            |              |
| Celkem k úhradě K       | Cühradé celkem: 45 10    | Fakturuieme Vár          | n za terénní práce ZAV D3 | Vyber za textem          | K úhradě celkem: F1        |              |
| Ména                    | F1                       | Ostrov - Vysoké          | Mýto, archeologický dohle |                          | · -                        |              |
| Celkem v cizi mene      | \                        | Stříbrný Dyůr - H        | avl. Brod a za zpracování | Vyber do textu           |                            |              |
| Zalona 0%               | \                        | ZAV D5509 M P            | sek - Bzenec 2022 a D55   |                          | Vvpustit mezerv            |              |
| Zalona cizi mena        | `                        | M Písek 2022/20          | 123 za měsíc prosinec 201 |                          |                            | _            |
| Rekapitulace castek -   |                          | (D 1) Y'L ( )            | 20 Zu mesie prosince Zo   | Vypustit znaky           |                            |              |
| Constatni symbol        |                          | (Rychtarikova, 20        | is noaj.                  |                          | Rouzo číslico              |              |
| Firmo                   |                          |                          |                           |                          |                            |              |
| Firmo?                  |                          | K úhradě celkem          | : 45 100,- Kč             |                          | Vypustit PSČ               |              |
| Llice                   |                          |                          |                           |                          |                            |              |
| Město                   |                          |                          | $\mathbf{X}$              |                          | Pouze PSC                  |              |
| Psč                     |                          |                          |                           |                          | Pole je zarovnané vpravo   |              |
| Stát                    |                          |                          |                           |                          |                            |              |
| Řada dokladů FP         |                          |                          |                           | Ukotvit k textu (F1)     |                            |              |
| Souvztažnost            |                          |                          |                           | Naidi andle Archi        |                            |              |
| DI0 - daňová informac   |                          |                          |                           | ivajdi podle textu       | K ühradé celkem: F1        | √ <u>о</u> к |
| účet výdej (JUW)        |                          |                          |                           |                          |                            |              |
| Předmět - text do faktu |                          |                          | l                         |                          |                            |              |
| Kurz                    | ×                        |                          |                           |                          |                            |              |

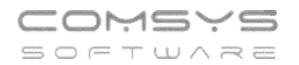

### Více typů faktur od jednoho dodavatele

Pokud od jednoho dodavatele dostáváte více různých typů faktur (např. v různých jazycích), je možné pro ně uložit odlišné způsoby vyhodnocení údajů. Najděte nějaký text, který se na daném typu faktury vždy nachází, ale nenajdete ho na jiném typu faktury od stejného dodavatele. Vyberte tento údaj ve formuláři učení do pole "Klíč pro import souboru".

| 🔏 JUW - Daňová evider   | nce                      |                                                                     | - 🗆 ×             |
|-------------------------|--------------------------|---------------------------------------------------------------------|-------------------|
| Soubor Úpravy Zobra     | az Služby Nápověda Č     | Číselníky Tabulka                                                   |                   |
| T:\DATA\ATV\2023-1      | 2-11_FP_PDF\PRIJATE_2023 | \FU-0085_23001.PDF_DE118904627.0                                    |                   |
| SS: částka bez DPH      |                          |                                                                     |                   |
| SS: DPH                 |                          |                                                                     |                   |
| 3S: částka bez DPH      |                          | R.A.C.K.L. Metall • Iel.: +49 (0191 29 -29                          | 3 412 0           |
| 3S: DPH                 |                          | ZN der W. Hartmann II Co. (GmbH II Co. KG) • Fax.: +49 (0191 29 - 2 | 29 412 10         |
| částka 0%               |                          | Nibelungenstraße 15a • Email: Inio@rack-ridember                    | g.de              |
| Zaokrouhlení            |                          | 0-90550 Wendelstein                                                 | g.ue              |
| Celkem k úhradě         |                          |                                                                     |                   |
| Měna                    |                          | Petr Novák                                                          |                   |
| Celkem v cizí měně      |                          | Vzorový zákazník<br>Neklapova 18                                    |                   |
| Záloha 0%               |                          | 128 00 Praha 2                                                      |                   |
| Záloha cizí měna        |                          | IČO/DIČ 123455 / CZ987654321                                        |                   |
| Rekapitulace částek -   | -                        |                                                                     |                   |
| Konstatní symbol        |                          | Ihr Name. Ihre Nachricht vom Unser Name. Unsere Nachricht vom       | Telefon.Fax, E-Ma |
| Specifický symbol       |                          | Fr. Sionek                                                          | 040/71302-482     |
| Firma                   | R.A.C.K.L. Metall        |                                                                     | 040/71302-480     |
| Firma2                  |                          |                                                                     | samantha.sionek(  |
| Ulice                   | NibelungenstraBe         |                                                                     |                   |
| Město                   | Wendelstein              | Pechnung - 230655                                                   |                   |
| Psč                     | 0-90530                  | Rechnung 20000                                                      |                   |
| Stát                    | DE                       |                                                                     |                   |
| Řada dokladů FP         | PZ                       | Kundenn2:                                                           |                   |
| Souvztažnost            | 3                        | Kundenn?. 3400000                                                   |                   |
| DI0 - daňová informa    | c                        | C204023854                                                          |                   |
| účet výdej (JUW)        |                          |                                                                     |                   |
| Předmět - text do fakti | u                        | Sehr geehrte Damen und Herren,                                      |                   |
| Kurz                    |                          |                                                                     |                   |
| Klíč pro import - soub  | Rechnung                 | hiermit verkaufen wir Ihnen unsere gebrauchten Sehring              | jer Bandsägeaut   |
| Počet dnů splatnosti    |                          | ohne Garantie und unter Ausschluss jeglicher Gewährleistung         | g.                |
|                         |                          | Sämtliche Kosten für die Demontage, den Transport,                  | die Entsorgung    |
| -                       |                          | Abklemmen tragen Sie.                                               |                   |
|                         |                          | Stellen Sie bitte die geeigneten Mitarbeiter und Geräte bzw. Fahr   | zeuge bei.        |
| -                       |                          |                                                                     |                   |
| -                       |                          | Der vereinbarte Abholtermin ist der 30 08 2023                      |                   |
|                         |                          |                                                                     |                   |
|                         |                          | Pos Beschreibung                                                    |                   |
|                         |                          | 1 Bebringer HBM/30 A                                                |                   |
|                         |                          | Defininger Howaso A                                                 |                   |
|                         |                          |                                                                     | NI-11             |
|                         |                          | v                                                                   | Nett              |

## 6. Agenda Pokladna – DUZP v rozúčtování

Nově najdete v rozúčtování pokladního dokladu pole DUZP. V souhrnném dokladu je pak možné mít u každého řádku jiné DUZP.

| 8  | Pokladna 🔜 2   | 2023 |               |         |             |          |          |          |                        |                  |                 |    |
|----|----------------|------|---------------|---------|-------------|----------|----------|----------|------------------------|------------------|-----------------|----|
|    | <u>S</u> eznam |      | <u>K</u> arta |         | <u>R</u> oz | účtování |          | Nál      | hled pro zaúčtování    |                  | Foto+Dokument   |    |
| Vj | ýdajový doklad | PV   | 136 Fakt      | ıra     |             | Cod      | e        |          | DPH 2 320,25           | Celkem           | 13 367,00       |    |
|    | Částka E       | )i d | Jan :         | Souvzt. | účet MD     | Stř.MD   | účet Dal | Stř.D    | Text                   | Zak              | ázka Code 🛛 🗖   |    |
|    | 107,44         | 13   | 22,56         | 2       | 501.1       |          | 211.1    |          | spotřební materiál     |                  |                 |    |
|    | 250,26         | 13   | 52,74         | 2       | 501.1       |          | 211.1    |          | spotřební materiál     |                  |                 |    |
|    | 1 986,78       | 13   | 417,22        | 2       | 501.1       |          | 211.1    |          | spotřební materiál     |                  |                 |    |
|    | 246,28         | 13   | 51,72         | 2       | 501.1       |          | 211.1    |          | spotřební materiál     |                  |                 |    |
|    | 153,75         | 13   | 32,25         | 2       | 501.1       |          | 211.1    |          | spotřební materiál     |                  |                 |    |
|    | 5 121,49       | 13   | 1 075,51      | 2       | 501.1       |          | 211.1    |          | spotřební materiál     |                  |                 |    |
|    | 52,88          | 13   | 11,12         | 2       | 501.1       |          | 211.1    |          | spotřební materiál     |                  |                 |    |
|    | 314,88         | 13   | 66,12         | 2       | 501.1       |          | 211.1    |          | spotřební materiál     |                  |                 |    |
|    | 1 326,36       | 13   | 278,64        | 2       | 501.1       |          | 211.1    |          | spotřební materiál     |                  |                 |    |
|    | 293,39         | 13   | 61,61         | 2       | 501.1       |          | 211.1    |          | spotřební materiál     |                  |                 |    |
|    | 334,71         | 13   | 70,29         | 2       | 501.1       |          | 211.1    |          | spotřební materiál     |                  |                 |    |
|    | 512,25         | 13   | 107,75        | 2       | 501.1       |          | 211.1    |          | spotřební materiál     |                  |                 |    |
|    | 313,22         | 13   | 65,78         | 2       | 501.1       |          | 211.1    |          | spotřební materiál     |                  |                 |    |
|    | 33,06          | 13   | 6,94          | 2       | 501.1       |          | 211.1    |          | spotřební materiál     |                  |                 |    |
|    |                |      |               |         |             |          |          |          |                        |                  |                 |    |
|    |                |      |               |         |             |          |          |          |                        |                  |                 |    |
|    |                |      |               |         |             |          |          |          |                        |                  |                 |    |
|    | -              |      |               |         |             |          |          |          |                        |                  | ×               | 1  |
| 1  | *.             |      | -             |         |             | _        |          |          |                        |                  | >               | -1 |
|    | Cástka         | Di   | Daň           | Souvz   | zt. Má dáti | Stř.MD   | DAL      | Stř.E    | O Text                 |                  |                 |    |
|    | 1986,78        | 13   | 417,22        | 2 2     | 501.1       |          | 211.1    |          | spotřební materiál     |                  |                 |    |
|    | Cizí           | Měna | 1             |         | Zakázka     | Code     |          | DPH      | EVD kód PP <u>P</u> oč | et               | SD              |    |
|    | 0,00           |      |               |         | 0           |          |          |          |                        | 0,000            | 0,00            |    |
| V  | azbaina Záka   | zník |               | mka     | Částka na   | příjemce |          |          |                        |                  | DUZP            |    |
| p  | říjemku:       |      |               |         |             | 0.00     |          |          |                        |                  | 10 12 2023      |    |
| L  |                |      |               |         |             | 0,00     |          |          |                        |                  | 10.12.2023      |    |
|    |                | ₽    |               |         | D           | <b>(</b> | <b></b>  | <b>*</b> | 🖶 🖄 🕑                  | <u>O</u> dděl č. | RC-přenesená DP |    |

## 7. Vytěžování FP – pole "Došla"

Do formuláře vytěžování faktur bylo doplněno nové pole "Došla". Do tohoto něj se vyplňuje datum, které se po vložení faktury doplní do polí "Den" a "Den DPH" a podle nich vyplní pole období ("M.").

| Faktura C:\U                                                                                                    | Jsers\terka\De                                                                                                    |                                                                                                    |                                                      |                                                                                                    |                                                                             |                                                                                                    |                                                                                                    |                                                                                                    |                                                                                                    |                                                     |                                                                                                    | · · ·                                                                                                    |                                                     |                                                                                                    | _                                                                                                    |
|----------------------------------------------------------------------------------------------------|----------------------------------------------------------------------------------------------------|----------------------------------------------------------------------------------------------------|------------------------------------------------------|----------------------------------------------------------------------------------------------------|-----------------------------------------------------------------------------|----------------------------------------------------------------------------------------------------|----------------------------------------------------------------------------------------------------|----------------------------------------------------------------------------------------------------|----------------------------------------------------------------------------------------------------|-----------------------------------------------------|----------------------------------------------------------------------------------------------------|----------------------------------------------------------------------------------------------------|-----------------------------------------------------|----------------------------------------------------------------------------------------------------|----------------------------------------------------------------------------------------------------|
| /ar. symbol                                                                                                    | Konst. syr                                                                                                    | mbol V                                                                                                    | ystavena                                             | á Spla                                                                                                    | atná                                                                        | DU                                                                                                    | ZP                                                                                                    | Dppd                                                                                                    | Řad                                                                                                    | la Sou                                              | ivztažnost                                                                                                    |                                                                                                    | Došla                                               | 3                                                                                                    |                                                                                                    |
| 2301244                                                                                                    | 0308                                                                                                    | 1                                                                                                    | 15.03.20                                             | 024 29.                                                                                                    | 03.2024                                                                     | 31                                                                                                    | 1.03.2024                                                                                                    |                                                                                                    | FP                                                                                                    |                                                     | 3                                                                                                    |                                                                                                    | 31.0                                                | 3.2024                                                                                                    | Předr                                                                                                    |
| Ev. číslo dokl.                                                                                                    | FV23012                                                                                                    | 44                                                                                                    |                                                      | Ob                                                                                                    | jednávk                                                                     | a                                                                                                    |                                                                                                    |                                                                                                    | ko                                                                                                    | nzultac                                             | e it                                                                                                    |                                                                                                    |                                                     |                                                                                                    |                                                                                                    |
| ČO, DIČ výsta                                                                                                    | avce                                                                                                    |                                                                                                    |                                                      | Orga                                                                                                    | anizace                                                                     | Тур                                                                                                    | dokl.                                                                                                    |                                                                                                    |                                                                                                    |                                                     | Typ plnění                                                                                                    |                                                                                                    |                                                     |                                                                                                    |                                                                                                    |
| 13150529                                                                                                    | CZ62092609                                                                                                    | 15                                                                                                    |                                                      | KREJCI                                                                                                    |                                                                             |                                                                                                    |                                                                                                    | Základ                                                                                                    |                                                                                                    | DI                                                  | Daň                                                                                                    |                                                                                                    |                                                     | Cizí mé                                                                                                    | ěna                                                                                                    |
| Q Adresář                                                                                                    | Q <u>A</u> RES                                                                                                    |                                                                                                    |                                                      | Upr 🛃                                                                                                    | avit                                                                        | Zá                                                                                                    | ákladní s.                                                                                                    |                                                                                                    | 971,00                                                                                                    |                                                     | 20                                                                                                    | 03,91                                                                                                    | 21%                                                 | Měna                                                                                                    | С                                                                                                    |
| Tirme (                                                                                                    | 7 dan Åle Kasiž                                                                                                    | c7                                                                                                    |                                                      | Adresa r                                                                                                    | alezena                                                                     | s                                                                                                    | nížená s.                                                                                                    |                                                                                                    |                                                                                                    |                                                     |                                                                                                    |                                                                                                    |                                                     | Kurz                                                                                                    | 0,                                                                                                    |
| -ima<br>Oddělopí                                                                                                    | Zdenek Krejd                                                                                                    | а                                                                                                    |                                                      |                                                                                                    |                                                                             | 2. s                                                                                                    | nížená s.                                                                                                    |                                                                                                    |                                                                                                    |                                                     |                                                                                                    |                                                                                                    |                                                     | j.cm                                                                                                    |                                                                                                    |
| Jadeleni                                                                                                    | V-142                                                                                                    | 0.240                                                                                                    |                                                      |                                                                                                    |                                                                             |                                                                                                    | 0 %                                                                                                    |                                                                                                    |                                                                                                    | 0                                                   | Zaokroubl                                                                                                    | 0.00                                                                                                    |                                                     |                                                                                                    |                                                                                                    |
| Jiice                                                                                                    | Vokacova 11                                                                                                    | 83/2                                                                                                    |                                                      |                                                                                                    |                                                                             |                                                                                                    | Zálohy                                                                                                    |                                                                                                    | 0.00                                                                                                    | Ζούζ                                                | tování zálob                                                                                                    |                                                                                                    |                                                     |                                                                                                    | 0                                                                                                    |
| nesio                                                                                                    | Prana 4 - Mic                                                                                                    | anie<br>Otát Co                                                                                                    |                                                      |                                                                                                    | 00                                                                          |                                                                                                    | K úhradě                                                                                                    |                                                                                                    | 1 174 91                                                                                                    | Zaut                                                | 2010111201011                                                                                                    |                                                                                                    |                                                     |                                                                                                    | 0,                                                                                                    |
| -30                                                                                                    | 140 00                                                                                                    | Stat                                                                                                    | JΖ                                                   |                                                                                                    | UR                                                                          |                                                                                                    |                                                                                                    |                                                                                                    | 111-4,01                                                                                                    |                                                     |                                                                                                    |                                                                                                    |                                                     |                                                                                                    | 0,                                                                                                    |
|                                                                                                    |                                                                                                    |                                                                                                    |                                                      |                                                                                                    |                                                                             | <u>ele</u>                                                                                                    | 00014-014                                                                                                    | 11.4474.0481104                                                                                                    | KONZU                                                                                                    | TACE                                                |                                                                                                    |                                                                                                    |                                                     |                                                                                                    |                                                                                                    |
| Banka                                                                                                    |                                                                                                    |                                                                                                    |                                                      |                                                                                                    |                                                                             |                                                                                                    | DAT*X-VS                                                                                                    | 6:2301244*X-KS                                                                                                    | :KONZUL<br>:0308*CC:                                                                                                    | CZK*AC                                              | IDRZBA<br>C:CZ93080000                                                                                                    | 0000006                                                                                                    | 6740035                                             | 59+GIBA                                                                                                    | CZPX*X-INV:SI                                                                                                    |
| Číslo účtu                                                                                                    | 67400359                                                                                                    |                                                                                                    |                                                      | / 08                                                                                                    | 00                                                                          | un                                                                                                    | D%2A1.09                                                                                                    | %2AID:FV23012                                                                                                    | 44%2AD[                                                                                                    | ):202312                                            | 231%2AVII:CZ6                                                                                                    | 2092609                                                                                                    | 915%2A                                              | AINI:1315                                                                                                    | 0529%2AVIR:                                                                                                    |
| Spec.symb.                                                                                                    |                                                                                                    |                                                                                                    |                                                      |                                                                                                    |                                                                             | SW                                                                                                    | COMSYS-                                                                                                    | SW JUW                                                                                                    |                                                                                                    |                                                     | CRC32                                                                                                    |                                                                                                    |                                                     |                                                                                                    |                                                                                                    |
| BAN<br>(+SWIET)                                                                                                    | CZ93080000                                                                                                    | 0000006                                                                                                    | 6740035                                              | 59+GIBAC                                                                                                    | ZPX                                                                         | URL                                                                                                    |                                                                                                    |                                                                                                    |                                                                                                    |                                                     |                                                                                                    | 1                                                                                                    |                                                     |                                                                                                    |                                                                                                    |
|                                                                                                    | IČO, DIČ                                                                                                    |                                                                                                    |                                                      |                                                                                                    |                                                                             | Na                                                                                                    | čtení dat                                                                                                    | Zap                                                                                                    | nout příjer                                                                                                    | n z Andr                                            | oid čtečky                                                                                                    | 1                                                                                                    | Vytěž                                               | ování d                                                                                                    | lat z PDF                                                                                                    |
| Poznámky                                                                                                    | příjemce                                                                                                    | 6150290                                                                                                    | 01 C2                                                | 26150290                                                                                                    | )1                                                                          | 6                                                                                                    | Skeno                                                                                                    | vat 🕖 Ze s                                                                                                    | chránky                                                                                                    | 2                                                   | Ze souboru                                                                                                    |                                                                                                    |                                                     | 🎙 Nauč                                                                                                    | čitse                                                                                                    |
| KONZULTAC                                                                                                    | CE UDRZBAI                                                                                                    | DAT                                                                                                    |                                                      |                                                                                                    |                                                                             | Dalš                                                                                                    | ši možnosti: č                                                                                                    | čtečka nebo drag&                                                                                                    | irop obrázk                                                                                                    | u/textu/te                                          | xtového souboru                                                                                                    |                                                                                                    |                                                     |                                                                                                    | 4                                                                                                    |
|                                                                                                    |                                                                                                    |                                                                                                    |                                                      |                                                                                                    |                                                                             | PDF                                                                                                    | Zobrazit F                                                                                                    | PDF Zobra                                                                                                    | z PDF au                                                                                                    | to                                                  |                                                                                                    | √ ⁰                                                                                                    | k - vlož                                            | doklad                                                                                                    | O Kone                                                                                                    |
|                                                                                                    |                                                                                                    |                                                                                                    |                                                      |                                                                                                    |                                                                             |                                                                                                    |                                                                                                    |                                                                                                    |                                                                                                    |                                                     |                                                                                                    |                                                                                                    |                                                     |                                                                                                    |                                                                                                    |
|                                                                                                    |                                                                                                    |                                                                                                    |                                                      |                                                                                                    |                                                                             |                                                                                                    |                                                                                                    |                                                                                                    |                                                                                                    |                                                     |                                                                                                    |                                                                                                    |                                                     |                                                                                                    |                                                                                                    |
| Přijaté fakt                                                                                                    | ury PRIKLAD                                                                                                    | 2024                                                                                                    |                                                      |                                                                                                    |                                                                             |                                                                                                    |                                                                                                    |                                                                                                    |                                                                                                    |                                                     |                                                                                                    |                                                                                                    |                                                     |                                                                                                    |                                                                                                    |
| Přijaté fakt                                                                                                    | ury PRIKLAD                                                                                                    | 2024<br>Kart                                                                                                    | ta                                                   |                                                                                                    | Pozú                                                                        | Hovár                                                                                                    | ní faktury                                                                                                    |                                                                                                    | Nábler                                                                                                    | nro za                                              | uíčtování                                                                                                    |                                                                                                    | F                                                   | ioto+De                                                                                                    | o 💷 🗾                                                                                                    |
| Přijaté fakt<br><u>S</u> eznan                                                                                                    | ury PRIKLAD                                                                                                    | 2024<br><u>K</u> art                                                                                                    | ta                                                   |                                                                                                    | <u>R</u> ozúč                                                               | továr                                                                                                    | ní faktury                                                                                                    |                                                                                                    | Náhleo                                                                                                    | l pro za                                            | aúčtování                                                                                                    |                                                                                                    | F                                                   | oto+Do                                                                                                    | okument                                                                                                    |
| Přijaté fakt<br><u>S</u> eznan<br>P <b>řijatá fakt</b> u                                                                                                    | ury PRIKLAD<br>n<br>u <b>ra</b> Var.sym                                                                                                    | 2024<br><u>K</u> art                                                                                                    | ta                                                   | 2                                                                                                    | <u>R</u> ozúč                                                               | továr                                                                                                    | ní faktury<br>en                                                                                                    | Den DPH                                                                                                    | Náhleo<br>DDP                                                                                                    | l pro za<br>Spl:                                    | aúčtování<br>atná Souvz                                                                                                    | t. Zaki                                                                                                    | F<br>ázka                                           | oto+Do<br>Stř.MD                                                                                                    | okument<br>Dal                                                                                                    |
| Přijaté fakt<br><u>S</u> eznan<br>Přijatá faktu<br>FP0005/24                                                                                                    | n PRIKLAD<br>n Var.sym<br>2301244                                                                                                    | 2024<br><u>K</u> art                                                                                                    | ta                                                   | 2<br>FP                                                                                                    | <u>R</u> ozúč<br>02 M<br>5                                                  | továr<br>I. D<br>3 3                                                                                                    | ní faktury<br>en<br>31.03.202                                                                                                    | Den DPH<br>24 31.03.202                                                                                                    | Náhleo<br>DDP<br>4 0                                                                                                    | l pro za<br>Spl:<br>29.03                           | aúčtování<br>atná Souvz<br>3.2024 3                                                                                                    | t. Zak;                                                                                                    | F<br>ázka                                           | oto+Do<br>Stř.MD                                                                                                    | okument<br>Dal                                                                                                    |
| Přijaté fakt<br><u>S</u> eznan<br>Přijatá faktu<br>FP0005/24<br>Ev. číslo doł                                                                                                    | n Var.sym<br>2301244<br>kl. FV23012                                                                                                    | 2024<br><u>K</u> art<br>nbol                                                                                                    | ta                                                   | 2<br>FP                                                                                                    | <u>R</u> ozúč<br>02 M<br>5                                                  | továr<br>I. D<br>3 3                                                                                                    | ní faktury<br>en<br>31.03.202<br>JZP 31.0                                                                                                    | Den DPH<br>24 31.03.202<br>13.2024 Pom                                                                                                    | Náhleo<br>DDP<br>4 0<br>ěr (KH)                                                                                               | I pro za<br>Spl:<br>29.0<br>Ne                      | aúčtování<br>atná Souvz<br>3.2024 3<br>Limit KH                                                                                                    | t. Zaka<br>Paušá                                                                                                    | F<br>ázka<br>ál                                     | coto+Do<br>Stř.MD<br>Code                                                                                                    | okument<br>Dal                                                                                                    |
| Přijaté fakt<br><u>S</u> eznan<br>Přijatá faktu<br>FP0005/24<br>Ev. číslo dol<br><u>O</u> rganizace                                                                                                    | ury PRIKLAD<br>n<br>2301244<br>kl. FV23012<br>e <u>H</u> S - o                                                                                                    | 2024<br><u>K</u> art<br>hbol<br>244<br>bjednávl                                                                                                    | ta<br>ka Ú                                           | 2<br>FP<br>čet Z                                                                                                    | Rozúč<br>02 M<br>5<br>působ                                                 | ítovár<br>I. D<br>3 3<br>Dl<br>úhrad                                                                                                    | ní faktury<br>en<br>31.03.202<br>JZP 31.0<br>JZP 31.0                                                                                                    | Den DPH<br>24 31.03.202<br>03.2024 Pom<br>n.s. Pl.titul F                                                                                                    | Náhleo<br>DDP<br>4 0<br>ěr (KH)<br>říkaz                                                                                      | I pro za<br>Spl:<br>29.03<br>Ne                     | aúčtování<br>atná Souvz<br>3.2024 3<br>Limit KH                                                                                                    | t. Zaka<br>Paušá                                                                                                    | F<br>ázka<br>ál                                     | oto+Do<br>Stř.MD                                                                                                    | Dal                                                                                                    |
| Přijaté fakt<br><u>S</u> eznan<br>Přijatá faktu<br>FP0005/24<br>Ev. číslo doł<br>Organizace<br>KREJCI                                                                                                    | ury PRIKLAD<br>n<br>2301244<br>kl. FV23012                                                                                                    | 2024<br><u>K</u> art<br>hbol<br>244<br>bjednávi                                                                                                    | ta<br>ka Ú                                           | 2<br>FP<br>Čet Z<br>1 I                                                                                                    | <u>R</u> ozúč<br>02 M<br>5<br>působ                                         | továr<br>1. D<br>3 3<br>Dl<br>úhrad<br>azem                                                                                                    | ní faktury<br>en<br>31.03.202<br>JZP 31.0<br>JZP 31.0<br>JZP 31.0                                                                                                    | Den DPH<br>4 31.03.202<br>13.2024 Pom<br>n.s. Pl.titul F<br>308                                                                                                    | Náhleo<br>DDP<br>4 0<br>ěr (KH)<br>říkaz                                                                                      | l pro za<br>Spl:<br>29.0<br>Ne                      | aúčtování<br>atná Souvz<br>3.2024 3<br>Limit KH                                                                                                    | t. Zaka<br>Paušá<br><sup>ppis</sup> Sc                                                                                                    | F<br>ázka<br>ál                                     | oto+Do<br>Stř.MD                                                                                                    | okument<br>Dal                                                                                                    |
| Přijaté fakt<br><u>S</u> eznan<br>Přijatá faktu<br>FP0005/24<br>Ev. číslo doł<br>Organizace<br>KREJCI                                                                                                    | ury PRIKLAD<br>n<br>2301244<br>kl. FV23012<br><u>H</u> S - 0                                                                                                    | 2024<br><u>K</u> arl<br>hbol<br>4<br>244<br>bjednávl                                                                                                    | ta<br>ka Ú                                           | 2<br>FP<br>Čet Z<br>1                                                                                                    | Rozúč<br>02 M<br>5<br>působ<br>Přík                                         | Étovár<br>I. D<br>3 3<br>DL<br>úhrad<br>azem                                                                                                    | ní faktury<br>en<br>31.03.202<br>JZP 31.0<br>JZP 31.0<br>dy Ko<br>1 03<br>Zahi                                                                                                    | Den DPH<br>24 31.03.202<br>13.2024 Pom<br>n.s. Pl.titul F<br>308                                                                                                    | Náhleo<br>DDP<br>4 0<br>ěr (KH)<br>říkaz                                                                                      | I pro za<br>Spli<br>29.03<br>Ne                     | aúčtování<br>atná Souvz<br>3.2024 3<br>Limit KH<br>Čekám dobro<br>a Kurz                                                                                                    | t. Zaka<br>Paušá<br>opis Sc                                                                                                    | F<br>ázka<br>ál                                     | oto+Do<br>Stř.MD<br>Code                                                                                                    | okument<br>Dal                                                                                                    |
| Přijaté fakt<br>Seznan<br>Přijatá faktu<br>FP0005/24<br>Ev. číslo doł<br>Organizace<br>KREJCI<br>Eirma                                                                                                    | ury PRIKLAD<br>n<br>2301244<br>kl. FV23012<br><u>H</u> S - o                                                                                                    | 2024<br>Kart<br>hbol<br>244<br>bjednávi                                                                                                    | ta<br>ka Ú                                           | 2<br>FP<br>čet Z<br>1 1                                                                                                    | Rozúč<br>02 M<br>5<br>Působ<br>Přík                                         | továr<br>. D<br>3 3<br>Dl<br>úhrad<br>azem                                                                                                    | ní faktury<br>en<br>31.03.202<br>JZP 31.0<br>JZP 31.0<br>JZP 31.0<br>JZP 31.0<br>JZP 31.0<br>JZP 31.0                                                                                                    | Den DPH<br>24 31.03.202<br>3.2024 Pom<br>n.s. Pl.titul F<br>308                                                                                                    | Náhleo<br>DDP<br>4 0<br>ěr (KH)<br>říkaz                                                                                      | I pro za<br>Spl:<br>29.03<br>Ne                     | aúčtování<br>atná Souvz<br>3.2024 3<br>Limit KH<br>Čekám dobro<br>a Kurz<br>0,0000                                                                                                    | t. Zaka<br>Paušá<br><sup>opis</sup> Sc                                                                                                    | F<br>ázka<br>ál                                     | oto+Do<br>Stř.MD<br>Code                                                                                                    | v Kč:<br>0,00                                                                                                    |
| Přijaté fakt<br>Seznan<br>Přijatá faktu<br>FP0005/24<br>Ev. číslo doł<br>Organizace<br>KREJCI<br>Eirma<br>Adresa                                                                                                    | ury PRIKLAD<br>n<br>2301244<br>kl. FV23012<br>HS - 0                                                                                                    | 2024<br><u>K</u> art<br>hbol<br>244<br>bjednávi                                                                                                    | ta<br>ka Ú                                           | 2<br>FP<br>Čet Z<br>1                                                                                                    | Rozúč<br>02 M<br>5<br>Působ                                                 | továr<br>D<br>3<br>3<br>0<br>1<br>0<br>1<br>1<br>1<br>1<br>1<br>1<br>1<br>1<br>1<br>1<br>1<br>1<br>1<br>1<br>1                                                                                                    | ní faktury<br>en<br>31.03.202<br>JZP 31.0<br>JZP 31.0<br>UZP 31.0<br>UZP 31 | Den DPH<br>24 31.03.202<br>13.2024 Pom<br>n.s. Pl.titul F<br>308                                                                                                    | Náhleo<br>DDP<br>4 0<br>ěr (KH)<br>říkaz                                                                                      | I pro za<br>Spl:<br>29.0:<br>Ne                     | aúčtování<br>atná Souvz<br>3.2024 3<br>Limit KH<br>Čekám dobro<br>a Kurz<br>0,0000                                                                                                    | t. Zaka<br>Paušá<br>Paušá<br>Sc<br>0                                                                                                    | F<br>ázka<br>ál<br>chválil<br>chválil               | Code                                                                                                    | v Kč:<br>0,00<br>TR                                                                                                    |
| Přijaté fakt<br>Seznan<br>Přijatá faktu<br>FP0005/24<br>Ev. číslo doł<br>Organizace<br>KREJCI<br>Eirma<br>Adresa<br>Jméno                                                                                                    | ury PRIKLAD           n           ura         Var.sym           2301244           KI.         FV23012           HS - of           Zdeněk Kr           Var.sym                                                                                                    | 2024<br>Kart<br>hbol<br>244<br>bjednávi<br>rejčí                                                                                                    | ta<br>ka Ú                                           | 2<br>FP<br>čet Z<br>1 [                                                                                                    | Rozúč<br>02 M<br>5 Působ                                                    | Étovár<br>1. D<br>3 3<br>DU<br>úhrad<br>azem<br>- zálo                                                                                                    | ní faktury<br>en<br>31.03.202<br>JZP 31.0<br>dy Ko<br>0<br>2<br>2ahi<br>conébo d                                                                                                    | Den DPH<br>24 31.03.202<br>13.2024 Pom<br>n.s. Pl.titul F<br>308                                                                                                    | Náhleo<br>DDP<br>4 0<br>ěr (KH)<br>říkaz                                                                                      | l pro za<br>Spl:<br>29.03<br>Ne                     | aúčtování<br>atná Souvz<br>3.2024 3<br>Limit KH<br>Čekám dobro<br>a Kurz<br>0,0000<br><b>0,0</b>                                                                                                    | t. Zaka<br>Paušá<br>opis Sc<br>0<br>0                                                                                                    | F<br>ázka<br>ál<br>chválil<br>chválil               | Code<br>kem                                                                                                    | v Kč:<br>0,00<br>TR                                                                                                    |
| Přijaté fakt<br><u>S</u> eznan<br>Přijatá faktu<br>FP0005/24<br>Ev. číslo doł<br>Organizace<br>KREJCI<br>Eirma<br>Adresa<br>Jméno<br>Ulice                                                                                                    | ury PRIKLAD<br>n<br>2301244<br>kl. FV23012<br><u>H</u> S-0<br>Zdeněk Kr                                                                                                    | 2024<br>Karl<br>1bol<br>244<br>bjednávi<br>rejčí                                                                                                    | ta<br>ka Ú                                           | 2<br>FP<br>čet Z<br>1 1                                                                                                    | Rozúč<br>02 M<br>5 Přík<br>P Přík                                           | ttovár<br>1. D<br>3 3<br>DL<br>Úhrad<br>azem<br>- zálo<br>p dař                                                                                                    | ní faktury<br>en<br>31.03.202<br>JZP 31.0<br>dy Ko<br>o<br>ty Ko<br>o<br>Sahr<br>oha                                                                                                    | Den DPH<br>24 31.03.202<br>33.2024 Pom<br>n.s. Pl.titul F<br>308                                                                                                    | Náhleo<br>DDP<br>4 0<br>ěr (KH)<br>říkaz<br><br>D                                                                             | l pro za<br>Spl:<br>29.03<br>Ne                     | aúčtování<br>atná Souvz<br>3.2024 3<br>Limit KH<br>Čekám dobro<br>a Kurz<br>0,0000<br>0,0000<br>DPH                                                                                                    | t. Zaka<br>Paušá<br>opis Sc<br>0                                                                                                    | F<br>ázka<br>ál<br>chválil<br>cell                  | Code<br>kem                                                                                                    | v Kč:<br>0,00<br>TR<br>četně DPH                                                                                                    |
| Přijaté fakt<br>Seznan<br>Přijatá faktu<br>FP0005/24<br>Ev. číslo doł<br>Organizace<br>KREJCI<br>Eirma<br>Adresa<br>Jméno<br>Ulice<br>140 00                                                                                                    | ury PRIKLAD<br>n<br>2301244<br>kl. FV23012<br><u>H</u> S - 0<br>2<br>Zdeněk Kr<br>Vokáčova<br>Praha 4 - 1                                                                                                    | 2024<br>Kart<br>hbol<br>244<br>bjednávi<br>rejči<br>1183/2<br>Michle                                                                                          | ta<br>ka Ú                                           | 2<br>FP<br>čet Z<br>1 1                                                                                                    | Rozúč<br>02 M<br>5 Přík<br>Přík                                             | itovár<br>1. D<br>3 3<br>DU<br>úhrad<br>azem<br>- zálo<br>p dař<br>áklad                                                                                                    | ní faktury<br>en<br>31.03.202<br>JZP 31.0<br>dy Ko<br>dy Ko<br>C<br>C<br>ahu<br>cového do<br><u>C</u> en<br>iní s.                                                                                                    | Den DPH<br>24 31.03.202<br>93.2024 Pom<br>n.s. Pl.titul F<br>308 0,0<br>0,0<br>0,0<br>0,0<br>0,0<br>0,0<br>0,0<br>0,0<br>0,0<br>0,0                                                                                                    | Náhleo<br>DDP<br>4 0<br>ěr (KH)<br>říkaz<br><br>D                                                                             | I pro za<br>Spl:<br>29.03<br>Ne                     | aúčtování<br>atná Souvz<br>3.2024 3<br>Limit KH<br>Čekám dobro<br>a Kurz<br>0,0000<br>0,00<br>0,00<br>0,00<br>0,00<br>0,00<br>0,00                                                                                                    | t. Zaka<br>Paušá<br><sup>opis</sup> Sc<br>0                                                                                                    | F<br>ázka :<br>ál<br>chválil<br>cell                | Code<br>kem                                                                                                    | <ul> <li>okument</li> <li>Dal</li> <li>v Kč:</li> <li>0,00</li> <li>TR</li> <li>četně DPH</li> <li>1 174,91</li> </ul>                                                                            |
| Přijaté fakt<br>Seznan<br>Přijatá faktu<br>FP0005/24<br>Ev. číslo dok<br>Organizace<br>KREJCI<br>Eirma<br>Adresa<br>Jméno<br>Ulice<br>140 00                                                                                                    | ury PRIKLAD<br>n<br>2301244<br>kl. FV23012<br>HS - 0<br>HS - 0<br>Zdeněk Kr<br>Vokáčova<br>Praha 4 - 1<br>3150529                                                                                                    | 2024<br><u>K</u> art<br>hbol<br>244<br>bjednávi<br>rejčí<br>1183/2<br>Michle<br>CZ62093                                                                       | ta<br>ka Ú                                           | 2<br>FP<br>čet Z<br>1 1                                                                                                    | Rozúč<br>02 M<br>5 Přík<br>Přík<br>it Ty<br>1 Z                             | ttovár<br>1. D<br>3 3<br>DU<br>úhrad<br>azem<br>- záld<br>p dař<br>áklad<br>Snížer                                                                                                    | ní faktury<br>en<br>31.03.202<br>JZP 31.0<br>dy Ko<br>1 03<br>Zahu<br>coha 03<br>Cen<br>ní s. 04<br>ná s.                                                                                                    | Den DPH<br>24 31.03.202<br>93.2024 Porr<br>n.s. Pl.titul F<br>308                                                                                                    | Náhleo<br>DDP<br>4 0<br>ěr (KH)<br>říkaz<br><br>D<br>D<br>D                                                                   | I pro za<br>Spl<br>29.0:<br>Ne                      | aúčtování<br>atná Souvz<br>3.2024 3<br>Limit KH<br>Čekám dobro<br>a Kurz<br>0,00000<br>0,000000                                                                                                    | t. Zaka<br>Paušá<br>opis Sc<br>0<br>0                                                                                                    | F<br>ázka<br>ái<br>chváii<br>cell                   | Code<br>kem                                                                                                    | • • • • • • • • • • • • • • • • • • •                                                                                                    |
| Přijaté fakt<br>Seznan<br>Přijatá faktu<br>FP0005/24<br>Ev. číslo dol<br>Organizace<br>KREJCI<br>Eirma<br>Adresa<br>Jméno<br>Ulice<br>140 00<br>IČO/ DIČ 13                                                                                                    | ury PRIKLAD<br>n<br>2301244<br>kl. FV23012<br>HS - 0<br>A<br>Zdeněk Kr<br>Vokáčova<br>Praha 4 - 1<br>3150529                                                                                                    | 2024<br><u>K</u> art<br>hbol<br>244<br>bjednávi<br>5<br>5<br>6<br>7<br>7<br>8<br>7<br>8<br>7<br>8<br>7<br>8<br>7<br>8<br>7<br>8<br>7<br>8<br>7<br>8<br>7<br>8 | ta<br>ka Ú<br>260915<br>e 05.04                      | 2<br>FP<br>čet Z<br>1 [                                                                                                    | Rozúč<br>2 M<br>5 Působ<br>2 Přík<br>it Ty                                  | ttovár<br>1. D<br>3 3<br>DU<br>úhrad<br>azem<br>- zálu<br>p dař<br>áklad<br>snížer<br>2. Sníž                                                                                                    | ní faktury<br>en<br>31.03.202<br>JZP 31.0<br>dy Ko<br>1 03<br>dy Ko<br>1 03<br>cového do<br><u>C</u> en<br>ní s.<br>ná s.<br>tená                                                                                                    | Den DPH<br>24 31.03.202<br>03.2024 Pom<br>n.s. Pl.titul F<br>308                                                                                                    | Náhleo<br>DDP<br>4 0<br>ěr (KH)<br>říkaz<br><br>DI                                                                            | I pro za<br>Spl:<br>29.00<br>Ne                     | aúčtování<br>atná Souvz<br>3.2024 3<br>Limit KH<br>Čekám dobro<br>a Kurz<br>0,0000<br>0,00<br>DPH<br>203,91                                                                                                    | t. Zak;<br>Paušá<br>Dppis Sc<br>0<br>0                                                                                                    | F<br>ázka<br>ál<br>chválil<br>cell                  | Code<br>Ceny vi                                                                                                    | okument<br>Dal<br>V Kč:<br>0,00<br>TR<br>četně DPH<br>1 174,91                                                                                                    |
| Přijaté fakt<br>Seznan<br>Přijatá faktu<br>FP0005/24<br>Ev. číslo dol<br>Organizace<br>KREJCI<br>Eirma<br>Adresa<br>Jméno<br>Ulice<br>140 00<br>IČO/ DIČ 13<br>Banka                                                                                           | ury PRIKLAD<br>n<br>2301244<br>Kl. FV23012<br>HS - 0<br>Zdeněk Kr<br>Zdeněk Kr<br>Praha 4 - 1<br>3150529                                                                                                    | 2024<br>Kart<br>1900<br>244<br>bjednávi<br>bjednávi<br>1183/2<br>Michle<br>CZ6209:<br>ivý plátce                                                              | ta<br>ka Ú<br>26091t                                 | 2<br>FP<br>čet Z<br>1 1                                                                                                    | Rozúki<br>5<br>působ 2<br>Přík<br>it Ty<br>1<br>S                           | Ítovár<br>1. D<br>3 3<br>DU<br>Úhrad<br>azem<br>- záld<br>p dař<br>áklad<br>Snížer<br>2.Sníž                                                                                                    | ní faktury<br>en<br>31.03.202<br>JZP 31.0<br>dy Ko<br>1 03<br>Dy Ko<br>1 03<br>Zahi<br>Cen<br>ní s.<br>5<br>ená s.<br>5<br>ená<br>0 %                                                                                                    | Den DPH<br>4 31.03.202<br>03.2024 Pom<br>n.s. Pl.titul F<br>308                                                                                                    | Náhleo<br>DDP<br>4 0<br>ěr (KH)<br>říkaz<br><br>D<br>D<br>D                                                                   | I pro za<br>Spl:<br>29.00<br>Ne                     | aúčtování<br>atná Souvz<br>3.2024 3<br>Limit KH<br>Čekám dobro<br>a Kurz<br>0,00000<br>0,00<br>DPH<br>203,91                                                                                                    | t. Zak:<br>Paušá<br>Dopis Sc<br>0<br>0                                                                                                    | F<br>ázka :<br>ál                                   | code<br>kem                                                                                                    | okument<br>Dal<br>V Kč:<br>0,00<br>TR<br>četně DPH<br>1 174,91                                                                                                    |
| Přijaté fakt<br>Seznan<br>Přijatá faktu<br>FP0005/24<br>Ev. číslo dol<br>Organizace<br>KREJCI<br>Eirma<br>Adresa<br>Jméno<br>Ulice<br>140 00<br>IČO/ DIČ 13<br>Banka<br>Stát b.                                                                                | ury PRIKLAD<br>n<br>2301244<br>Kl. FV23012<br>HS - 0<br>Zdeněk Kr<br>Zdeněk Kr<br>Vokáčova<br>Praha 4 - 1<br>3150529                                                                                                    | 2024<br>Kart<br>hbol<br>244<br>bjednávi<br>rejčí<br>1183/2<br>Michle<br>CZ6209:<br>ivý plátce                                                                 | ta<br>ka Ú                                           | 2<br>FP<br>čet Z<br>1 1                                                                                                    | Rozúki<br>5<br>působ 2<br>Přík<br>it Ty<br>1<br>S                           | ttovár<br>1. D<br>3 3<br>D<br>Úhrad<br>azem<br>- zák<br>p daň<br>áklad<br>snížer<br>2.Sníž                                                                                                    | ní faktury<br>en<br>31.03.202<br>JZP 31.0<br>ty Ko<br>1 03<br>ty Ko<br>1 03<br>Zahr<br>Cen<br>ní s.<br>50vého do<br>Cen<br>ní s.<br>1 5<br>sená<br>0 %                                                                                                    | Den DPH<br>4 31.03.202<br>03.2024 Pom<br>n.s. Pl.titul F<br>308                                                                                                    | Náhleo<br>DDP<br>4 0<br>ěr (KH)<br>říkaz<br>D<br>D<br>D<br>D                                                                  | I pro za<br>Spl:<br>29.0:<br>Ne                     | aúčtování<br>atná Souvz<br>3.2024 3<br>Limit KH<br>Čekám dobro<br>a Kurz<br>0,00000<br>0,00<br>DPH<br>203,91                                                                                                    | t. Zaki<br>Paušá<br>Opis Sc<br>0                                                                                                    | F<br>ázka :<br>ál<br>chválil<br>cell                | code<br>Stř.MD<br>Code<br>Kem                                                                                                    | okument<br>Dal<br>V Kč:<br>0,00<br>TR<br>Četně DPH<br>1 174,91                                                                                                    |
| Přijaté fakt<br>Seznan<br>Přijatá faktu<br>FP0005/24<br>Ev. číslo doł<br>Organizace<br>KREJCI<br>Eirma<br>Adresa<br>Jméno<br>Ulice<br>140 00<br>IČO/ DIČ 13<br>Banka<br>Stát b.<br>Číslo účtu                                                                  | Var.sym<br>2301244<br>Kl. FV23012<br>HS - 0<br>Zdeněk Kr<br>Zdeněk Kr<br>Vokáčova<br>Praha 4 - 1<br>3150529<br>Spolehli<br>a<br>67400359                                                                                                    | 2024<br><u>K</u> art<br>hbol<br>244<br>bjednávi<br>1183/2<br>Michle<br>CZ6209:<br>ivý plátce                                                                  | ta<br>ka Ú<br>260915<br>e 05.04                      | 2<br>FP<br>čet Z<br>1 1<br>.2024                                                                                                    | Rozúú<br>002 M<br>5<br>působ 2<br>Přík<br>it Ty<br>1<br>5                   | ttovár<br>D<br>D<br>D<br>túhrad<br>azem<br>- záld<br>p dař<br>áklad<br>Snížer<br>2.Sníž<br>oha 0                                                                                                    | ní faktury<br>en<br>31.03.202<br>JZP 31.0<br>ty Ko<br>1 03<br>ty Ko<br>1 03<br>Zahr<br>conha<br>conha<br>cen<br>ní s.<br>tá s.<br>té ená<br>0 %<br>0 %                                                                                                    | Den DPH<br>4 31.03.202<br>03.2024 Pom<br>n.s. Pl.titul F<br>308                                                                                                    | Náhleo<br>DDP<br>4 0<br>ěr (KH)<br>říkaz<br>D<br>D<br>D<br>D                                                                  | l pro zz<br>Spl:<br>29.0<br>Ne                      | aúčtování<br>atná Souvz<br>3.2024 3<br>Limit KH<br>Čekám dobro<br>a Kurz<br>0,00000<br>DPH<br>203,91                                                                                                    | t. Zaki<br>Paušá<br>ppis Sc<br>0<br>0                                                                                                    | F<br>ázka :<br>ál<br>chválil<br>cell                | Ceny vi                                                                                                    | okument<br>Dal<br>V Kč:<br>0,00<br>TR<br>Četně DPH<br>1 174,91                                                                                                    |
| Přijaté fakt<br><u>S</u> eznan<br>Přijatá faktu<br>FP0005/24<br>Ev. číslo dol<br>Organizace<br>KREJCI<br>Eirma<br><u>A</u> dresa<br>Jméno<br>Ulice<br>140 00<br>IČO/ DIČ 13<br><u>B</u> anka<br>Stát b.<br>Číslo účtu<br>Spec.s.                               | Var.sym<br>Var.sym<br>2301244<br>Kl. FV23012<br>HS - 0<br>Zdeněk Kr<br>Zdeněk Kr<br>Vokáčova<br>Praha 4 - 1<br>3150529<br>Spolehli<br>4<br>67400359                                                                                                    | 2024<br>Kart<br>hbol<br>244<br>bjednávi<br>rejčí<br>1183/2<br>Michle<br>CZ6209:<br>ivý plátce                                                                 | ta<br>ka Ú<br>260915<br>e 05.04                      | 2<br>FP<br>čet Z<br>1 1<br>.2024                                                                                                    | Rozúú<br>5<br>působ<br>Přík<br>it Ty<br>1<br>S<br>;<br>Zál                  | ttovár<br>D<br>D<br>D<br>C<br>D<br>C<br>D<br>C<br>D<br>C<br>D<br>C<br>D<br>C<br>C<br>C<br>C<br>C<br>C<br>C<br>C<br>C<br>C<br>C<br>C<br>C                                                                                                    | ní faktury<br>en<br>31.03.202<br>JZP 31.0<br>fy Ko<br>0<br>31.0<br>2<br>ahr<br>0<br>5<br>cen<br>ní s.<br>5<br>cená<br>0<br>%<br>0<br>%                                                                                                    | Den DPH<br>24 31.03.202<br>3.2024 Pom<br>n.s. Pl.titul F<br>308                                                                                                    | Náhleo<br>DDP<br>4 0<br>ěr (KH)<br>říkaz<br><br>DI<br>DI<br>DI<br>DI<br>DI                                                    | I pro zz<br>Spl<br>29.0<br>Ne                       | aúčtování<br>atná Souvz<br>3.2024 3<br>Limit KH<br>Čekám dobro<br>a Kurz<br>0,00000<br>0,00000<br>0,00000<br>0,00000<br>0,00000<br>0,00000<br>0,000000                                                                                                    | t. Zaki<br>Paušá<br>Dopis Sc<br>0<br>0                                                                                                    | F<br>ázka<br>ál<br>chválil<br>cell                  | Ceny vi                                                                                                    | okument<br>Dal<br>V Kč:<br>0,00<br>TR<br>Četně DPH<br>1 174,91                                                                                                    |
| Přijaté fakt<br><u>S</u> eznan<br>Přijatá faktu<br>FP0005/24<br>Ev. číslo doł<br>Organizace<br>KREJCI<br>Eirma<br><u>A</u> dresa<br>Jméno<br>Ulice<br>140 00<br>IČO/ DIČ 13<br><u>B</u> anka<br>Stát b.<br>Číslo účtu<br>Spec.s.<br>IBAN                       | Var.sym<br>2301244<br>Kl. FV23012<br>HS - 0<br>Zdeněk Kr<br>Zdeněk Kr<br>Vokáčova<br>Praha 4 - 1<br>3150529<br>Spolehli<br>4<br>67400359                                                                                                    | 2024<br>Kart<br>hbol<br>244<br>bjednávi<br>rejčí<br>1183/2<br>Michle<br>CZ6209:<br>ivý plátce                                                                 | ta<br>ka Ú<br>260915<br>e 05.04                      | 2<br>FP<br>čet Z<br>1 1<br>Sta<br>5<br>.2024 (<br>0800<br>IBACZP)                                                                                           | Rozúú<br>5<br>působ<br>Přík<br>1 Z<br>S<br>ť                                | ttovár<br>1. D<br>3 3<br>DU<br>úhrad<br>azem<br>- záld<br>p dař<br>áklad<br>Snížer<br>2.Sníž<br>oha 0                                                                                                    | ní faktury<br>en<br>31.03.202<br>JZP 31.0<br>dy Ko<br>0<br>31.0<br>32<br>dy Ko<br>0<br>32<br>dy Ko<br>1<br>20<br>dy Ko<br>1<br>20<br>dy Ko<br>1<br>20<br>dy S<br>C<br>20<br>dy S<br>C<br>S<br>C<br>S<br>C<br>S<br>S<br>C<br>S<br>S<br>S<br>S<br>S<br>S<br>S<br>S<br>S<br>S<br>S                                                                                                    | Den DPH<br>24 31.03.202<br>3.2024 Pom<br>n.s. Pl.titul F<br>308 0<br>(0,0)<br>0,0<br>0,0<br>0,0<br>0,0<br>0,0<br>0,0<br>0,0                                                                                                    | Náhleo<br>DDP<br>4 0<br>ěr (KH)<br>říkaz<br><br>DI<br>DI<br>DI<br>DI<br>DI                                                    | I pro zz<br>Spl<br>29.0<br>Ne                       | aúčtování<br>atná Souvz<br>3.2024 3<br>Limit KH<br>Čekám dobro<br>a Kurz<br>0,00000<br>DPH<br>203,91                                                                                                    | t Zaka                                                                                                    | F<br>ázka<br>ál<br>chválil<br>cell<br>cell<br>krouh | Ceny vi                                                                                                    | okument<br>Dal<br>V Kč:<br>0,00<br>TR<br>Četně DPH<br>1 174,91                                                                                                    |
| Přijaté fakt<br><u>S</u> eznan<br>Přijatá faktu<br>FP0005/24<br>Ev. číslo doł<br>Organizace<br>KREJCI<br>Eirma<br><u>A</u> dresa<br>Jméno<br>Ulice<br>140 00<br>IČO/ DIČ 13<br><u>B</u> anka<br>Stát b.<br>Číslo účtu<br>Spec.s.<br>IBAN                       | Var.sym<br>2301244<br>Kl. FV23012<br>HS - 0<br>Zdeněk Kr<br>Zdeněk Kr<br>Vokáčova<br>Praha 4 - 1<br>3150529<br>Spolehl<br>4<br>67400359                                                                                                    | 2024<br><u>K</u> art<br>abol<br>244<br>bjednávi<br>rejčí<br>1183/2<br>Michle<br>CZ62092<br>ivý plátce<br>sw<br>B                                              | ta<br>ka Ú<br>2260912<br>e 05.04<br>VIFT G           | 2<br>FP<br>čet Z<br>1 1<br>Sta<br>5<br>.2024 (<br>0800<br>IBACZP)<br>alezen (                                                                               | Rozúú<br>02 M<br>5 Přík<br>1 Z<br>2 Přík<br>2 Zál                           | ttovár<br>1. D<br>3 3<br>DU<br>úhrad<br>azem<br>- záld<br>p dař<br>áklad<br>snížer<br>2.Sníž<br>oha 0<br>Celk                                                                                                    | ní faktury<br>en<br>31.03.202<br>JZP 31.0<br>dy Ko<br>0<br>2<br>ahr<br>cového do<br><u>C</u> en<br>iní s.<br>5<br>ená<br>s.<br>6<br>o %<br>0 %<br>0 %                                                                                                    | Den DPH<br>24 31.03.202<br>3.2024 Pom<br>n.s. Pl.titul F<br>308 0<br>(0,0)<br>0,0<br>0,0<br>0,0<br>0,0<br>0,0<br>0,0<br>0,0                                                                                                    | Náhleo<br>DDP<br>4 0<br>ěr (KH)<br>říkaz<br><br>Dl<br>Dl<br>Dl<br>Dl<br>Dokl                                                  | I pro zz<br>Spl<br>29.0<br>Ne                       | aúčtování<br>atná Souvz<br>3.2024 3<br>Limit KH<br>Čekám dobro<br>a Kurz<br>0,00000<br>0,00<br>DPH<br>203,91                                                                                                    | t. Zaka<br>Paušá<br>Dopis SC<br>0<br>0<br>0<br>0<br>2<br>2<br>2<br>0<br>0<br>0<br>0<br>0<br>0<br>0<br>0<br>0<br>0<br>0<br>0                                                                                                    | F<br>ázka<br>ál<br>chválil<br>cell<br>krouh<br>radě | Ceny w                                                                                                    | okument<br>Dal<br>V Kč:<br>0,00<br>TR<br>Četně DPH<br>1 174,91                                                                                                    |
| Přijaté fakt<br><u>S</u> eznan<br>Přijatá faktu<br>FP0005/24<br>Ev. číslo doł<br>Organizace<br>KREJCI<br>Eirma<br><u>A</u> dresa<br>Jméno<br>Ulice<br>140 00<br>IČO/ DIČ 13<br><u>B</u> anka<br>Stát b.<br>Číslo účtu<br>Spec.s.<br>IBAN<br>Údaj v. p.         | Var.sym<br>2301244<br>Kl. FV23012<br>HS - 0<br>Zdeněk Kr<br>Zdeněk Kr<br>Vokáčova<br>Praha 4 - 1<br>3150529 1<br>Spolehl<br>4<br>67400359                                                                                                    | 2024 Kart bol biednávi rejčí 1183/2 Michle CZ62093 ivý plátce sw                                                                                              | ta<br>ka Ú<br>2260912<br>e 05.04<br>VIFT G           | 2<br>FP<br>čet Z<br>1 1<br>Sta<br>5<br>.2024 (<br>0800<br>IBACZP)<br>alezen (                                                                               | Rozúú<br>02 M<br>5 Přík<br>1 Z<br>2 Přík<br>1 Z<br>2 S<br>2 Zál             | itovár<br>D<br>3<br>D<br>úhrad<br>azem<br>- zálo<br>p dař<br>áklad<br>Snížen<br>2.Sníž<br>oha 0<br>Celk<br>Pos                                                                                                    | ní faktury<br>en<br>31.03.202<br>UZP 31.0<br>dy Ko<br>0<br>2ahr<br>cového do<br>Cen<br>ní s.<br>5ená<br>0 %<br>0 %<br>0 %<br>0 %                                                                                                    | Den DPH<br>24 31.03.202<br>13.2024 Pom<br>n.s. Pl.titul F<br>308 0<br>(0,0<br>0,0<br>0,0<br>0,0<br>0,0<br>0,0<br>0,0<br>0                                                                                                    | Náhleo<br>DDP<br>4 0<br>6 (KH)<br>říkaz<br><br>Dl<br>Dl<br>Dl<br>Dl<br>Dokl                                                   | I pro za<br>Spli<br>29.00<br>Ne<br>Měna<br>ad<br>ad | aúčtování<br>atná Souvz<br>3.2024 3<br>Limit KH<br>Čekám dobro<br>a Kurz<br>0,00000<br>0,00<br>DPH<br>203,91<br>0,00<br>0,00<br>0,00                                                                                                    | t. Zaki<br>Paušá<br>Dopis S<br>0<br>0<br>0<br>0<br>2<br>2<br>0<br>0<br>0<br>0<br>0<br>0<br>0<br>0<br>0<br>0<br>0<br>0<br>0                                                                                                    | F<br>ázka :<br>chválil<br>cell<br>krouh<br>radě     | Ceny vu                                                                                                    | okument          Dal         Dal         V Kč:         0,00         TR         četně DPH         1 174,91         1         1 174,91                                                              |
| Přijaté fakt<br><u>S</u> eznan<br>Přijatá faktu<br>FP0005/24<br>Ev. číslo doł<br>Organizace<br>KREJCI<br>Eirma<br><u>A</u> dresa<br>Jméno<br>Ulice<br>140 00<br>IČO/ DIČ 13<br><u>B</u> anka<br>Stát b.<br>Číslo účtu<br>Spec.s.<br>IBAN<br>Údaj v. p.<br>Text | ury PRIKLAD n Ura Var.sym (2301244 kl. FV23012 HS - 0  (24006k Kr (2500 Kr (2500 Kr | 2024<br>Kart<br>bol<br>bjednávi<br>rejčí<br>1183/2<br>Michle<br>CZ62093<br>ivý plátce<br>svý                                                                  | ta<br>ka Ú<br>2260915<br>e 05.04<br>VIFT G           | 2<br>FP<br>čet Z<br>1 1<br>Sta<br>5<br>.2024 (<br>0800<br>IBACZP)<br>alezen (                                                                               | Rozúú<br>02 M<br>5 Přík<br>1 Z<br>1 Z<br>2 Žál                              | ttovár<br>D<br>3<br>3<br>D<br>1<br>0<br>1<br>2<br>2<br>2<br>2<br>2<br>2<br>2<br>2<br>2<br>2<br>2<br>2<br>2                                                                                                    | ní faktury<br>en<br>31.03.202<br>UZP 31.0<br>dy Ko<br>0<br>2 ahr<br>cového do<br>Cen<br>ní s.<br>5ená<br>0 %<br>0 %<br>0 %<br>0 %                                                                                                    | Den DPH<br>24 31.03.202<br>13.2024 Pom<br>n.s. Pl.titul F<br>308 0<br>(0,0)<br>0,0)<br>0,00<br>0,000<br>0,00<br>0,00 | Náhleo<br>DDP<br>4 0<br>4 0<br>7 (KH)<br>7 (KH)<br>7 (KH)<br>0 0<br>0 0<br>0 0<br>0 0<br>0 0<br>0 0<br>0 0<br>0 0<br>0 0<br>0 | I pro za<br>Spli<br>29.00<br>Ne<br>Měna<br>ad<br>ad | aúčtování<br>atná Souvz<br>3.2024 3<br>Limit KH<br>Cekám dobro<br>a Kurz<br>0,0000<br>0,00<br>0,00   | t. Zak:<br>Paušá<br>Dopis S<br>0<br>0<br>0<br>0<br>2<br>2<br>0<br>0<br>0<br>0<br>0<br>0<br>0<br>0<br>0<br>0<br>0<br>0<br>0                                                                                                    | F<br>ázka<br>chválil<br>cell<br>krouh<br>radě       | Ceny ver                                                                                                    | okument          Dal         Dal         V Kč:         0,00         TR         četně DPH         1 174,91         1 174,91                                                                        |
| Přijaté fakt<br><u>S</u> eznan<br>Přijatá faktu<br>FP0005/24<br>Ev. číslo doł<br>Organizace<br>KREJCI<br>Eirma<br><u>A</u> dresa<br>Jméno<br>Ulice<br>140 00<br>IČO/ DIČ 13<br><u>B</u> anka<br>Stát b.<br>Číslo účtu<br>Spec.s.<br>IBAN<br>Údaj v. p.<br>Text | ury PRIKLAD<br>n<br>2301244<br>kl. FV23012<br>E <u>H</u> S - oi<br>2<br>Zdeněk Kr<br>2<br>Vokáčova<br>Praha 4 - 1<br>3150529<br>1<br>Spolehl<br>4<br>67400359                                                                                                    | 2024<br>Kart<br>bol<br>bjednávi<br>rejčí<br>1183/2<br>Michle<br>CZ62093<br>ivý plátce<br>svý                                                                  | ta<br>ka Ú<br>2260915<br>e 05.04<br>VIFT G           | 2<br>FP<br>čet Z<br>1 1<br>Sta<br>5<br>.2024 (<br>0800<br>IBACZP)<br>alezen (                                                                               | Rozúú<br>02 M<br>5 Přík<br>1 Z<br>2 Přík<br>2 Zál                           | itovár<br>D<br>3<br>3<br>D<br>1<br>0<br>1<br>2<br>2<br>2<br>2<br>2<br>2<br>2<br>2<br>2<br>2<br>2<br>2<br>2                                                                                                    | ní faktury<br>en<br>31.03.202<br>UZP 31.0<br>dy Ko<br>0<br>2ahr<br>cového do<br>Cen<br>ní s.<br>5ená<br>0 %<br>0 %<br>0 %<br>0 %<br>0 %                                                                                                    | Den DPH<br>24 31.03.202<br>13.2024 Pom<br>n.s. Pl.titul F<br>308 0<br>(0,0)<br>0,0)<br>0,00<br>0,000<br>0,00<br>0,00 | Náhleo<br>DDP<br>4 0<br>4 0<br>7 (KH)<br>7 (KH)<br>7 (KH)<br>0 0<br>0 0<br>0 0<br>0 0<br>0 0<br>0 0<br>0 0<br>0 0<br>0 0<br>0 | I pro za<br>Spli<br>29.0<br>Ne<br>Měna<br>ad<br>Dne | aúčtování<br>atná Souvz<br>3.2024 3<br>Limit KH<br>] Čekám dobro<br>a Kurz<br>0,00000<br>0,00<br>0,00<br>0,00<br>0,00<br>0,00<br>0,00                                                                                                    | t. Zak:<br>Paušá<br>Dopis S<br>0<br>0<br>0<br>0<br>2<br>2<br>0<br>0<br>0<br>0<br>0<br>0<br>0<br>0<br>0<br>0<br>0<br>0<br>0                                                                                                    | F<br>ázka<br>chválil<br>cell<br>krouh<br>radě       | Ceny veri<br>lení                                                                                                    | okument          Dal         Dal         V Kč:         0,00         TR         četně DPH         1 174,91         1 174,91                                                                        |
| Přijaté fakt<br><u>S</u> eznan<br>Přijatá faktu<br>FP0005/24<br>Ev. číslo dol<br>Organizace<br>KREJCI<br>Eirma<br><u>A</u> dresa<br>Jméno<br>Ulice<br>140 00<br>IČO/ DIČ 13<br><u>B</u> anka<br>Stát b.<br>Číslo účtu<br>Spec.s.<br>IBAN<br>Údaj v. p.<br>Text | ury PRIKLAD<br>n<br>2301244<br>kl. FV23012<br>HS - oi<br>2301244<br>kl. FV23012<br>HS - oi<br>23120<br>Vokáčova<br>Praha 4 - I<br>3150529 1<br>Spolehl<br>a<br>67400359<br>t<br>konzultace                                                                                                    | 2024<br><u>K</u> art<br>1000<br>244<br>bjednáví<br>1183/2<br>1183/2<br>Michle<br>CZ6209;<br>ivý plátca<br>SW<br>B<br>a it                                     | ta<br>ka Ú<br>260915<br>e 05.04<br>VIFT G            | 2<br>FP<br>čet Z<br>1<br>1                                                                                                    | Rozúi<br>02 M<br>5 Přík<br>1 Z<br>2 Přík<br>2 Zál                           | ttovár<br>D<br>3<br>D<br>U<br>úhrad<br>azem<br>- zálk<br>p dař<br>áklad<br>Snížer<br>2.Sníž<br>oha 0<br>Celk<br>Pos                                                                                                    | ní faktury<br>en<br>31.03.202<br>JZP 31.0<br>dy Ko<br>0<br>2ahi<br>cového do<br>Cen<br>ní s.<br>5ená<br>0 %<br>0 %<br>0 %<br>0 %<br>1.úhrada                                                                                                    | Den DPH<br>24 31.03.202<br>13.2024 Pom<br>n.s. Pl.titul F<br>308 0 0.0<br>0.0<br>0.0<br>0.0<br>0.0<br>0.0<br>0.0<br>0.                                                                                                    | Náhleo<br>DDP<br>4 0<br>ěř (KH)<br>říkaz<br><br>DI<br>DI<br>DI<br>DI<br>DI<br>DI                                              | I pro zz<br>Spli<br>29.0.<br>Ne<br>Měna<br>ad       | aúčtování<br>atná Souvz<br>3.2024 3<br>Limit KH<br>Čekám dobro<br>a Kurz<br>0,00000<br>0,00<br>0,00  | t. Zak:<br>Paušá<br>opis Sc<br>0<br>0<br>0<br>2<br>2<br>a<br>2<br>2<br>3<br>2<br>4<br>4<br>4<br>4<br>4<br>4<br>4<br>4<br>4<br>4<br>4<br>4<br>4<br>4<br>5<br>4<br>5<br>4<br>5                                                                                           | F<br>ázka :<br>chválil<br>cell<br>krouh<br>radě     | Ceny vi<br>lení<br>Den sl                                                                                                    | okument          Dal         Dal         VKč:         0,00         TR         četně DPH         1 174,91         1 174,91         1 174,91                                                        |
| Přijaté fakt<br><u>S</u> eznan<br>Přijatá faktu<br>FP0005/24<br>Ev. číslo doł<br>Organizace<br>KREJCI<br>Eirma<br>Adresa<br>Jméno<br>Ulice<br>140 00<br>ČO/ DIČ 13<br>Banka<br>Stát b.<br>Číslo účtu<br>Spec.s.<br>IBAN<br>Údaj v. p.<br>Text                  | ury PRIKLAD<br>n<br>2301244<br>kl. FV23012<br>HS - 0<br>Kl. FV23012<br>HS - 0<br>Vokáčova<br>Praha 4 - 1<br>3150529 1<br>Spolehl<br>67400359<br>Late                                                                                                    | 2024 Kart hbol 4 444 bjednávl 7 7 7 7 7 7 7 7 7 7 7 7 7 7 7 7 7 7 7                                                                                           | ta<br>ka Ú<br>2260915<br>e 05.04<br>VIFT G<br>Ú nena | 2<br>FP<br>Čet Z<br>1<br>1<br>Sta<br>5<br>.2024 (<br>0800<br>IBACZP)<br>alezen (<br>2<br>2<br>1<br>1<br>1<br>1<br>1<br>1<br>1<br>1<br>1<br>1<br>1<br>1<br>1 | Rozúči<br>o2 M<br>5<br>působ Přík<br>it Ty<br>1 Z<br>2<br>it Ty<br>2<br>Zál | ttovár<br>D<br>3<br>3<br>D<br>1<br>D<br>1<br>0<br>1<br>0<br>1<br>1<br>0<br>1<br>0<br>1<br>0<br>1<br>0<br>1<br>0<br>1<br>0<br>1<br>0<br>1<br>0<br>1<br>0<br>1<br>0<br>1<br>0<br>1<br>0<br>1<br>0<br>1<br>0<br>1<br>0<br>1<br>0<br>1<br>0<br>1<br>0<br>1<br>0<br>1<br>0<br>1<br>0<br>1<br>0<br>1<br>0<br>1<br>0<br>1<br>0<br>1<br>0<br>1<br>0<br>1<br>1<br>1<br>1<br>1<br>1<br>1<br>1<br>1<br>1<br>1<br>1<br>1 | ní faktury<br>en<br>31.03.202<br>JZP 31.0<br>dy Ko<br>0<br>2ahi<br>cového do<br>Cen<br>ní s.<br>5ená<br>0 %<br>0 %<br>0 %<br>0 %<br>1.úhrada                                                                                                    | Den DPH<br>24 31.03.202<br>3.2024 Pom<br>n.s. Pl.titul F<br>308                                                                                                    | Náhleo<br>DDP<br>4 0<br>ěř (KH)<br>říkaz<br><br>DI<br>DI<br>DI<br>DI<br>DI                                                    | I pro zz<br>Spli<br>29.00<br>Ne<br>Měna<br>ad       | aúčtování<br>atná Souvz<br>3.2024 3<br>Limit KH<br>Čekám dobro<br>a Kurz<br>0,00000<br>0,00<br>DPH<br>203,91<br>0,00<br>0,00 | t. Zak:<br>Paušá<br>opis Sc<br>0<br>0<br>0<br>2<br>2<br>a<br>2<br>2<br>3<br>2<br>4<br>4<br>4<br>4<br>4<br>4<br>4<br>4<br>4<br>4<br>4<br>4<br>4<br>4<br>5<br>4<br>5<br>6<br>6<br>7<br>1<br>7<br>1<br>7<br>1<br>7<br>1<br>7<br>1<br>7<br>1<br>7<br>1<br>7<br>1<br>7<br>1 | F<br>ázka :<br>chváli<br>cell<br>krouh<br>radě      | Code<br>Code<br>Code | <ul> <li>Dal</li> <li>Dal</li> <li>VKč:</li> <li>0,00</li> <li>TR</li> <li>četně DPH</li> <li>1 174,91</li> <li>1 174,91</li> <li>1 174,91</li> <li>. 15.03.2024</li> <li>. 15.03.2024</li> </ul> |

## 8. Kontroly datumů/období ve fakturách

Nově se v agendách Vydané faktury a Přijaté faktury v seznamu i na kartách faktur barevně označují datumy, u kterých je podezření, že by mohly být chybné. Například datum vystavení vydané faktury je v jiném roce, než je nastavené pracovní období atp. Podbarvení datumů/období slouží pouze jako upozornění na možný problém a neznamená nutně, že je dané pole vyplněno chybně.

Podmínky, za jakých jsou políčka s datumy/ obdobím ve fakturách podbarveny:

#### Vydané faktury

- Vystavena hlídá se rok -> odpovídá roku bílé, jinak obarveno
- Den DPH hlídá se měsíc a rok –> pole prázdné nebo odpovídá období bílé, jinak podbarveno
- DUZP hlídá se měsíc a rok -> odpovídá období bílé, jinak podbarveno
- Pole měsíc je pouze na kartě (není v seznamu) -> podbarveno, pokud Den DPH/ DUZP není v zadaném období

| 🔀 Vydané faktury 📕 2023 |      |                                 |                          |                              |                                |
|-------------------------|------|---------------------------------|--------------------------|------------------------------|--------------------------------|
| <u>S</u> eznam          |      | <u>K</u> arta                   | <u>R</u> ozpis           | <u>N</u> áklady              | Foto+Dokument                  |
| VYDANÁ FAKTURA          | ok   | M Vystavená Splatná             | DUZP / DPP Den DPH D     | DDP Souvzt. Zakázka Stř.D. I | MD Code Paušál                 |
| FV157/23 FV 157         | 2023 | 12 31.12.2035 06.02.2           | 2024 31.12.2025          | 0 1                          |                                |
| Organizace Organizace   | 2, 3 | Objednávka - <u>H</u> S Smlouva | a Ceník Řc Sleva% I. II. | Dealer Provize ZP ZD ZC      | 0 Účet Kon.S.Vystavil KódPP DL |
| SJL                     |      |                                 | 0                        | 0,00 P                       | 1 0308 4                       |

| 器 Vydané faktury 페 2023    |                                 |                          |                            |                                |
|----------------------------|---------------------------------|--------------------------|----------------------------|--------------------------------|
| <u>S</u> eznam             | <u>K</u> arta                   | <u>R</u> ozpis           | <u>N</u> áklady            | Foto+Dokument                  |
| VYDANÁ FAKTURA Rok         | M Vystavená Splatná             | DUZP / DPP Den DPH       | DDP Souvzt. Zakázka Stř.D. | MD Code Paušál                 |
| FV156/23 FV 156 2023       | 12 31.12.2023 06.02.202         | 24 31.12.2023 15.02.2024 | 0 1                        |                                |
| Organizace Organizace 2, 3 | Objednávka - <u>H</u> S Smlouva | Ceník Řc Sleva% I. II.   | Dealer Provize ZP ZD Z     | 0 Účet Kon.S.Vystavil KódPP DL |
| SJL                        |                                 | 0                        | 0,00 P                     | 1 0308 4                       |

| 웅 Vydané fakt | ury  | . 2023   |             |             |         |                            |              |              |               |                 |           |             |             |             | ×   |
|---------------|------|----------|-------------|-------------|---------|----------------------------|--------------|--------------|---------------|-----------------|-----------|-------------|-------------|-------------|-----|
| <u>S</u> ez   | nam  |          |             | <u>K</u> ar | ta      |                            | <u>R</u> ozp | is           | <u> </u>      | <u>N</u> áklady |           |             | Foto+Doku   | ment        |     |
| Q             |      |          | 2 Filtr 🔍 V | še C        | ) Zapla | ic. () <mark>Nezapl</mark> | . () Přepla  | c. () Část.( | uhr. O Dobrop | is () Odep      | s. ONe    | vyrov. Zak. |             | Σ 1 2 3     | 4 5 |
| Fa.           | ۱    | Vystaven | áod         |             | do      |                            | Organizace   |              | Sklad         | ●Vše(           | Neode     | slané () N  | etisknuté ( | ) Nezaúčtov | ané |
| 006 Souvztžno | st   | Firma    | a 👘         |             |         | Firma obsah                | uje          |              | IČO           | DI              | č         |             | Code        |             |     |
| Faktura       | Řada | DoklacO  | rganizace ( | Celkov      | a cena  | Vystavena                  | Den DPH      | DUZP         | Text          | Au              | utorizace | Řidič       | Splatná     | Vystavil    | ^   |
| FV144/23      | FV   | 144 S    | JL          | 100         |         | 17.12.2023                 |              | 17.12.202    | montáž SHZ    |                 |           |             | 31.12.2023  |             | -   |
| FV145/23      | FV   | 145 S    | JL          | 100         |         | 31.12.2023                 |              | 31.12.202    | montáž SHZ    |                 |           |             | 05.02.2024  |             |     |
| FV146/23      | FV   | 146 P    | YRONOVA     |             |         | 31.12.2023                 |              | 31.12.202    | montáž SHZ    |                 |           |             | 30.01.2024  |             |     |
| FV147/23      | FV   | 147 P    | YRONOVA     | 100         |         | 31.12.2023                 |              | 31.12.202    | montáž SHZ    |                 |           |             | 30.01.2024  |             |     |
| FV148/23      | FV   | 148 S    | JL          |             |         | 31.12.2023                 |              | 31.12.202    | montáž SHZ    |                 |           |             | 30.01.2024  |             |     |
| FV149/23      | FV   | 149 S    | G           | 100         |         | 31.12.2023                 |              | 31.12.202    | montáž SHZ    |                 |           |             | 14.02.2024  |             |     |
| FV150/23      | FV   | 150 F    | W2S         |             |         | 31.12.2023                 |              | 31.12.202    | montáž SHZ    |                 |           |             | 14.02.2024  |             |     |
| FV151/23      | FV   | 151 S    | JL          | 100         | -       | 31.12.2023                 |              | 31.12.202    | montáž SHZ    |                 |           |             | 02.02.2024  |             |     |
| FV152/23      | FV   | 152 S    | JL          |             |         | 31.12.2023                 |              | 31.12.202    | montáž SHZ    |                 |           |             | 05.02.2024  |             |     |
| FV153/23      | FV   | 153 S    | JL          |             |         | 31.12.2023                 |              | 31.12.202    | montáž SHZ    |                 |           |             | 05.02.2024  |             |     |
| FV154/23      | FV   | 154 S    | JL          | 200         | )       | 31.12.2023                 |              | 31.12.202    | montáž SHZ    |                 |           |             | 05.02.2024  |             |     |
| FV155/23      | FV   | 155 S    | JL          |             |         | 31.12.2023                 |              | 31.12.202    | montáž SHZ    |                 |           |             | 06.02.2024  |             |     |
| FV156/23      | FV   | 156 S    | JL          |             |         | 31.12.2023                 | 15.02.2024   | 31.12.202    | montáž SHZ    |                 |           |             | 06.02.2024  |             |     |
| FV157/23      | FV   | 157 S    | JL          | -           |         | 31.12.2035                 |              | 31.12.202    | montáž SHZ    |                 |           |             | 06.02.2024  |             |     |

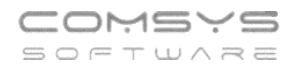

#### Přijaté faktury

- Datum přijetí hlídá se rok –> odpovídá bílé, jinak podbarveno
- Den DPH hlídá se měsíc a rok -> pole prázdné nebo odpovídá období bílé, jinak podbarveno
- DUZP hlídá se rok -> odpovídá bílé, jinak podbarveno
- Pole měsíc je pouze na kartě (není v seznamu) -> podbarveno, pokud Den DUZP není v zadaném období

| - Granding                                                                                                    |                                                                                                    |                                                                                                    |                                                                                                    |                                                                                                    |                                                                                                    |                                                                                                    |                                                                                                    |                                                                                                    |                                                                                                    |                                                                                                    |                                                                                             |
|----------------------------------------------------------------------------------------------------|----------------------------------------------------------------------------------------------------|----------------------------------------------------------------------------------------------------|----------------------------------------------------------------------------------------------------|----------------------------------------------------------------------------------------------------|----------------------------------------------------------------------------------------------------|----------------------------------------------------------------------------------------------------|----------------------------------------------------------------------------------------------------|----------------------------------------------------------------------------------------------------|----------------------------------------------------------------------------------------------------|----------------------------------------------------------------------------------------------------|---------------------------------------------------------------------------------------------|
| <u>S</u> eznam                                                                                                    |                                                                                                    | <u>K</u> arta                                                                                                    | ) E                                                                                                    | <u>R</u> ozúčtování fak                                                                                                    | dury                                                                                                    | Náhle                                                                                                    | d pro zaúč                                                                                                    | tování                                                                                                    | Foto                                                                                                    | +Dokument                                                                                                    |                                                                                             |
| Přijatá faktura                                                                                                    | Var.syn                                                                                                    | nbol                                                                                                    | 202                                                                                                    | 3 M. Den                                                                                                    | Den                                                                                                    | DPH DDF                                                                                                    | P Splatna                                                                                                    | á Souvzt. Z                                                                                                    | akázka Stř                                                                                                    | MD Dal                                                                                                    |                                                                                             |
| FP325/23                                                                                                    | 122023                                                                                                    |                                                                                                    | FP 32                                                                                                    | 5 12 31.12                                                                                                    | 2.2023                                                                                                    | (                                                                                                    | . 20.12.20                                                                                                    | 023 1                                                                                                    |                                                                                                    |                                                                                                    |                                                                                             |
| Ev. číslo dokl.                                                                                                    | 12/2023                                                                                                    |                                                                                                    |                                                                                                    | DUZP                                                                                                    | 10.12.203                                                                                                    | 5 Poměr (KH                                                                                                    | ) Ne Lin                                                                                                    | nit KH Pau                                                                                                    | ušál Co                                                                                                    | de                                                                                                    |                                                                                             |
|                                                                                                    | 110                                                                                                    | hindpóuko                                                                                                    | Úlčet Způ                                                                                                    | a a huíbra du                                                                                                    | Kan a Di                                                                                                    | titul Džíkoz                                                                                                    | ,                                                                                                    |                                                                                                    |                                                                                                    |                                                                                                    |                                                                                             |
|                                                                                                    | <u>n</u> a-0                                                                                                    | ojednavka                                                                                                    |                                                                                                    | Dříkozom                                                                                                    | KOILS. FI                                                                                                    |                                                                                                    | Č                                                                                                    | ekám dobropis                                                                                                    | CobyAli                                                                                                    |                                                                                                    |                                                                                             |
| LISK_JAK                                                                                                    |                                                                                                    |                                                                                                    |                                                                                                    | Prikazem                                                                                                    |                                                                                                    |                                                                                                    |                                                                                                    |                                                                                                    | Schvall                                                                                                    |                                                                                                    |                                                                                             |
|                                                                                                    |                                                                                                    |                                                                                                    |                                                                                                    | 1                                                                                                    |                                                                                                    |                                                                                                    |                                                                                                    | ·                                                                                                    |                                                                                                    |                                                                                                    |                                                                                             |
| 🖇 Přijaté faktury                                                                                                    | / 🔜 202                                                                                                    | 23                                                                                                    |                                                                                                    |                                                                                                    |                                                                                                    |                                                                                                    |                                                                                                    |                                                                                                    |                                                                                                    |                                                                                                    | ×                                                                                           |
| <u>S</u> eznam                                                                                                    |                                                                                                    | <u>K</u> arta                                                                                                    |                                                                                                    | <u>R</u> ozúčtování fa                                                                                                    | aktury                                                                                                    | Náh                                                                                                    | led pro zaú                                                                                                    | ičtování                                                                                                    | Fo                                                                                                    | oto+Dokumen                                                                                                    | t                                                                                           |
| Přijatý dobropi                                                                                                    | is Var.syr                                                                                                    | mbol                                                                                                    | 20                                                                                                    | 23 M. Den                                                                                                    | De                                                                                                    | n DPH DE                                                                                                    | OP Splat                                                                                                    | ná Souvzt.                                                                                                    | Zakázka S                                                                                                    | stř.MD Dal                                                                                                    |                                                                                             |
| FP324/23                                                                                                    | 230364                                                                                                    | 1413                                                                                                    | FP 32                                                                                                    | <b>.4</b> 12 31.1                                                                                                    | 12.2023 15                                                                                                    | 5.02.2024                                                                                                    | 0 22.12.                                                                                                    | 2023 4                                                                                                    |                                                                                                    |                                                                                                    |                                                                                             |
| Ev. číslo dokl.                                                                                                    | 230364                                                                                                    | 1413                                                                                                    |                                                                                                    | DUZF                                                                                                    | 22.12.20                                                                                                    | 23 Poměr (Kl                                                                                                    | H) Ne L                                                                                                    | .imit KH P                                                                                                    | aušál                                                                                                    | Code                                                                                                    |                                                                                             |
|                                                                                                    |                                                                                                    |                                                                                                    | 1.4                                                                                                    | • •                                                                                                    |                                                                                                    |                                                                                                    |                                                                                                    |                                                                                                    |                                                                                                    |                                                                                                    |                                                                                             |
| 🖇 Přijaté faktury                                                                                                    | y 📕 20                                                                                                    | 23                                                                                                    |                                                                                                    |                                                                                                    |                                                                                                    |                                                                                                    |                                                                                                    |                                                                                                    |                                                                                                    |                                                                                                    |                                                                                             |
| <u>S</u> eznam                                                                                                    |                                                                                                    | <u>K</u> arta                                                                                                    |                                                                                                    | <u>R</u> ozúčtování fa                                                                                                    | aktury                                                                                                    | Náh                                                                                                    | iled pro zai                                                                                                    | účtování                                                                                                    | F                                                                                                    | oto+Dokume                                                                                                    | nt                                                                                          |
|                                                                                                    |                                                                                                    |                                                                                                    |                                                                                                    |                                                                                                    |                                                                                                    |                                                                                                    |                                                                                                    |                                                                                                    |                                                                                                    |                                                                                                    |                                                                                             |
| Přijatá faktura                                                                                                    | Var.svr                                                                                                    | mbol                                                                                                    | 20                                                                                                    | 23 M. Den                                                                                                    | De                                                                                                    | en DPH DI                                                                                                    | DP Spla                                                                                                    | tná Souvzt                                                                                                    | Zakazka                                                                                                    | Stř.MD Da                                                                                                    |                                                                                             |
| Přijatá faktura<br>FP322/23                                                                                                    | Var.syr                                                                                                    | mbol<br>75                                                                                                    | 20<br>FP 3                                                                                                    | 23 M. Den                                                                                                    | De<br>01.2033                                                                                                    | en DPH DI                                                                                                    | DP Spla<br>0 05.01                                                                                                    | tná Souvzt.<br>.2024 15                                                                                                    | Zakazka                                                                                                    | Stř.MD Da                                                                                                    | 1                                                                                           |
| Přijatá faktura<br>FP322/23                                                                                                    | Var.syi                                                                                                    | mbol<br>75<br>75                                                                                                    | 20<br>FP 3                                                                                                    | 23 M. Den<br>22 12 15.0                                                                                                    | De<br>01.2033 .<br>P 30 12 20                                                                                                    | en DPH DI                                                                                                    | DP Spla<br>0 05.01                                                                                                    | tná Souvzt.<br>.2024 15<br>                                                                                                    | Zakazka<br>Paušál                                                                                                    | Stř.MD Da                                                                                                    | 1                                                                                           |
| Přijatá faktura<br>FP322/23<br>Ev. číslo dokl.                                                                                                    | Var.syi<br>231052<br>231052                                                                                                    | mbol<br>75<br>75                                                                                                    | 20<br>FP 3                                                                                                    | 23 M. Den<br>22 12 15.1<br>DUZI                                                                                                    | De<br>01.2033 .<br>P 30.12.20                                                                                                    | en DPH DI                                                                                                    | DP Spla<br>0 05.01<br>(H) Ne L                                                                                                    | tná Souvzt<br>.2024 15<br>∟imit KH F                                                                                                    | 2akazka<br>Paušál                                                                                                    | Stř.MD Da<br>Code                                                                                                    |                                                                                             |
| Přijatá faktura<br>FP322/23<br>Ev. číslo dokl.                                                                                                    | Var.syi<br>231052<br>231052<br>/ 20                                                                                                    | mbol<br>75<br>75<br>23                                                                                                    | 20                                                                                                    | 23 M. Den<br>22 12 15.<br>DUZI                                                                                                    | De<br>01.2033 .<br>P 30.12.20                                                                                                    | en DPH DI                                                                                                    | DP Spla<br>0 05.01<br>(H) Ne I                                                                                                    | tná Souvzt<br>.2024 15<br>_imit KH F                                                                                                    | <sup>2</sup> aušál                                                                                                    | Stř.MD Da                                                                                                    |                                                                                             |
| Přijatá faktura<br>FP322/23<br>Ev. číslo dokl.<br>Přijaté faktury<br><u>S</u> eznam                                                                                                    | Var.syi<br>231052<br>231052<br>7 10 20                                                                                                    | mbol<br>75<br>75<br>23<br><u>K</u> arta                                                                                                    | 20                                                                                                    | 23 M. Den<br>22 12 15.0<br>DUZI<br><u>R</u> ozúčtování fi                                                                                                    | De<br>01.2033 .<br>P 30.12.20<br>aktury                                                                                                    | en DPH DI<br>23 Poměr (K<br>Nář                                                                                                    | DP Spla<br>0 05.01<br>(H) Ne I                                                                                                    | tná Souvzt<br>.2024 15<br>Limit KH F                                                                                                    | Zakazka<br>Paušál                                                                                                    | Stř.MD Da<br>Code                                                                                                    | I<br>D 💌                                                                                    |
| Přijatá faktura<br>FP322/23<br>Ev. číslo dokl.<br>Přijaté faktury<br>Seznam<br>Přijatá faktura                                                                                                    | Var.syi<br>231052<br>231052<br>231052<br>20                                                                                                    | mbol<br>75<br>75<br>23<br><u>K</u> arta                                                                                                    | 20<br>FP 3                                                                                                    | 23 M. Den<br>22 12 15.<br>DUZI<br>Rozúčtování fr<br>23 M. Den                                                                                                    | De<br>01.2033 .<br>9 30.12.20<br>aktury                                                                                                    | 23 Poměr (K<br>Nát                                                                                                    | DP Spla<br>0 05.01<br>(H) Ne I<br>nled pro za                                                                                           | tná Souvzt<br>.2024 15<br>Limit KH F<br>účtování                                                                                                    | Zakazka<br>Paušál<br>F<br>Zakázka                                                                                                    | Stř.MD Da                                                                                                    | I<br>T<br>nt                                                                                |
| Přijatá faktura<br>FP322/23<br>Ev. číslo dokl.<br>Přijaté faktury<br>Seznam<br>Přijatá faktura<br>FP323/23                                                                                                    | Var.syn<br>231052<br>231052<br>7 20<br>7 20<br>1 Var.syn<br>230100                                                                                                    | mbol<br>75<br>75<br>23<br><u>K</u> arta<br>mbol<br>331                                                                                                    | 20<br>FP 3                                                                                                    | 23 M. Den<br>22 12 15.<br>DUZI<br>Rozúčtování f:<br>23 M. Den<br>23 7 31                                                                                                    | De<br>01.2033 .<br>P 30.12.20<br>aktury<br>De<br>12.2023 3                                                                                                    | 23 Poměr (K<br>23 Poměr (K<br>Nář<br>en DPH D                                                                                                    | DP Spla<br>0 05.01<br>(H) Ne I<br>niled pro za<br>DP Spla                                                                               | tná Souvzt<br>.2024 15<br>.imit KH F<br>účtování<br>tná Souvzt<br>2024 4                                                                                                    | Zakazka<br>Paušál<br>F<br>Zakázka                                                                                                    | Stř.MD Da                                                                                                    | I<br>I<br>I                                                                                 |
| Přijatá faktura<br>FP322/23<br>Ev. číslo dokl.<br>Přijaté faktury<br>Seznam<br>Přijatá faktura<br>FP323/23<br>Ev. číslo dokl                                                                                                    | Var.syn<br>231052<br>231052<br>231052<br>231052<br>7 20<br>230100<br>230100                                                                                                    | mbol<br>75<br>75<br>23<br><u>Karta</u><br>mbol<br>331                                                                                                    | 20<br>FP 3.<br>20<br>FP 3                                                                                                    | 23 M. Den<br>22 12 15.<br>DUZI<br>Rozúčtování f:<br>23 M. Den<br>23 7 31.                                                                                                    | De<br>01.2033 .<br>P 30.12.20<br>aktury<br>De<br>12.2023 3<br>P 12.12.20                                                                                                    | en DPH DI<br>23 Poměr (K<br>Nář<br>en DPH DI<br>1.12.2023                                                                                                    | DP Spla<br>0 05.01<br>H) Ne I<br>nled pro za<br>DP Spla<br>0 11.01                                                                      | tná Souvzt<br>2024 15<br>Limit KH F<br>účtování<br>tná Souvzt<br>2024 4                                                                                                    | Zakazka<br>Paušál<br>F<br>Zakázka                                                                                                    | Str.MD Da                                                                                                    | I<br>I<br>I                                                                                 |
| Přijatá faktura<br>FP322/23<br>Ev. číslo dokl.<br>Přijaté faktury<br>Seznam<br>Přijatá faktura<br>FP323/23<br>Ev. číslo dokl.                                                                                                    | Var.syn<br>231052<br>231052<br>231052<br>231052<br>230102<br>230100<br>230100                                                                                                    | mbol<br>75<br>75<br>23<br><u>Karta</u><br>mbol<br>331<br>331                                                                                                    | 20<br>FP 3.<br>20<br>FP 3                                                                                                    | 23 M. Den<br>22 12 15.<br>DUZ<br>Rozúčtování fr<br>23 M. Den<br>23 7 31.<br>DUZ                                                                                                    | De<br>01.2033 .<br>P 30.12.20<br>aktury<br>De<br>12.2023 3<br>P 12.12.20                                                                                                    | en DPH DI<br>23 Poměr (K<br>23 Poměr (K<br>Nář<br>en DPH Di<br>1 12 2023<br>23 Poměr (K                                                                                                    | DP Spla<br>0 05.01<br>(H) Ne I<br>nled pro za<br>DP Spla<br>0 11.01<br>(H) Ne I                                                         | tná Souvzt<br>.2024 15<br>Limit KH F<br>účtování<br>tná Souvzt<br>.2024 4<br>Limit KH I                                                                                                    | Zakazka<br>Paušál<br>F<br>Zakázka<br>Paušál                                                                                                    | Stř.MD Da                                                                                                    | I I                                                                                         |
| Přijatá faktura<br>FP322/23<br>Ev. číslo dokl.<br>Přijaté faktury<br>Seznam<br>Přijatá faktura<br>FP323/23<br>Ev. číslo dokl.                                                                                                    | <ul> <li>Var.syi</li> <li>231052</li> <li>231052</li> <li>231052</li> <li>231052</li> <li>231052</li> <li>231052</li> <li>230100</li> <li>230100</li> <li>230100</li> </ul>                                                                                                    | mbol<br>75<br>75<br>23<br><u>Karta</u><br>mbol<br>331<br>331                                                                                                    | 20<br>FP 3                                                                                                    | 23 M. Den<br>22 12 15.1<br>DUZI<br>Rozúčtování fr<br>23 M. Den<br>23 7 31.<br>DUZ                                                                                                    | De<br>01.2033 .<br>P 30.12.20<br>aktury<br>De<br>12.2023 3<br>P 12.12.20                                                                                                    | en DPH DI<br>23 Poměr (K<br>Nář<br>en DPH DI<br>1.12.2023<br>23 Poměr (K                                                                                                    | DP Spla<br>0 05.01<br>H) Ne I<br>nled pro za<br>DP Spla<br>0 11.01<br>(H) Ne I                                                          | tná Souvzt<br>.2024 15<br>Limit KH F<br>účtování<br>ttná Souvzt<br>.2024 4<br>Limit KH 1                                                                                                    | 2akazka<br>Paušál<br>F<br>Zakázka<br>Paušál                                                                                                    | Str.MD Da                                                                                                    | I I                                                                                         |
| Přijatá faktura<br>FP322/23<br>Ev. číslo dokl.<br>Přijaté faktury<br>Seznam<br>Přijatá faktura<br>FP323/23<br>Ev. číslo dokl.<br>Přijaté faktury                                                                                                    | <ul> <li>Var.syi</li> <li>231052</li> <li>231052</li> <li>231052</li> <li>231052</li> <li>231052</li> <li>231052</li> <li>23100</li> <li>230100</li> <li>230100</li> <li>230100</li> <li>2012</li> </ul>                                                                                                    | mbol<br>75<br>75<br>23<br><u>K</u> arta<br>331<br>331<br>23                                                                                                    | 20<br>FP 3                                                                                                    | 23 M. Den<br>22 12 15<br>DUZI<br>Rozúčtování fr<br>23 M. Den<br>23 7 31.<br>DUZ                                                                                                    | De<br>01.2033 .<br>P 30.12.20<br>aktury<br>De<br>12.2023 3<br>P 12.12.20                                                                                                    | en DPH DI<br>23 Poměr (K<br>Nář<br>en DPH Di<br>1.12.2023<br>23 Poměr (K                                                                                                    | DP Spla<br>0 05.01<br>H) Ne I<br>nled pro za<br>DP Spla<br>0 11.01<br>(H) Ne I                                                          | tná Souvzt<br>.2024 15<br>Limit KH F<br>účtování<br>tná Souvzt<br>.2024 4<br>Limit KH 1                                                                                                    | 2akazka                                                                                                    | Str.MD Da                                                                                                    | 1<br>1<br>1<br>1<br>1<br>1<br>1<br>1<br>1<br>1<br>1<br>1<br>1<br>1                          |
| Přijatá faktura<br>FP322/23<br>Ev. číslo dokl.<br>Přijaté faktury<br><u>S</u> eznam<br>Přijatá faktura<br>FP323/23<br>Ev. číslo dokl.<br>Přijaté faktury<br><u>S</u> eznam                                                                                                    | Var.syn<br>231052<br>231052<br>231052<br>7 20<br>230100<br>230100<br>230100                                                                                                    | mbol<br>75<br>75<br>23<br><u>K</u> arta<br>331<br>331<br>23<br><u>K</u> arta                                                                                               | 20<br>FP 3                                                                                                    | 23 M. Den<br>22 12 15.<br>DUZI<br>Rozúčtování f:<br>23 M. Den<br>23 7 31.<br>DUZI<br>Rozúčtování f:                                                                                                    | De<br>01.2033 .<br>P 30.12.20<br>aktury<br>De<br>12.2023 3<br>P 12.12.20<br>aktury                                                                                                    | en DPH DI<br>23 Poměr (K<br>Nář<br>en DPH DI<br>1.12.2023<br>23 Poměr (K<br>Nář                                                                                                    | DP Spla<br>0 05.01<br>H) Ne I<br>aled pro za<br>DP Spla<br>0 11.01<br>H) Ne I<br>eled pro za                                            | tná Souvzt<br>.2024 15<br>.imit KH F<br>účtování<br>.2024 4<br>Limit KH 1<br>iúčtování                                                                                                    | 2akazka<br>Paušál<br>Zakázka<br>Paušál<br>Paušál                                                                                                    | Str.MD Da<br>Code<br>Toto+Dokume<br>Str.MD Da<br>Code<br>Code                                                                                                    | nt                                                                                          |
| Přijatá faktura<br>FP322/23<br>Ev. číslo dokl.<br>Přijaté faktury<br>Seznam<br>Přijatá faktura<br>FP323/23<br>Ev. číslo dokl.<br>Přijaté faktury<br>Seznam<br>Q                                                                                                    | Var.syn<br>231052<br>231052<br>7 20<br>230100<br>230100<br>230100                                                                                                    | mbol<br>75<br>75<br>23<br><u>Karta</u><br>mbol<br>331<br>331<br>23<br><u>Karta</u><br>Všech                                                                                | 20<br>FP 3<br>20<br>FP 3                                                                                                    | 23 M. Den<br>22 12 15.<br>DUZI<br>Rozúčtování f:<br>23 M. Den<br>23 7 31.<br>DUZI<br>Rozúčtování fa                                                                                                    | De<br>01.2033 .<br>P 30.12.20<br>aktury<br>De<br>12.2023 3<br>P 12.12.20<br>aktury<br>satury                                                                                                    | en DPH DI<br>23 Poměr (K<br>23 Poměr (K<br>Nář<br>21 12.2023<br>22 Poměr (K<br>Nář<br>Nář                                                                                                    | DP Spla<br>0 05.01<br>H) Ne I<br>nled pro za<br>DP Spla<br>0 11.01<br>H) Ne I<br>splat. bez                                             | tná Souvzt<br>.2024 15<br>Limit KH F<br>účtování<br>.2024 4<br>Limit KH 1<br>účtování<br>přík. O Splať                                                                                                    | 2 akazka<br>Paušál<br>Paušál<br>Paušál<br>Paušál<br>Paušál<br>F<br>tné do 7 dnů                                                                                                    | Stř.MD Da<br>Code<br>Toto+Dokume<br>Stř.MD Da<br>Code<br>Code                                                                                                    | 1<br>nt<br>il<br>πt<br>Σ3 Σ4                                                                |
| Přijatá faktura<br>FP322/23<br>Ev. číslo dokl.<br>Přijaté faktury<br>Seznam<br>Přijatá faktura<br>FP323/23<br>Ev. číslo dokl.<br>Přijaté faktury<br>Seznam<br>Q<br>2<br>Fa.                                                                                                    | Var.syn<br>231052<br>231052<br>231052<br>230100<br>230100<br>230100                                                                                                    | mbol<br>75<br>75<br>23<br><u>Karta</u><br>331<br>331<br>23<br><u>Karta</u><br>© Všech<br>vč.                                                                               | 20<br>FP 3<br>20<br>FP 3                                                                                                    | 23 M. Den<br>22 12 15.<br>DUZI<br>Rozúčtování f:<br>23 M. Den<br>23 7 31.<br>DUZI<br>Rozúčtování fa<br>placené () Sp<br>VS                                                                                                    | De<br>01.2033 .<br>P 30.12.20<br>aktury<br>De<br>12.2023 3<br>P 12.12.20<br>aktury<br>ulatné () N                                                                                                    | en DPH DI<br>23 Poměr (K<br>23 Poměr (K<br>23 Poměr (K<br>23 Poměr (K<br>112 2023<br>123 Poměr (K<br>Náh<br>esplatné )                                                                                                    | DP Splat. bez                                                                                                    | tná Souvzt<br>2024 15<br>Limit KH F<br>účtování<br>2024 4<br>Limit KH 1<br>účtování<br>přík. O Splai<br>vztažnost                                                                                            | 2akazka                                                                                                    | Stř.MD Da<br>Code<br>Toto+Dokume<br>Stř.MD Da<br>Code<br>Code                                                                                                    | I<br>nt<br>I<br>Σ3 Σ4<br>Veazú                                                              |
| Přijatá faktura<br>FP322/23<br>Ev. číslo dokl.<br>Přijaté faktury<br>Seznam<br>Přijatá faktura<br>FP323/23<br>Ev. číslo dokl.<br>Přijaté faktury<br>Seznam<br>Q<br>2<br>Fa.<br>Firma                                                                                                    | Var.syn<br>231052<br>231052<br>231052<br>230100<br>230100<br>230100<br>230100<br>230100                                                                                                    | mbol<br>75<br>75<br>23<br>Karta<br>331<br>331<br>23<br>Karta<br>© Všech<br>v.č.                                                                                            | 20<br>FP 3<br>20<br>FP 3                                                                                                    | 23 M. Den<br>22 12 15.<br>DUZI<br>Rozúčtování fr<br>23 M. Den<br>23 7 31.<br>DUZI<br>Rozúčtování fa<br>spacené () Sp<br>VS                                                                                                    | De<br>01.2033 .<br>P 30.12.20<br>aktury<br>De<br>12.2023 3<br>P 12.12.20<br>aktury<br>vilatné () N                                                                                                    | en DPH DI<br>23 Poměr (K<br>23 Poměr (K<br>23 Poměr (K<br>23 Poměr (K<br>23 Poměr (K<br>23 Poměr (K<br>23 Poměr (K<br>23 Poměr (K                                                                                                    | DP Spla<br>0 05.01<br>H) Ne I<br>nled pro za<br>DP Spla<br>0 11.01<br>H) Ne I<br>led pro za<br>Splat. bez<br>Sou                        | tná Souvzt<br>.2024 15<br>Limit KH F<br>účtování<br>.2024 4<br>Limit KH 1<br>účtování<br>přík. O Splai<br>ivztažnost                                                                                         | 2 akazka<br>Paušál<br>Paušál<br>Paušál<br>Paušál<br>Paušál<br>M.<br>Code                                                                                                    | Stř.MD Da<br>Code<br>oto+Dokume<br>Stř.MD Da<br>Code<br>Code<br>i <u>S</u> <u>S</u> <u>S</u> <u>S</u> <u>S</u> <u>S</u> <u>S</u> <u>S</u> <u>S</u> <u>S</u>                                                                                                    | 1<br>1<br>1<br>1<br>1<br>1<br>1<br>1<br>1<br>1<br>1<br>1<br>1<br>1                          |
| Přijatá faktura<br>FP322/23<br>Ev. číslo dokl.<br>Přijaté faktury<br>Seznam<br>Přijatá faktura<br>FP323/23<br>Ev. číslo dokl.<br>Přijaté faktury<br>Seznam<br>Q<br>Ev. číslo dokl.<br>Frijaté faktury<br>Seznam<br>Q<br>Faktura<br>Faktura                                                                                                    | Var.syn<br>231052<br>231052<br>231052<br>230100<br>230100<br>230100<br>230100                                                                                                    | mbol<br>75<br>75<br>23<br><u>Karta</u><br>331<br>331<br>23<br><u>Karta</u><br>© Všech<br>vč.                                                                               | 20<br>FP 3<br>20<br>FP 3<br>iny () Neza<br>firma.obs. [<br>) Den                                                                                                    | 23 M. Den<br>22 12 15.1<br>DUZI<br>Rozúčtování fr<br>23 M. Den<br>23 7 31.<br>DUZI<br>Rozúčtování fr<br>olacené O Sp<br>VS<br>Den_DPH                                                                                                    | De<br>01.2033 .<br>P 30.12.20<br>aktury<br>De<br>12.2023 3<br>P 12.12.20<br>aktury<br>olatné () N<br>olatné () N<br>olatné () DUZP                                                                                                    | en DPH DI<br>23 Poměr (K<br>23 Poměr (K<br>23 Poměr (K<br>23 Poměr (K<br>23 Poměr (K<br>23 Poměr (K<br>0 Splatné )<br>0 Org.                                                                                                    | DP Spla<br>0 05.01<br>H) Ne I<br>nled pro za<br>DP Spla<br>0 11.01<br>(H) Ne I<br>nled pro zai<br>Splat. bez<br>Splat. bez<br>DIČ<br>ma | tná Souvzt<br>2024 15<br>Limit KH F<br>účtování<br>ttná Souvzt<br>2024 4<br>Limit KH 1<br>účtování<br>přík. O Splat<br>ivztažnost                                                                            | 2 akazka<br>Paušál<br>Paušál<br>Paušál<br>Paušál<br>Paušál<br>Code<br>rržZap. část                                                                                                    | Stř.MD Da<br>Code<br>oto+Dokume<br>Stř.MD Da<br>Code<br>Code<br>Code<br>Stř.MD Da<br>Code                                                                                                    | I<br>I<br>I<br>I<br>I<br>I<br>I<br>I<br>I<br>I<br>I<br>I<br>I<br>I<br>I<br>I<br>I<br>I<br>I |
| Přijatá faktura<br>FP322/23<br>Ev. číslo dokl.<br>Přijaté faktury<br>Seznam<br>Přijatá faktura<br>FP323/23<br>Ev. číslo dokl.<br>Přijaté faktury<br>Seznam<br>Přijaté faktury<br>Seznam<br>Přijaté faktury<br>Seznam<br>Frijaté faktury<br>Seznam<br>Firma                                                                                                    | Var.syn<br>231052<br>231052<br>231052<br>230100<br>230100<br>230100<br>230100<br>230100<br>230100<br>230100                                                                                                    | mbol<br>75<br>75<br>23<br><u>Karta</u><br>331<br>331<br>23<br><u>Karta</u><br>© Všech<br>vč.                                                                               | 20<br>FP 3<br>20<br>FP 3<br>iny () Neza<br>firma.obs. [<br>) Den<br>31.12.2023                                                                                                    | 23 M. Den<br>22 12 15.1<br>DUZI<br>Rozúčtování fr<br>23 M. Den<br>23 7 31.<br>DUZI<br>Rozúčtování fr<br>olacené O Sp<br>VS<br>Den_DPH<br>3                                                                                                    | De<br>01.2033 .<br>P 30.12.20<br>aktury<br>De<br>12.2023 3<br>P 12.12.20<br>aktury<br>blatné () N<br>blatné () N<br>blat | en DPH DI<br>23 Poměr (K<br>23 Poměr (K<br>23 Poměr (K<br>23 Poměr (K<br>23 Poměr (K<br>23 Poměr (K<br>0 Splatné )<br>3                                                                                                    | DP Spla<br>0 05.01<br>H) Ne I<br>nled pro za<br>DP Spla<br>0 11.01<br>(H) Ne I<br>nled pro zai<br>Splat. bez<br>Sou<br>DIČ<br>ma        | tná Souvzt<br>2024 15<br>Limit KH F<br>účtování<br>2024 4<br>Limit KH 1<br>účtování<br>přík. O Splat<br>ivztažnost<br>Celkem k úť<br>71 500,0                                                                | 2 akazka<br>Paušál<br>Paušál<br>Paušál<br>Paušál<br>Paušál<br>Code<br>rrézap. část<br>0 71 50                                                                                                    | Str.MD         Da           Code                                                                                                    | I<br>I<br>I<br>I<br>I<br>I<br>I<br>I<br>I<br>I<br>I<br>I<br>I<br>I<br>I<br>I<br>I<br>I<br>I |
| Přijatá faktura<br>FP322/23<br>Ev. číslo dokl.<br>Přijaté faktury<br>Seznam<br>Přijatá faktura<br>FP323/23<br>Ev. číslo dokl.<br>Přijaté faktury<br>Seznam<br>Q<br>2 Fa.<br>Firma<br>Faktura<br>FP319/23<br>FP320/23                                                                                                    | Var.syn<br>231052<br>231052<br>231052<br>230100<br>230100<br>230100<br>230100<br>230100<br>230100<br>230100<br>230100<br>230100<br>230100<br>230100<br>230100<br>230100<br>230100<br>230102<br>230102<br>230102<br>230102<br>230102<br>230102<br>230102<br>230102<br>230102<br>200<br>200<br>230102<br>200<br>230102<br>200<br>200<br>200<br>200<br>200<br>200<br>200<br>200<br>200                                                                                                    | mbol<br>75<br>75<br>23<br><u>Karta</u><br>331<br>331<br>23<br><u>Karta</u><br>© Všech<br>vč.<br>1<br>2000. číslo (VS<br>2300006<br>2300006                                 | 20<br>FP 3<br>20<br>FP 3<br>iny () Neza<br>firma.obs. ()<br>) Den<br>31.12.202<br>31.12.202                                                                                                    | 23 M. Den<br>22 12 15.1<br>DUZI<br>Rozúčtování fr<br>23 M. Den<br>23 7 31.<br>DUZI<br>Rozúčtování fr<br>olacené O Sp<br>VS<br>Den_DPH<br>3<br>3                                                                                                    | De<br>01.2033 .<br>P 30.12.20<br>aktury<br>De<br>12.2023 3<br>P 12.12.20<br>aktury<br>ico [<br>DUZP<br>04.12.202<br>05.12.202                                                                                                    | en DPH DI<br>23 Poměr (K<br>23 Poměr (K<br>23 Poměr (K<br>23 Poměr (K<br>23 Poměr (K<br>23 Poměr (K<br>0 Splatné )<br>3 Splatné )<br>3 Splatné (Splatné )                                                                                                    | DP Spla<br>0 05.01<br>H) Ne I<br>nled pro za<br>DP Spla<br>0 11.01<br>H) Ne I<br>nled pro zau<br>Splat. bez<br>Sou<br>DIČ<br>ma         | tná Souvzt<br>.2024 15<br>.imit KH F<br>účtování<br>.2024 4<br>Limit KH 1<br>účtování<br>přík. O Splat<br>ivztažnost<br>Celkem k út<br>71 500,0<br>59 350,0                                                  | 2 akazka<br>Paušál<br>Paušál<br>Pauš                                                                                                    | Str.MD         Da           Code                                                                                                    | I<br>I<br>I<br>I<br>I<br>I<br>I<br>I<br>I<br>I<br>I<br>I<br>I<br>I<br>I<br>I<br>I<br>I<br>I |
| Přijatá faktura<br>FP322/23<br>Ev. číslo dokl.<br>Přijaté faktury<br>Seznam<br>Přijatá faktura<br>FP323/23<br>Ev. číslo dokl.<br>Přijaté faktury<br>Seznam<br>Q<br>Přijaté faktury<br>FP319/23<br>FP319/23<br>FP321/23<br>FP321/23                                                                                                    | Var.syn<br>231052<br>231052<br>231052<br>230100<br>230100<br>230100<br>230100<br>230100<br>230100<br>230100<br>230100<br>230100<br>230100<br>230100<br>230100<br>230100<br>230100<br>230100<br>230102<br>230102<br>230100<br>230100<br>23010<br>200100<br>200100<br>20010000000000                                                                                                    | mbol<br>75<br>75<br>23<br><u>Karta</u><br>331<br>331<br>23<br><u>Karta</u><br>© Všech<br>v.č.<br>20006<br>2300006<br>2300006<br>2300006                                    | 20<br>FP 3<br>20<br>FP 3<br>FP 3<br>iny () Neza<br>firma.obs. ()<br>) Den<br>31.12.202<br>31.12.202<br>31.12.202                                                                                                    | 23 M. Den<br>22 12 15.1<br>DUZI<br>Rozúčtování fr<br>23 M. Den<br>23 7 31.<br>DUZI<br>Rozúčtování fr<br>olacené O Sp<br>VS<br>Den_DPH<br>3<br>3                                                                                                    | De<br>01.2033 .<br>P 30.12.20<br>aktury<br>De<br>12.2023 3<br>P 12.12.20<br>aktury<br>latné () N<br>ličo (<br>DUZP<br>04.12.202<br>05.12.202<br>30.11.202                                                                                                    | en DPH DI                                                                                                    | DP Spla<br>0 05.01<br>H) Ne I<br>nled pro za<br>DP Spla<br>0 11.01<br>H) Ne I<br>nled pro zau<br>Splat. bez<br>Sou<br>DIČ<br>ma         | tná Souvzt<br>.2024 15<br>.imit KH F<br>účtování<br>.2024 4<br>Limit KH 1<br>účtování<br>přík. O Splat<br>ivztažnost<br>Celkem k úť<br>71 500,0<br>59 350,0<br>13 350,0                                      | 2 akazka<br>Paušál<br>Paušál<br>Pauš                                                                                                    | Str.MD         Da           Code                                                                                                    | I<br>I<br>I<br>I<br>I<br>I<br>I<br>I<br>I<br>I<br>I<br>I<br>I<br>I<br>I<br>I<br>I<br>I<br>I |
| Přijatá faktura<br>FP322/23<br>Ev. číslo dokl.<br>Přijaté faktury<br>Seznam<br>Přijatá faktura<br>FP323/23<br>Ev. číslo dokl.<br>Přijaté faktury<br>Seznam<br>Q<br>Přijaté faktury<br>FP319/23<br>FP320/23<br>FP321/23<br>FP322/23<br>FP322/23                                                                                                    | Var.syn<br>231052<br>231052<br>231052<br>20<br>230100<br>230100<br>200<br>230100<br>200<br>200<br>200<br>200<br>200<br>200<br>200<br>200<br>200                                                                                                    | mbol<br>75<br>75<br>23<br>Karta<br>mbol<br>331<br>331<br>23<br>Karta<br>0 Všech<br>v.č.<br>200006<br>2300006<br>2300006<br>2300006<br>2300006                              | 20<br>FP 3<br>20<br>FP 3<br>FP 3<br>iny () Neza<br>firma.obs. []<br>) Den<br>31.12.202<br>31.12.202<br>31.12.202<br>31.12.202<br>31.12.202<br>31.12.202                                                                                                    | 23 M. Den<br>22 12 15.1<br>DUZI<br>Rozúčtování fr<br>23 M. Den<br>23 7 31.<br>DUZI<br>Rozúčtování fr<br>olacené () Sp<br>VS<br>VS<br>Den_DPH<br>3<br>3<br>3<br>3                                                                                                    | De<br>01.2033 .<br>P 30.12.20<br>aktury<br>De<br>12.2023 3<br>P 12.12.20<br>aktury<br>Idané () N<br>IČO (<br>DUZP<br>04.12.202<br>30.11.202<br>30.11.202                                                                                                    | en DPH DI<br>23 Poměr (K<br>23 Poměr (K<br>24 Poměr (K<br>24 Poměr (K<br>25 Poměr (K<br>25 Poměr (K<br>26 Poměr (K<br>26 Poměr | DP Spla<br>0 05.01<br>H) Ne I<br>nled pro za<br>DP Spla<br>0 11.01<br>H) Ne I<br>nled pro zau<br>Splat. bez<br>DIČ<br>ma                | tná Souvzt<br>.2024 15<br>.imit KH F<br>účtování<br>ttná Souvzt<br>.2024 4<br>Limit KH 1<br>účtování<br>přík. O Splai<br>vztažnost<br>Celkem k úť<br>71 500,0<br>59 350,0<br>13 350,0<br>16 704,0<br>6 707,0 | 2 akazka<br>Paušál<br>Paušál<br>Pauš                                                                                                    | Str.MD         Da           Code                                                                                                    | I<br>I<br>I<br>I<br>I<br>I<br>I<br>I<br>I<br>I<br>I<br>I<br>I<br>I<br>I<br>I<br>I<br>I<br>I |
| Přijatá faktura           FP322/23           Ev. číslo dokl.           Ev. číslo dokl.           Přijaté faktury           Seznam           Přijatá faktura           FP323/23           Ev. číslo dokl.           Přijatá faktura           FP323/23           Ev. číslo dokl.           Přijaté faktury           Seznam           Q           Z           Fa.           Ev. číslo dokl.           Frastura           FP319/23           FP320/23           FP321/23           FP322/23           FP322/23           FP322/23           FP322/23 | Var.syn<br>231052<br>231052<br>231052<br>20<br>230100<br>23010<br>23010<br>23010<br>23000<br>23010<br>23000<br>23000<br>23000<br>23000<br>23000<br>23000<br>23000<br>23000<br>23000<br>23000<br>23000<br>23000<br>23000<br>23000<br>23000<br>23000<br>23000<br>23000<br>23000<br>23000<br>23000<br>2300000000 | mbol<br>75<br>75<br>23<br>Karta<br>mbol<br>331<br>331<br>23<br>Karta<br>0 Všech<br>v.č.<br>2300006<br>2300006<br>2300006<br>2300006<br>2300006<br>230105275<br>230364/4413 | 20<br>FP 3<br>20<br>20<br>FP 3<br>iny () Neza<br>iny () Neza<br>iny () Neza<br>ing () Neza<br>ing () Neza | 23 M. Den<br>22 12 15.1<br>DUZI<br>Rozúčtování fr<br>23 M. Den<br>23 7 31.<br>DUZI<br>Rozúčtování fr<br>olacené O Sp<br>VS<br>VS<br>Den_DPH<br>3<br>3 | De<br>01.2033 .<br>P 30.12.20<br>aktury<br>De<br>12.2023 3<br>P 12.12.20<br>aktury<br>latné () N<br>lčo (<br>DUZP<br>04.12.202<br>05.12.202<br>30.11.202<br>30.11.202<br>12.12.202<br>22.12.202                                                                                                    | en DPH DI<br>23 Poměr (K<br>23 Poměr (K<br>24 Poměr (K<br>23 Poměr (K<br>24 Poměr (K<br>24 Poměr (K<br>25 Poměr (K<br>25 Poměr (K<br>25 Poměr (K<br>26 Poměr (K<br>26 Poměr | DP Spla<br>0 05.01<br>H) Ne I<br>nled pro za<br>DP Spla<br>0 11.01<br>(H) Ne I<br>nled pro zal<br>Splat. bez<br>DIČ<br>ma               | tná Souvzt<br>.2024 15<br>.imit KH F<br>účtování<br>.2024 4<br>Limit KH 1<br>účtování<br>přík. O Splat<br>vztažnost<br>Celkem k út<br>71 500,0<br>59 350,0<br>13 350,0<br>16 704,0<br>6 607,0<br>0           | Zakazka     Paušál     F      Zakázka     Zakázka     Zakázka     Gode     m     Code     m     r     r     zzap. část     0         71 50     0         5     0     0     0     0     0     0     0     0     0     0     0     0     0     0     0     0     0     0     0     0     0     0     0     0     0     0     0     0     0     0     0     0     0     0     0     0     0     0     0     0     0     0     0     0     0     0     0     0     0     0     0     0     0     0     0     0     0     0     0     0     0     0     0     0     0     0     0     0     0     0     0     0     0     0     0     0     0     0     0     0     0     0     0     0     0     0     0     0     0     0     0     0     0     0     0     0     0     0     0     0     0     0     0     0     0     0     0     0     0     0     0     0     0     0     0     0     0     0     0     0     0     0     0     0     0     0     0     0     0     0     0     0     0     0     0     0     0     0     0     0     0     0     0     0     0     0     0     0     0     0     0     0     0     0     0     0     0     0     0     0     0     0     0     0     0     0     0     0     0     0     0     0     0     0     0     0     0     0     0     0     0     0     0     0     0     0     0     0     0     0     0     0     0     0     0     0     0     0     0     0     0     0     0     0     0     0     0     0     0     0     0     0     0     0     0     0     0     0     0     0     0     0     0     0     0     0     0     0     0     0     0     0     0     0     0     0     0     0     0     0     0     0     0     0     0     0     0     0     0     0     0     0     0     0     0     0     0     0     0     0     0     0     0     0     0     0     0     0     0     0     0     0     0     0     0     0     0     0     0     0     0     0     0     0     0     0     0     0     0     0     0     0     0     0     0     0     0     0     0     0     0     0     0     0     0     0     0     0     0     0     0     0     0     0 | Str.MD Da<br>Code<br>oto+Dokume<br>Stř.MD Da<br>Stř.MD Da<br>Code<br>Code<br>Co | I<br>I<br>I<br>I<br>I<br>I<br>I<br>I<br>I<br>I<br>I<br>I<br>I<br>I<br>I<br>I<br>I<br>I<br>I |

Nastavení sloupců zobrazených v seznamu faktur viz <u>https://www.comsys-sw.cz/Manual/MANW/ 4fy0vev6l.htm</u> (menu Tabulka -> Zobrazení tabulky -> Nastavení sloupců – vpravo jsou vypsané sloupce, které jsou vidět a můžete přehazovat jejich pořadí). Díky tomu, že jsou pole obarvená i na kartě faktury, tak asi ani není nutné vidět v seznamu všechny ty datumy. Barvy se mění při uložení karty dokladu.

| Telefon     | E-mail                  | IČO      | DIČ          |
|-------------|-------------------------|----------|--------------|
| 224 911 583 | zdenek.krejci@comsys.cz | 13150529 | CZ6209260915 |
| 224 911 584 | http://www.comsys-sw.cz |          |              |

## 9. Náhledy na PDF dokumenty

Přepracovali jsme v našich programech nahlížení na PDF soubory. Zvolili jsme jiné technické řešení, které je přehlednější a na rozdíl od předchozího není závislé na nainstalování Adobe Readeru na počítač.

| 🐊 Prohlížení připojených souborů 🧹                           |                              |                                        | - 0                                         | × ×   |                                |
|--------------------------------------------------------------|------------------------------|----------------------------------------|---------------------------------------------|-------|--------------------------------|
|                                                              |                              |                                        |                                             | Tlači | tka:                           |
| 🗎 🛄 🖷 🔨 + - 100%                                             |                              |                                        |                                             |       |                                |
|                                                              | FAKTURA-                     | - Daňový doklad                        |                                             |       |                                |
| DODAVATEL Příkladná firma                                    |                              | Číslo faktury, Variabilní symbol       | VF0005/24                                   |       | - UIOZIT                       |
| 110 00 Praha 1                                               |                              | Objednávka                             | 0300                                        |       |                                |
|                                                              |                              | Dodací list / výdejka<br>Způsob platby | Příkazem                                    |       |                                |
| IČ/DIČ: 35684538 / CZ 35684                                  | 538                          | ODBÉRATEL ABB s.r.o.                   |                                             |       | - hledat text                  |
| Zapsáno v MP vložka C 3006                                   |                              | Vyskočilova                            | 1561/4a                                     |       |                                |
| e-mail:                                                      |                              | 140 00 Prah                            | 4 - Michle                                  |       |                                |
| www:<br>BANKA                                                | KB                           | IČ/DIČ 49682563 / 0                    | Z49682563                                   |       | - tisknout                     |
| čís.účtu/směr.kód: 11-                                       | 23456 / 0100                 | Telefon                                |                                             |       |                                |
| Den splatnosti                                               | : 26.02.2024                 | Misto urceni / zpusob dopra            | vy:                                         | - K.  |                                |
| Den vystavení faktury<br>Den uskutečnění zdanitelného plnění | : 12.02.2024<br>: 12.02.2024 |                                        |                                             |       | - zobrazit na celou obrazovku  |
| Vystavil Tereza                                              | Rousová                      |                                        |                                             |       |                                |
| Značka Název                                                 |                              | Množství Pr                            | odejní cena Cena celkem Daň %               | +     | <b>W</b> W.                    |
| 101.001.030 RASTER 30/75 cm                                  |                              | 1,00 ks                                | 100,000 100,00 21                           |       | - zvětšit                      |
| doprava                                                      |                              | 126,00 hod.<br>5,00 ks                 | 450,000 58 700,00 21<br>750,000 3 750,00 21 |       |                                |
| Rekapit                                                      | ulace částek E               | Bez daně DPH                           | Celkem                                      | -     |                                |
| Základr                                                      | í sazba DPH 6                | 0 550,00                               | 60 550,00 Kč                                |       | - zmenšit                      |
|                                                              |                              |                                        |                                             |       |                                |
| CELKE                                                        | A K ÚHRADĚ                   |                                        | 60 550,00 Kč                                | 1009  | %                              |
|                                                              |                              |                                        |                                             |       | - zobrazit v původní velikosti |
|                                                              |                              |                                        |                                             |       | ·                              |
|                                                              |                              |                                        |                                             |       |                                |
|                                                              |                              |                                        |                                             |       |                                |
|                                                              |                              |                                        |                                             |       |                                |
|                                                              |                              |                                        |                                             |       |                                |
|                                                              |                              |                                        |                                             |       |                                |
|                                                              |                              |                                        |                                             |       |                                |
|                                                              |                              |                                        |                                             |       |                                |
|                                                              |                              |                                        |                                             |       |                                |
|                                                              |                              |                                        |                                             |       |                                |
|                                                              |                              |                                        |                                             |       |                                |
|                                                              |                              |                                        |                                             |       |                                |
|                                                              |                              |                                        |                                             |       |                                |

## 10. Tlačítko Rychlý rozpis

V agendách Nabídky, Zakázky, Objednávky a Vydané faktury naleznete na záložce Rozpis nové tlačítko , kterým spustíte funkci **Rychlý rozpis z ceníku**. Zobrazí se tabulka zboží z ceníku, která umožňuje rychlé snadné hromadné zadávání položek z ceníku do rozpisu daného dokladu. Tlačítko se nachází na záložce Rozpis vpravo dole.

DIČ

CZ6209260915

| o vyuane takti             | UTY PRIKEAD  | 2024                          |            |                |           |             |                   |                   |               |
|----------------------------|--------------|-------------------------------|------------|----------------|-----------|-------------|-------------------|-------------------|---------------|
| Seznam Karta               |              |                               | Rozpis     |                |           | D           | <u>l</u> áklady   | Foto+Dokument     |               |
| VYDANÁ FAKTURNSKNUTO! Kurz |              |                               |            |                |           | Hmotnost Kg | Cena bez DPH      | Prepočet cen      |               |
| VF0008/24                  | KOS Petr H   | Kos Ivančice                  |            |                |           |             | 0,000             | 102 510,00        | 124 036,2     |
| Značka                     |              | Text                          | Množství M | j.Prod.cena    | Cena      | DPH Sleva   | Sleva 2 Cena s DP | Cena před skSoiS  | arže Marže Ex |
|                            | parkovné     |                               | 5,00       | 100,00         | 500,00    | 21,0        | 121,00            | 100,00            | 0.0           |
|                            | ubytování    |                               | 1,00       | 2000,00        | 2000,00   | 21,0        | 2420,00           | 2000,00           | 0,0 .         |
|                            | léky         |                               | 1,00       | 10,00          | 10,00     | 12,0        | 11,20             | 10,00             | 0,0           |
|                            | Fakturujem   | e Vám na základě Rámcov       | é          |                |           |             | 0,00              |                   | 0,0 .         |
|                            | o poskytova  | ání IT služeb k aktualizaci w | 9          |                |           |             | 0,00              |                   | 0.0           |
|                            | ze dne 31.7  | 2023 DS2024/ 001              |            |                |           |             | 0,00              |                   | 0,0 .         |
|                            | dle budu 2.  | 1.1. smlouvy                  | 1,00       | 100000,00      | 100000,00 | 21,0        | 121000,00         | 100000,00         | 0,0 .         |
|                            |              |                               |            |                |           |             |                   |                   |               |
|                            |              |                               |            |                |           |             |                   |                   |               |
|                            |              |                               |            |                |           |             |                   |                   |               |
|                            | -            |                               |            |                |           |             |                   |                   | _             |
|                            |              |                               |            |                |           |             |                   |                   |               |
|                            |              |                               |            |                |           |             |                   |                   | >             |
|                            |              |                               |            |                |           |             |                   |                   |               |
|                            | pa           | arkovné                       |            |                |           |             | Zá                | iklad slevy v CM  |               |
| Unožství                   | CENA         | Před slevou                   | Po slevě   | DPH            | 21,0 %    |             | Včetně            | DPH               | Po slevě      |
| 5,0                        | 0000 Jedn.   | 100,0000000                   | 100,00000  | 00             | 21,000    |             |                   | 121,00000         | 121,0000      |
|                            | Celkem       | 500 000                       | 500.0      |                | 105 000   |             |                   | 605 000           | 605.00        |
|                            |              |                               |            |                |           |             |                   |                   |               |
| II.J. Počet                | 2 Slevi      | t Sleva Sleva2 Šarž           | e Exp      | sirace Zán     | uka Sklad | Výdejka     | Ř.v. Souvzt. Zai  | kázka Středisko ( | Code          |
|                            | 0,00         |                               |            |                | 0         |             |                   |                   |               |
| Ddečtená zálo              | ha: doklad - | daň (-) Původ Celní           | kód St     | at. hodnota1 : | Služba M  | ID          | Specifikace       | Obj.body Balné    | % DI Účet da  |
|                            |              |                               |            | 0.000000       |           |             |                   |                   | 1             |
|                            |              |                               |            | -,             |           |             | 1                 |                   |               |
| Záldokl                    | [            | I4                            | ► H        | D              | -         | a 4         | A 🖶 🐣             | 0                 | •=            |

| Telefon     | E-mail                  | IČO      |
|-------------|-------------------------|----------|
| 224 911 583 | zdenek.krejci@comsys.cz | 13150529 |
| 224 911 584 | http://www.comsys-sw.cz |          |